**Start Paging Group number**: 3 paging groups are defined in IG7600. If dialing a Paging Group number, the call will page to predefined internal IP phones. It can also select the Range like All Paging Number. The maximum phones for each paging group are 16.

While pressing "Configuration" in "Start Paging Group number", it shows Paging Group Configuration screen. (Figure 6-60)

| ➡ <u>Wizard</u> ➡ <u>Device Info</u> ▲ <u>Advanced Setup</u> ₩ Wireless                                    | Paging Group Configuration<br>Make sure the phone numbers you enter are what have been configured in the Phone Extension page. |                                 |                                 |                                 |  |  |  |
|----------------------------------------------------------------------------------------------------|----------------------------------------------------------------------------------------------------|---------------------------------|---------------------------------|---------------------------------|--|--|--|
| <sup>™</sup> <u>Voice</u><br><sup>™</sup> <u>Phone</u><br><sup>™</sup> <u>Trunk</u><br><sup>™</sup> System | i<br>r                                                                                                    | Paging Group 1<br>Range: Both 💙 | Paging Group 2<br>Range: Both 💌 | Paging Group 3<br>Range: Both 💌 |  |  |  |
| - <u>Numbering Plan</u><br>- <u>Service Mode</u><br>- <u>Transmission</u>                                  | [                                                                                                    |                                 |                                 |                                 |  |  |  |
| - <u>Sintra</u><br>- <u>UCD Call Loq</u><br>- <u>Voicemail</u><br>- <u>NAT Traversal</u>                   | [                                                                                                    |                                 |                                 |                                 |  |  |  |
| <ul> <li>Diagnostics</li> <li>Registered Phone</li> <li>Management</li> <li>Diagnostics</li> </ul>         | [                                                                                                    |                                 |                                 |                                 |  |  |  |
| Logout                                                                                                    | [                                                                                                    |                                 |                                 |                                 |  |  |  |

Figure 6-60. Voice – System – Numbering Plan – Paging Group

**Start UCD Group number**: 4 UCD groups are defined in IG7600. The maximum phones for each UCD group are 17. If one UCD Group is assigned to Answering Position of certain line, when there is an incoming trunk call, extensions of the UCD group will be called and ringing

While pressing "Configuration" in "Start UCD Group number", it shows UCD Group Configuration screen. (Figure 6-61)

| ➡ <u>Wizard</u> ➡ Device Info                                                                                                    | UCD Group Configuration                                                                     |                               |
|----------------------------------------------------------------------------------------------------|---------------------------------------------------------------------------------------------|-------------------------------|
| Advanced Setup<br>Wireless                                                                                                    | UCD<br>Group Ring Mode No Answer Time Timer Reroute Time Reroute Destination U<br>Number () | JCD Group Name<br>(no spaces) |
| Voice<br>Phone                                                                                                    | 430 All Ring 💙 30 seconds 💙 AA Menu 💙 500                                                   |                               |
| - Distance - Distance | 431 All Ring 💌 30 seconds 💌 AA Menu 💌 500                                                   |                               |
| <u>System</u><br><u>Numbering Plan</u>                                                                                                    | 432 All Ring 💙 30 seconds 💙 AA Menu 💙 500                                                   |                               |
| - <u>Service Mode</u>                                                                                                    | 433 All Ring 💙 30 seconds 👻 AA Menu 🔮 500                                                   |                               |
|                                                                                                    | UCD Group 1 Extension UCD Group 2 Extension UCD Group 3 Extension UCD Group 4 Extension     |                               |
| - Voicemail                                                                                                    |                                                                                             | ]                             |
| - <u>NAT Traversal</u><br>- Diagnostics                                                                                                    |                                                                                             | ]                             |
| - Registered Phone<br>Management                                                                                                    |                                                                                             | ]                             |
| Diagnostics                                                                                                    |                                                                                             |                               |
| Logout                                                                                                    |                                                                                             |                               |

Figure 6-61. Voice – System – Numbering Plan – UCD Group

There are seven items to be decided.

For Ring Mode, IG7600 supports "All Ring", "Linear" and "Distributed" mode. The "All Ring" mode is no needed to use "No Answer Time" and "Timer Enable".

For other items, if "Timer Enable" is YES, the incoming call will be transferred to another UCD Group's member every "No Answer Time". If NO, the call will ignore "No Answer Time" and finally reroute to "Reroute Destination" after "Reroute Time". "Reroute Destination" can be an Auto Attendant Menu, an extension, a virtual extension, or phone extension's mailbox. "UCD Group Name" is shown on the phone when receiving the UCD Group call.

**Start Pickup Group number**: The start number is used as All Pickup number. The next 4 numbers are used for the four pickup groups.

**System Speed Dial**: Speed Dialing allows you to store frequently outgoing numbers. There are 100 sets to be configured. Extension's Class of service (COS) can also be checked or not. (Figure 6-62)

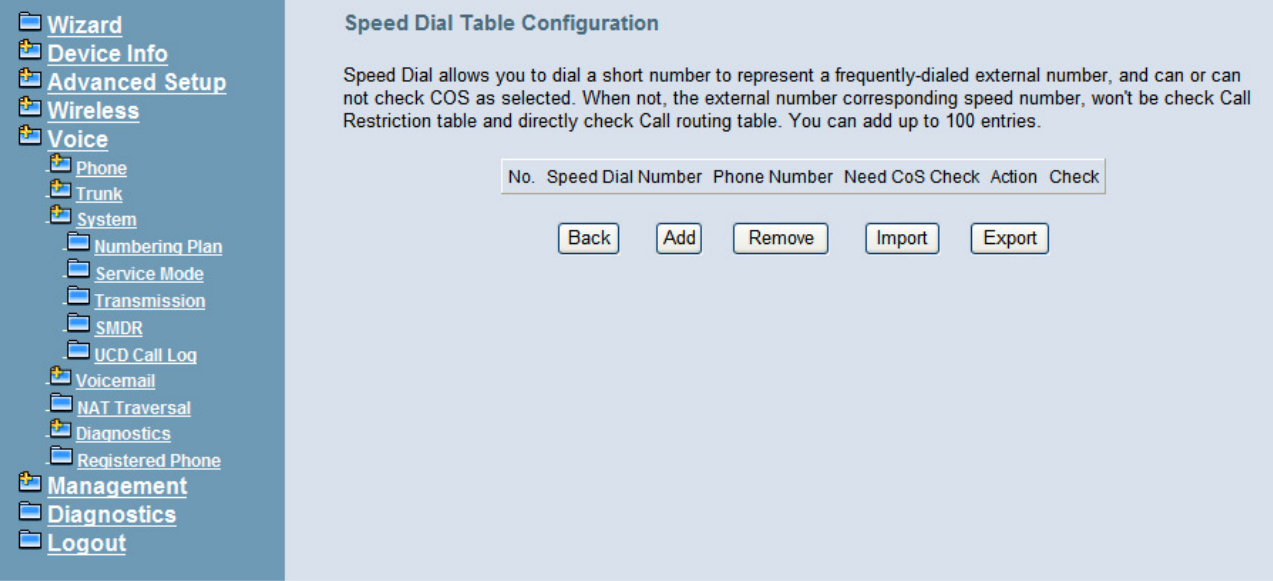

Figure 6-62. Voice – System – Speed Dial

**Start Call Park Number**: IG7600 supports to park 4 trunk calls maximum. The Call Park number can be programmed on the line keys.

### 6.6.3.2 Service Mode

This page allows you to configure the Day/Night/Time service mode. You can also customize the working time manually for each weekday.

If you choose Time Mode, it's for the specified day of week. The time is entered in 24-hour format. Valid entries are 00:00 to 23:59 in 1-minute increments. The first four digits are for the start time. The last four digits are for the end time.(Figure 6-63)

**Working Hours**: It's applied in Answering Positions and Auto Attendant Greeting. **Lunch Break**: It's applied in Auto Attendant Greeting

| Wizard                                                                                                    | Service Mode Configuration                                                                                                    |
|----------------------------------------------------------------------------------------------------|----------------------------------------------------------------------------------------------------|
| <ul> <li>Wizard</li> <li>Device Info</li> <li>Advanced Setup</li> <li>Wireless</li> <li>Voice</li> <li>Phone</li> <li>Trunk</li> <li>System</li> <li>Numbering Plan</li> <li>Service Mode</li> <li>Transmission</li> <li>SMDR</li> <li>UCD Call Log</li> <li>Voicemail</li> <li>NAT Traversal</li> <li>Diagnostics</li> <li>Registered Phone</li> <li>Management</li> </ul> | Service Mode Configuration<br>Service Mode configuration allows you to configure the day/night service mode. You can also customize the<br>working time manually for each week day.<br><u>Time Day Night</u><br><u>Save Settings</u> <u>Cancel Changes</u> |
| Diagnostics Logout                                                                                                    |                                                                                                    |

Figure 6-63. Voice – System – Service Mode

# 6.6.3.3 Transmission

This page allows you to configure the Audio, FXS, and FXO settings. Click "Save Settings" button to save the new configuration. (Figure 6-64)

| Audio |                   |                                                                                                    |
|-------|-------------------|----------------------------------------------------------------------------------------------------|
|       | Country           | NORTH AMERICA                                                                                                    |
|       | RTP Packet Size   | 20 🗸 ms                                                                                                    |
|       | Codec G.711 u-law | Second 🐱                                                                                                    |
|       | Codec G.711 a-law | Seventh 🗸                                                                                                    |
|       | Codec G.726-40    | Third V Payload 96                                                                                                    |
|       | Codec G.726-32    | Fourth V Payload 97                                                                                                    |
|       | Codec G.726-24    | Fifth V Payload 98                                                                                                    |
|       | Codec G.726-16    | Sixth 🖌 Payload 99                                                                                                    |
|       | Codec G.729       | First 🔽                                                                                                    |
|       | RFC2833 Payload   | 100                                                                                                    |
|       | DTMF Type         | RFC2833 🔽                                                                                                    |
|       | Hold Recall Time  | 60 v sec                                                                                                    |
|       |                   |                                                                                                    |
| FXS   |                   |                                                                                                    |
|       | Fax Support       | G711_PASS 🐱                                                                                                    |
|       | Caller ID Method  | FSK After Ring 🐱                                                                                                    |
|       | Audio<br>FXS      | Audio County RTP Packet Size Codec G.711 u-law Codec G.726-40 Codec G.726-40 Codec G.726-32 Codec G.726-34 Codec G.726-34 Codec G.726-34 Codec G.726-16 Codec G.729 RFC2833 Payload DTMF Type Hold Recall Time FXS Fax Support Caller ID Method |

| 🗖 Wizard                                                                                                    | Interdigit Timeout 5.0 v sec           |
|----------------------------------------------------------------------------------------------------|----------------------------------------|
| 🖆 Device Info                                                                                                    | FXS Hotline Disable 🗸                  |
| Advanced Setup                                                                                                    | EXS Hotline Number                     |
| The Wireless                                                                                                    |                                        |
| <sup>1</sup> Voice                                                                                                    | FXS Hotline Delay Time 0 🔽 sec         |
| Phone                                                                                                    |                                        |
| - Participation - Participation - Participatio | FXO                                    |
| - 🖆 <u>System</u>                                                                                                    | Loop-break Detection Time 🛛 600 🛛 🔽 ms |
| - <u>Numbering Plan</u>                                                                                                    | PR Detection Time Disable V ms         |
| - <u>Service Mode</u><br>- Transmission                                                                                                    | Ring Recognition Time 200 🔽 ms         |
| - <u>SMDR</u>                                                                                                    | Delay Ring Time 6.0 💌 sec              |
| UCD Call Log                                                                                                    | Dial Wait Time 1 vec                   |
| - Voicemail                                                                                                    | Interdigit Timeout 5.0 V sec           |
| Diagnostics                                                                                                    | Flash Time 700 🗸 ms                    |
| - Registered Phone                                                                                                    | Flash New Call Disable 🗸               |
| Management                                                                                                    | FXO to FXO Call Duration 5 min         |
|                                                                                                    | DTMF Signal On Duration 100 V ms       |
|                                                                                                    | DTMF Signal Off Duration 100 v ms      |
|                                                                                                    | Pause Time 1.5 Y soc                   |
|                                                                                                    |                                        |
|                                                                                                    | Ring Abandon Time b. 0 V sec           |
|                                                                                                    | Release Guard Time 1.0 v sec           |
|                                                                                                    | Busy Tone Detection Time 3 sec         |
|                                                                                                    |                                        |
|                                                                                                    | Save Settings Cancel Changes           |
|                                                                                                    |                                        |

Figure 6-64. Voice – System – Transmission

**Audio**: It is used to set many Audio-related options. It will be applied to the all FXS and PSTN lines.

**Country**: It may be used to determine not only the Caller ID detection/transmission method but also ring/tone cadence/frequency.

RTP Packet Size: 10/20/30/40/50/60 ms.

**Codec G.711 u-law, G.711 a-law, G.726-16, G.726-24, G.726-32, G.726-40, G.729**: IG7600 supports different audio priority. You can choose "None", "First", "Second", "Third", "Fourth", "Fifth", "Sixth" and "Seventh.

**RFC2833 Payload**: It's used as the default RFC2833 payload type when making the outbound calls.

**DTMF Type**: In IG7600, there are two methods for transmitting DTMF tone. Select RFC2833 Method, the DTMF tone will be transmitted by event packet. Select SIP-INFO Method, the DTMF tone will be represent in SIP INFO Message.

**Hold Recall Time**: IG7600 provides hold recall line LED indication. When the hold recall time expires, IG changes the Line LED to Hold Recall indication.

**FXS**: It is used to set many FXS-related options.

**Fax Support**: The system supports FAX/modem tone detection with G.711 and T38 mode.

**Call ID Method**: The system provides the ability to detect the calling party identification provided by PSTN lines. It also transmits the calling party identification to POTS ports.

There are four choices: NONE, DTMF Before Ring, DTMF After Ring, FSK Before Ring, FSK After Ring.

Inter-digit Timeout: Its range is from 2 to 9 seconds.

FXS Hotline: Enable/Disable

**FXS Hotline Number**: FXS dialing number in Hotline application.

**FXS Hotline Delay Ti me**: At idle state, FXS lifts the handset or press the Speaker button. A call is built to the Hotline Number either immediately or after the delay time.

**FXO**: It is used to set many central office line options.

**Call Abandon Time**: For every PSTN/FXO call, system provides the facility to monitor the call status. If the remote party hangs up, the ongoing call must be terminated. The PSTN line monitor is done by the loop-break signal or busy tone. The value range is: Disable/100/200/.../1000 ms.

**Ring Recognition Time**: The timer determines the minimum ring duration recognized as a valid incoming ring on a FXO port. Shorter ring signals are ignored. The timer range is 200ms to 600ms in 40ms increments.

**Delay Ring Time**: The timer is to allow the Central Office to send ICLID before the call is answered. Once the timer expires, the programmed extensions will ring and the ICLID number will be sent to the ringing extensions. The timer range is 3 to 6 seconds on 0.5 second increments.

**Dial Wait Time**: When the user seizes a PSTN/FXO line, the Stable Time delay is needed to wait the dial tone from Central Office. The timer range is 0 to 8 seconds on 1 second increments.

Inter-digit Timeout: Its range is from 2 to 9 seconds.

**Flash Time**: The on-off duration for sending the FLASH signal. Its range is from 90 to 3000 ms.

**Flash New Call**: If this item is set "Enable", a call will be taken account of a new call when the CO FLASH feature is used.

**FXO to FXO Call Duration**: The maximum calling time between two FXO lines.

**DTMF Signal On/Off Duration**: The on/off time duration of DTMF signal. Their ranges are from 50 to 200 ms.

**Pause Time**: The pause time of alphabet "p" in the process of call dialing. The timer range is 1 to 5 seconds on 0.5 second increments.

**Ring Abandon Time**: It specifies the maximum time between valid ring signals from the CO/PBX. If the duration between rings exceed the Ring Abandon time, IG7600 stops ringing the destination(s) and the port returns to idle. The timer range is 1 to 10 seconds on 1 second increments.

**Release Guard Time**: The guard time to ignore the noise signal when releasing the call. The timer range is 1.0 to 3.0 seconds on 0.5 second increments.

**Busy Tone Detection Time**: System detects the busy tone to monitor the call status. When it reaches the detection time, system assumes the remote party hangs up. The ongoing call will be terminated. When setting the time to "0", the Busy Tone detection will be disabled.

### 6.6.3.4 SMDR

SMDR (Station Message Detail Recording) will take down user's dialing record. It contains every calling period. From the log of SMDR, the administrator can charge some fees from the user.

This page allows you to view the SMDR record and configure the SMDR. Click "View SMDR" button to view the SMDR record, and click "Configure SMDR" button to configure the SMDR. (Figure 6-65, Figure 6-66, Figure 6-67)

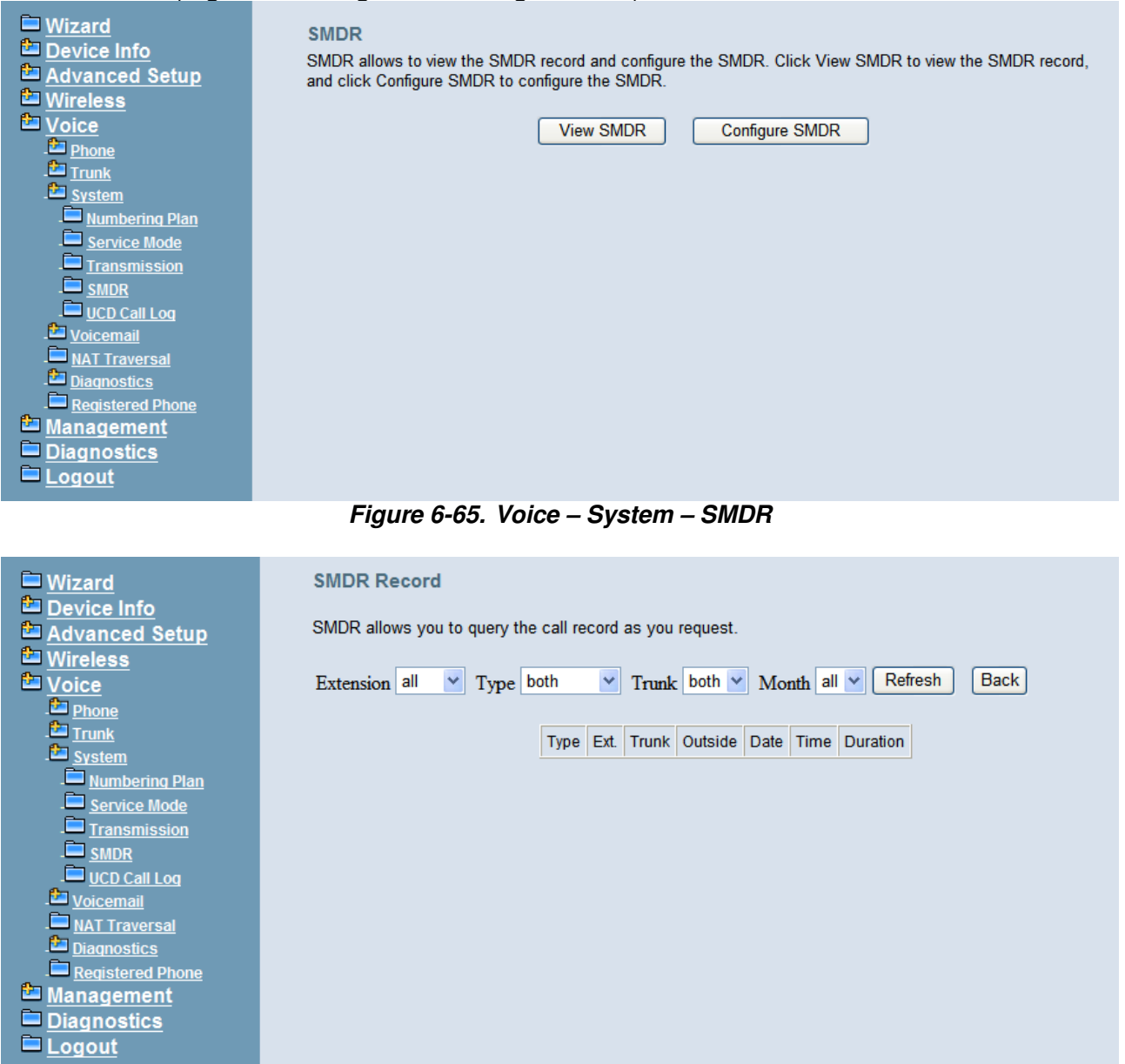

#### Figure 6-66. Voice – System –SMDR – View SMDR

The "PSTN Outgoing Call Duration Start Time" is used to estimate whether the PSTN outgoing call to be recorded. If the duration is less than it, the call won't be recorded. If log mode is configured, the specified SMDR record will be sent to local or/and remote log server.

| <ul> <li>Wizard</li> <li>Device Info</li> <li>Advanced Setup</li> <li>Wireless</li> <li>Voice</li> <li>Phone</li> <li>Trunk</li> <li>System</li> <li>Numbering Plan</li> <li>Service Mode</li> <li>Service Mode</li> <li>Transmission</li> <li>SMDR</li> <li>UCD Call Log</li> <li>Voicemail</li> <li>NAT Traversal</li> <li>Diagnostics</li> <li>Registered Phone</li> <li>Management</li> <li>Diagnostics</li> <li>Logout</li> </ul> | SMDR Configuration         The PSTN Outgoing Call Duration Start Time is a connected, and if its duration is less than it, the SMDR record will be sent to local or/and remote PSTN Outgoing Call Duration Start Time:         Log Mode:         Local Type:         Back       Save Settings | s used to estimate whether the PSTN outgoing call has<br>te call won't be recorded. If log mode is configured, the specified<br>te Syslog.<br>10 s<br>local v<br>outgoing v |  |
|----------------------------------------------------------------------------------------------------|----------------------------------------------------------------------------------------------------|----------------------------------------------------------------------------------------------------|--|
|                                                                                                    |                                                                                                    |                                                                                                    |  |

Figure 6-67. Voice – System – SMDR Configuration

# 6.6.3.5 UCD Call Log

This page shows the Call Log for incoming call to UCD group. (Figure 6-68)

| Wizard                                              | Incoming Call Log for UCD                                                     |                |                  |           |      |      |  |
|-----------------------------------------------------|-------------------------------------------------------------------------------|----------------|------------------|-----------|------|------|--|
| Advanced Setup                                      | Incoming Call Log for UCD show the incoming missed call record for UCD group. |                |                  |           |      |      |  |
| Wireless Voice                                      |                                                                               | Caller ID Name | Caller ID Number | UCD Group | Date | Time |  |
| - <sup>2</sup> <u>Phone</u><br>- <sup>2</sup> Trunk |                                                                               |                |                  |           |      |      |  |
| . System                                            |                                                                               |                |                  |           |      |      |  |
|                                                     |                                                                               |                |                  |           |      |      |  |
| - <u>Iransmission</u><br>- <u>SMDR</u>              |                                                                               |                |                  |           |      |      |  |
| - <u>UCD Call Loq</u><br>- <u>Voicemail</u>         |                                                                               |                |                  |           |      |      |  |
| - <mark></mark> <u>NAT Traversal</u><br>            |                                                                               |                |                  |           |      |      |  |
| - <u>Registered Phone</u><br>Management             |                                                                               |                |                  |           |      |      |  |
| Diagnostics                                         |                                                                               |                |                  |           |      |      |  |
| <u>Logout</u>                                       |                                                                               |                |                  |           |      |      |  |

Figure 6-68. Voice – System – UCD Call Log

#### 6.6.4 Voice Mail

IG7600 provides a built-in Auto Attendant and Voice Mail System. It is separated into 7 parts:

- General
- Phone Extension
- Virtual Extension
- Update MOH File
- Update Voice File
- Holiday
- Advanced

The configurable items for each part would be described in the following.

### 6.6.4.1 General

This page allows you to configure the general settings of the auto attendant and voice mail.

Auto Attendant: (Figure 6-69)

Admin Password: The password of administrator.

Max Try Time: Maximum error times for extension's key input.

Action When Max Error Reached: You can set the system "Forward to operator" or "Disconnect" when reaching the "Max Try Time" errors for key input.

**Prompt Language**: Automated Attendant language type. It provides one or two languages to be chosen.

VAA Codec: Choose the codec of auto attendant.

**RTP Packet Size**: Choose the RTP packet size of auto attendant.

**DISA**: Enable/Disable DISA. When enable DISA, Auto Attendant plays the Greeting message and the Caller dials "#" key, caller can make an outside call. When disable DISA, caller can't make an outside call.

| Wizard                                  | Auto Attendant |                               |                       |          |
|-----------------------------------------|----------------|-------------------------------|-----------------------|----------|
| Advanced Setup                          |                | Admin Password                | •••••                 | 6 digits |
| Wireless                                |                | MAX Try Time                  | 3                     | 1-9      |
| Voice<br>Phone                          |                | Action When Max Error Reached | Forward to Operator 🗸 |          |
| . Cantana<br>Trunk                      |                | Prompt Language               | Language 1 Only 🔽     |          |
| - Carl System                           |                | VAA Codec                     | G729 🔽                |          |
| - <u>Voicemail</u><br>- General         |                | RTP Packet Size               | 20 💌 ms               |          |
| - Phone Extension                       |                | DISA                          | Disable 🔽             |          |
| - Virtual Extension                     |                |                               |                       |          |
| - Update MOH File                       | Voice Mail     |                               |                       |          |
| - Update Voice File                     |                | Language 1 Mode               | English 🐱             |          |
| - <u>Holiday</u><br>. D <u>Advanced</u> |                | Language 2 Mode               | Chinese 🐱             |          |
| - <u>NAT Traversal</u>                  |                | Email Notify with Voice Files | No 🔽                  |          |
| - Diagnostics                           |                | Days for Keeping Voice Mail   | 30                    | 0-30     |
|                                         |                | SMTP Support SSL              | No 🐱                  |          |
| Diagnostics                             |                | SMTP Server                   |                       |          |
| Logout                                  |                | SMTP Server Port              | 25                    |          |

Figure 6-69. Voice – Voice Mail – General – 1

| 🗖 Wizard                 | Voice Mail |                                    |                |      |
|--------------------------|------------|------------------------------------|----------------|------|
| Device Info              |            | Language 1 Mode                    | English 🖌      |      |
| 🔁 Advanced Setup         |            | Language 2 Mode                    | Chinese 🗸      |      |
| 🔁 <u>Wireless</u>        |            | Email Notify with Voice Files      | No 🗸           |      |
| 📇 Voice                  |            | -                                  |                | 1    |
| Phone Phone              |            | Days for Keeping Voice Mail        | 30             | 0-30 |
| - 🔁 <u>Trunk</u>         |            | SMTP Support SSL                   | No 🔽           |      |
| - <u>System</u>          |            | SMTP Server                        |                | Ĩ    |
| - <u>Voicemail</u>       |            |                                    |                | 1    |
| - General                |            | SMTP Server Port                   | 25             |      |
| - <u>Phone Extension</u> |            | Sender Email Address               |                | 1    |
| - Virtual Extension      |            |                                    |                | 1    |
| - Update MOH File        |            | Sender User Name                   |                |      |
| - Update Voice File      |            | Sender Password                    |                |      |
| - Holiday                |            |                                    |                |      |
| - Advanced               |            | Max recording time                 | 5 🞽 min        |      |
| - NAT Traversal          |            | Silence detection for VM recording | Disable 🔽      |      |
| - <u>Diagnostics</u>     |            | Voicemail Tag                      |                |      |
| - Registered Phone       |            |                                    | 1              | 1    |
| 🛎 <u>Management</u>      |            | Email Header                       |                |      |
| Diagnostics              |            |                                    |                |      |
| 🗖 Logout                 |            | Save Settings                      | Cancel Changes |      |
|                          |            |                                    |                |      |

Figure 6-70. Voice – Voice Mail – General – 2

#### Voice Mail: (Figure 6-70),

**Language 1 Mode**: If chooses "Chinese" it will say like "morning 9:00", if chooses "English" it will say like "9:00 AM".

**Language 2 Mode**: If chooses "Chinese" it will say like "morning 9:00", if chooses "English" it will say like "9:00 AM".

**Email Notify with Voice Files**: Add attached WAV file in notifying email for leaved message.

**Days for Keeping Voice Mail**: Keep days for leaving messages. 0 means that the messages are kept until the users delete them.

SMTP Support SSL: Choose "Yes" to support SSL.

SMTP Server: SMTP Mail Server.

SMTP Server Port: SMTP Mail Server port. The default value is 25.

Sender Email Address: Email Address of Sender.

Sender User Name: User Name of Sender's Email.

Sender Password: Password of Sender's Email.

Max recording time: The range of recording time is form 1 to 30 minutes.

**Silence detection for VM recording**: Set "Enable" of this item will do the silence detection in VM recording. If "silence" is detected, IG7600 will terminate the recording and release the line. It doesn't work when AA's codec is G.729.

Voicemail Tag: Voicemail tag

Email header: Email header

# 6.6.4.2 Phone Extension

Voice Mail extension configuration allows you to configure voice mail settings for each extension. While pressing "Configure", it shows Extension Voice Mail Configuration screen. (Figure 6-71)

| Wizard                                             | Phone Extension                    |                                  |           |
|----------------------------------------------------|------------------------------------|----------------------------------|-----------|
| Device Info Advanced Setup                         | Phone Extension configuration allo | ail settings for each extension. |           |
| <sup>™</sup> <u>Wireless</u><br><sup>™</sup> Voice | No                                 | . Ext.                           | Operation |
| Phone                                              | 1                                  | 299                              | Configure |
| - System                                           | 2                                  | 201                              | Configure |
| - <sup>22</sup> <u>Voicemail</u><br>               | 3                                  | 202                              | Configure |
| - Phone Extension                                  | 4                                  | 203                              | Configure |
| - Virtual Extension<br>- Update MOH File           | 5                                  | 216                              | Configure |
| - Update Voice File<br>Holiday                     | 6                                  |                                  |           |
| Advanced                                           | 7                                  |                                  |           |
| - <u> </u>                                         | 8                                  |                                  |           |
| - <u>Registered Phone</u>                          | 9                                  |                                  |           |
| Diagnostics                                        | 10                                 |                                  |           |
| Logout                                             |                                    |                                  |           |
|                                                    |                                    |                                  |           |

Figure 6-71. Voice – Voice Mail – Phone Extension

The following items will be configured in the Extension Configuration (Figure 6-72): **Voice Mail**: Enable/Disable. To disable this item, there is not allowed to listen to the message from outside party.

**Password**: Password of voice mailbox of the extension.

E-mail Address: Phone user's E-mail Address.

**Prompt Language:** Provides one of the two languages to be chosen.

**Email Message**: This item is used when the message file is attached. You can select "Save as New", the message will be displayed as a new message. Select "Save as Old", the message will be a listened message. Select "Delete", the message will be deleted.

**Leaving Message**: When disabling it, the mailbox stops recording the new leaving messages.

| <ul> <li>Wizard</li> <li>Device Info</li> <li>Advanced Setup</li> <li>Wireless</li> <li>Voice         <ul> <li>Phone</li> <li>Trunk</li> <li>System</li> <li>Voicemail</li> <li>General</li> </ul> </li> </ul>                                                                       | Extension Configuration         This page allows you to configure voice mail settings for each extension.         Ext. 299 Configuration         Voice Mail         Password         e••••       4 digits         E-mail Address         Prompt Language         Language 1 Only          Email Message         Save as New |
|----------------------------------------------------------------------------------------------------|----------------------------------------------------------------------------------------------------|
| <ul> <li>Phone Extension</li> <li>Virtual Extension</li> <li>Update MOH File</li> <li>Update Voice File</li> <li>Holiday</li> <li>Advanced</li> <li>NAT Traversal</li> <li>Diagnostics</li> <li>Registered Phone</li> <li>Management</li> <li>Diagnostics</li> <li>Logout</li> </ul> | Leaving Messages Enable                                                                                                    |

Figure 6-72. Voice – Voice Mail – Phone Extension – Extension Configuration

#### 6.6.4.3 Virtual Extension

IG7600 provides 50 Virtual Mailboxes. These Virtual Mailboxes can be used by the members not works in the office, or as a secondary mailbox (Figure 6-73).

When selecting "Configuration", it also has an Extension Configuration page to be configured (Figure 6-72)

| Wizard                                                    | Virtual Extension                                                                                       |     |               |           |  |  |  |
|-----------------------------------------------------------|----------------------------------------------------------------------------------------------------|-----|---------------|-----------|--|--|--|
| Advanced Setup                                            | Virtual Extension configuration allows you to configure voice mail settings for each virtual extension. |     |               |           |  |  |  |
| <sup>™</sup> <u>Wireless</u><br><sup>™</sup> <u>Voice</u> |                                                                                                    | No. | Ext.          | Operation |  |  |  |
| - Phone                                                   |                                                                                                    | 1   | 830           | Configure |  |  |  |
| - 🔤 <u>Trunk</u><br>- 🚰 <u>System</u>                     |                                                                                                    | 2   |               |           |  |  |  |
| - Dicemail<br>- Dicemail                                  |                                                                                                    | 3   |               |           |  |  |  |
| - Phone Extension                                         |                                                                                                    | 4   |               |           |  |  |  |
| - <u>Virtual Extension</u><br>- <u>Update MOH File</u>    |                                                                                                    | 5   |               |           |  |  |  |
| - Update Voice File<br>- Holiday                          |                                                                                                    | 6   |               |           |  |  |  |
|                                                           |                                                                                                    | 7   |               |           |  |  |  |
| - Diagnostics                                             |                                                                                                    | 8   |               |           |  |  |  |
|                                                           |                                                                                                    | 9   |               |           |  |  |  |
| Diagnostics                                               |                                                                                                    | 10  |               |           |  |  |  |
|                                                           | -                                                                                                    |     | << < >        | >>        |  |  |  |
|                                                           |                                                                                                    |     | Save Settings |           |  |  |  |

#### Figure 6-73. Voice – Voice Mail – Virtual Extension

#### 6.6.4.4 Update MOH File

The Music On Hold (MOH) could be uploaded from the Local PC side. Click the "Browse" to locate the new MOH file in the PC. Then, click "Update File" to process the file upload. NOTE: The device do not allow "stereo" MOH format, please upload a MOH file with "mono" format. (Figure 6-74)

| \ <b>U</b>                                                         |                                                                                                    |
|--------------------------------------------------------------------|----------------------------------------------------------------------------------------------------|
| Wizard                                                             | Update MOH File                                                                                                   |
| Device Info Advanced Setup                                         | This page allows you to upload the Music On Hold (MOH) file.                                                      |
| Wireless                                                           | NOTE:<br>1. The device does not allow "stores" MOH format, please uplead a MOH file with "mans" format and " way" |
| - <u>Phone</u>                                                     | suffix.                                                                                                    |
| - <u>Trunk</u><br>- <u>System</u>                                  | 2. The MOH file will only be converted to .vox file with PCMU and PCMA codec.                                     |
| - <sup>22</sup> <u>Voicemail</u><br>- <sup>22</sup> <u>General</u> | Step 1: Click the "Browse" button to choose the MOH file.                                                         |
| - Phone Extension                                                  | Step 2: Click the "Upload File" button to upload this file.                                                       |
| - Update MOH File                                                  | MOH File: 浏览                                                                                                    |
| - Update Voice File<br>- Holiday                                   | Upload File                                                                                                    |
| - <u>Advanced</u><br>- NAT Traversal                               |                                                                                                    |
| - Diagnostics                                                      |                                                                                                    |
| Management                                                         |                                                                                                    |
| Diagnostics Logout                                                 |                                                                                                    |
|                                                                    |                                                                                                    |

Figure 6-74. Voice – Voice Mail – Update MOH File

### 6.6.4.5 Update Voice File

The voice files could be uploaded from local PC side. These voice files are compressed. in Linux System. It allows a ".tar", ".tgz" or ".tar.gz" compressed format file. (Figure 6-75)

| Wizard                                                                    | Update Voice File                                                                            |  |
|---------------------------------------------------------------------------|----------------------------------------------------------------------------------------------|--|
| Device Info Advanced Setup                                                | This page allows you to upload the Voice file.                                               |  |
| Wireless                                                                  | NOTE: The system only supports the file with compression format ".tar", ".tar.gz" or ".tgz". |  |
| - <u>Phone</u>                                                            | Step 1: Click the "Browse" button to choose the Voice file.                                  |  |
| - 🎦 <u>Trunk</u><br>- 🎦 <u>System</u>                                     | Step 2: Click the "Upload File" button to upload this file.                                  |  |
| - Dicemail                                                                | Voice File: 浏览                                                                               |  |
| - <u>Phone Extension</u>                                                  | Upload File                                                                                  |  |
| - <u>Virtual Extension</u><br>- <u>Update MOH File</u>                    |                                                                                              |  |
| - Update Voice File                                                       |                                                                                              |  |
| - Advanced                                                                |                                                                                              |  |
| - <mark>— NAT Traversal</mark><br>- <mark><sup>2</sup> Diagnostics</mark> |                                                                                              |  |
| . Registered Phone                                                        |                                                                                              |  |
| Diagnostics                                                               |                                                                                              |  |
| Logout                                                                    |                                                                                              |  |
|                                                                           |                                                                                              |  |

Figure 6-75. Voice – Voice Mail – Update Voice File

# 6.6.4.6 Holiday

This page allows you to configure the holiday or special off-duty days. You can click the buttons under the table to choose pages. (Figure 6-76)

| Wizard Device Info                                           | Holiday Settings<br>Holiday Settings allows you to configure the | holiday or special off-duty days. |   |
|--------------------------------------------------------------|------------------------------------------------------------------|-----------------------------------|---|
| Advanced Setup                                               | No. Date(M                                                       | IDD) Holiday                      |   |
|                                                              | 1                                                                | On duty 🗸                         |   |
| Phone                                                        | 2                                                                | On duty 🐱                         |   |
| - <sup>ED</sup> Trunk                                        | 3                                                                | On duty 🗸                         |   |
| - <u> </u>                                                   | 4                                                                | On duty 🗸                         |   |
| - <u>General</u>                                             | 5                                                                | On duty 🗸                         |   |
|                                                              | 6                                                                | On duty 🗸                         |   |
| Update MOH File                                              | 7                                                                | On duty 🗸                         |   |
| - Update Voice File                                          | 8                                                                | On duty 🗸                         |   |
| - Advanced                                                   | 9                                                                | On duty 🗸                         |   |
| - NAT Traversal                                              | 10                                                               | On duty 🗸                         |   |
| <u>Registered Phone</u> <u>Ranagement</u> <u>Diagnostics</u> |                                                                  |                                   |   |
|                                                              | Save Sett                                                        | ings Cancel Changes               | J |

Figure 6-76. Voice – Voice Mail – Holiday

### 6.6.4.7 Advanced

This page allows you to browse, upload or download voice files through IG7600's ftp server. (Figure 6-77)

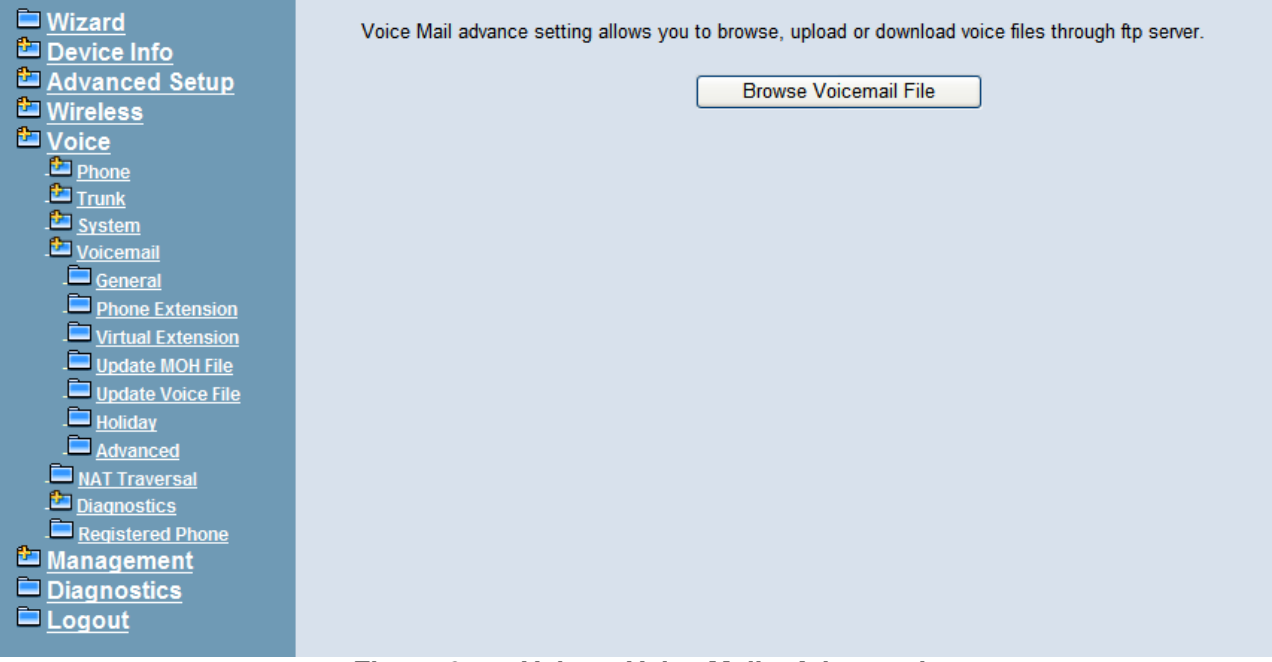

Figure 6-77. Voice – Voice Mail – Advanced

### 6.6.5 NAT Traversal

If IG is put behind a Router, you need to configure this page to enable NAT Traversal. (Figure 6-78, Figure 6-79)

| ➡ <u>Wizard</u> ➡ <u>Device Info</u> ▲ Advanced Setup                                       | NAT Traversal<br>You can configure | Configuration<br>NAT traversal in this page t | o supp | ort remote | phones if this device is behind a NAT or firewall. |  |  |  |
|---------------------------------------------------------------------------------------------|------------------------------------|-----------------------------------------------|--------|------------|----------------------------------------------------|--|--|--|
| Wireless                                                                                    | VAT Traversal E                    | ✓ NAT Traversal Enable                        |        |            |                                                    |  |  |  |
| Voice <u>Phone</u> <u>Trunk</u>                                                             | STUN Server:                       | numb.viagenie.ca                              | Port:  | 3478       | (1024~65535)                                       |  |  |  |
| - System<br>- System<br>- Voicemail                                                         | TURN Server:                       | numb.viagenie.ca                              | Port:  | 3478       | (1024~65535)                                       |  |  |  |
| - Diagnostics                                                                               | User Name:                         | sisiyeah@sohu.com                             | ]      |            |                                                    |  |  |  |
| <ul> <li><u>Registered Phone</u></li> <li><u>Management</u></li> <li>Disapostics</li> </ul> | Password:                          | •••••                                         |        |            |                                                    |  |  |  |
|                                                                                             | Gathering Timeout:                 | 5 🛩 s                                         |        |            |                                                    |  |  |  |
|                                                                                             | Keepalive Interval:                | 20 (10~3600s)                                 |        |            |                                                    |  |  |  |
|                                                                                             | VPNP Port-Map                      | ping Enable                                   |        |            |                                                    |  |  |  |
|                                                                                             | Router Private Addre               | ess: Auto 💌                                   |        |            |                                                    |  |  |  |
|                                                                                             | Router Public Addre                | SS:                                           |        |            |                                                    |  |  |  |

Figure 6-78. Voice – NAT Traversal – 1

| ➡ <u>Wizard</u> ➡ <u>Device Info</u> ▲ <u>Advanced Setup</u> ➡ <u>Wireless</u> | Gathering Timeout 5 s<br>Keepalive Interval: 20 (10~3600s) |  |
|--------------------------------------------------------------------------------|------------------------------------------------------------|--|
| Voice Phone Trunk                                                              | UPNP Port-Mapping Enable                                   |  |
| - System                                                                       | Router Private Address: Auto                               |  |
|                                                                                | Router Public Address:                                     |  |
| - <u> </u>                                                                     | External Registration SIP Port: 5070 (1024~65535)          |  |
| . <u>Registered Phone</u><br>Management                                        | External IP Trunk SIP Port: 5060 (1024~65535)              |  |
| Diagnostics                                                                    | External Crypto Protocol Port: 38600 (1024~65535)          |  |
| Logout                                                                         | External RTP Proxy Port Start: 35000 (1024~65535)          |  |
|                                                                                | External IP Trunk RTP Port Start: 30000 (1024~65535)       |  |
|                                                                                | External DSP RTP Port Start: 40000 (1024~65535)            |  |
|                                                                                | External IP-Camera Port: 38800 (1024~65535)                |  |
|                                                                                |                                                            |  |

Figure 6-79. Voice – NAT Traversal - 2

The following items will be configured in the NAT Traversal page:

**NAT Traversal Enable**: Enable/Disable. IG can work properly if it's pub behind NAT only when it's enabled.

STUN Server: A STUN server located at Internet.

TURN Server: A TURN server located at Internet.

**Username**: Most TURN server needs username/password to authenticate.

**Password**: Most TURN server needs username/password to authenticate.

**Gathering Timeout**: The expire timer to collect self information by ICE.

**Keepalive Interval:** Keep alive interval for STUN server.

UPNP Port-Mapping Enable: To enable/disable UPNP client.

**Router Private Address:** If you choose "Auto" UPNP client will detect Router's private IP address by itself. If you choose "Manual" you should input Router's private IP address by yourself.

Router Public Address: It records Router's public IP address detected by STUN.

External Registration SIP Port: Port that will be opened on Router for SIP port.

**External IP Trunk SIP Port:** Port that will be opened on Router for IP Trunk's SIP port.

**External Crypto Protocol Port:** Port that will be opened on Router for Crypto protocol between IG and IP20xx/IP305x.

**External RTP Proxy Port Start:** Port range that will be opened on Router for RTP proxy, it will reserve 300 ports.

**External IP Trunk RTP Port Start:** Port range that will be opened on Router for IP Trunk RTP, it will reserve 100 ports.

**External DSP RTP Port Start:** Port range that will be opened on Router for DSP RTP, it will reserve 14 ports.

**External IPCamera Port Start:** Port range that wille be opened on Router for IP Cameras, it will reserve 8 ports.

#### **RTP Transmission**

This entry is for when two or more sip clients are behind the same router, how will the clients exchange their RTP Packets? If you choose Always, IG will always do rtp relay, ie IG will transport rtp packets for the two parties, if you choose Auto the two sip clients will exchange rtp packets directly with each other.

| - <sup>ED</sup> <u>Voicemail</u><br>- <sup>ED</sup> <u>NAT Traversal</u> | External DSP RTP Port Start:                                                                                               | 40000 (1024~65535)                                                                                                    |
|--------------------------------------------------------------------------|----------------------------------------------------------------------------------------------------|----------------------------------------------------------------------------------------------------|
| - Diagnostics<br>- Registered Phone<br>Management                        | External IP-Camera Port:                                                                                                   | 38800 (1024~65535)                                                                                                    |
| ⊡ <u>Management</u><br>□ <u>Diagnostics</u><br>□ <u>Logout</u>           | RTP Transmission<br>When set to Auto, IG7600 will<br>RTP to be transmitted to each<br>layer NAT environment.<br>RTP Relay: | check if both Calling and Called parties are behind the same router, if yes, let the<br>other directly without IG7600's relaying. It may not work properly under multiple-<br>to (experimental) |
|                                                                          |                                                                                                    | Save Settings                                                                                                    |

#### 6.6.6 Diagnostics

This page can help you to collect debugging information for trace easily.

| 6.6.6.1 Remote Maintenance |
|----------------------------|
|----------------------------|

| <ul> <li>Wizard</li> <li>Device Info</li> <li>Advanced Setup</li> <li>Wireless</li> <li>Wireless</li> <li>Voice</li> <li>Phone</li> <li>Phone</li> <li>Trunk</li> <li>System</li> <li>Voicemail</li> <li>NAT Traversal</li> <li>Diagnostics</li> <li>Remote Maintenance</li> </ul> | Remote Maintenance Configuration         If the log mode is enabled, the system will begin to log all the selected events. For the Log Level, all events above or equal to the selected level will be logged. If the email address is useful, the log will be sent to it by the specific feature code.         Remote Maintenance: Oisable Enable         Log Level:       Debug Y         Destination Email:         Save SIP packets: |
|----------------------------------------------------------------------------------------------------|----------------------------------------------------------------------------------------------------|
| <ul> <li><u>Registered Phone</u></li> <li><u>Management</u></li> <li><u>Diagnostics</u></li> <li><u>Logout</u></li> </ul>                                                                                                    | Save IP Trunk SIP packets:  Save Crypto Protocol packets:  Save CMS Log:  Save Settings Remote Maintenance Download Log                                                                                                    |
|                                                                                                    | Download the maintenance log. Download                                                                                                    |
|                                                                                                    | Remote Maintenance Delete Log                                                                                                    |
|                                                                                                    | Delete old maintenance logs.                                                                                                    |
|                                                                                                    | Delete                                                                                                    |

Figure 6-80. Voice – Registered Phone

The following items will be configured in the Remote Maintenance page:

**Remote Maintenance:** Enable/Disable. When it's enabled, IG will write necessary information to maintenance log.

**Destination Email:** If it's set, maintenance log file will be sent to this Email address automatically if user presses "\*64" accordingly.

**Save SIP packets:** If it's checked, IG7600 will record SIP packets sent to or received from IP20xx/IP305x.

**Save IP Trunk SIP packets:** If it's checked, IG7600 will record SIP packets sent to or received from each IP Trunk.

**Download Log:** You can download maintenance log to your local PC by pressing this button.

**Delete Log:** You can delete all old maintenance logs by pressing this button.

6.6.7 Registered Phone

This page lists the information of registered phones, and provides the link to access the phone's web page. (Figure 6-81)

| <ul> <li>Wizard</li> <li>Device Info</li> <li>Advanced Setup</li> <li>Wireless</li> <li>Voice</li> <li>Phone</li> <li>Trunk</li> <li>System</li> <li>Voicemail</li> </ul> | Registered Phone<br>This page lists the info<br>Note: The "Link to Pho<br>1: The registered phone<br>2: The IG7600 is behin | rmation of re<br>ine" may no<br>e is a remot<br>d NAT. | egistered phones<br>t work correctly<br>e phone and is b | , and provide:<br>with following<br>ehind NAT. | s the lin<br>cases | nk to access the phone's web page. |
|----------------------------------------------------------------------------------------------------|----------------------------------------------------------------------------------------------------|--------------------------------------------------------|----------------------------------------------------------|------------------------------------------------|--------------------|------------------------------------|
| - NAT Traversal<br>- Diagnostics<br>- Registered Dhope                                                                                                    | Pho<br>201                                                                                                    | IP2032                                                 | Version<br>V2.0_ICON_VN                                  | IP Address<br>192.168.1.2                      | From<br>LAN        | Execution                          |
| Management<br>Diagnostics                                                                                                    | 202                                                                                                    | IP2061                                                 | V2.0_ICON_VN                                             | 192.168.1.5                                    | LAN                | Link to Phone                      |
| Logout                                                                                                    | 204                                                                                                    | IP3054                                                 | V0.2.21.1                                                | 192.168.1.7                                    | LAN                |                                    |
|                                                                                                    |                                                                                                    |                                                        |                                                          |                                                |                    |                                    |

Figure 6-81. Voice – Registered Phone

# 6.7 Management

The system administrator can do the following functions to manage the configurations, events, and software update of the IG7600.

- Settings
  - Backup
  - Update
  - Restore Default
- System Log
- TR-069 Client
- Time Settings
  - Internet Time
  - Daylight Saving Time
- Access Control
  - Service Port
  - Services
  - IP Addresses
  - Password
- PTC
- System Capacity
- Update Software
- Reboot

### 6.7.1 Settings

The settings area allows the administrator to create a backup, update the system, and restore the system to factory default.

### 6.7.1.1 Backup

Click "Backup Settings", you may save your IG7600's configurations to a file on your PC. The backup file is a compress file (.tar). It includes System Configuration file, backupsettings.conf, and the individual extension's voicemail configuration files (.ini) (Figure 6-82)

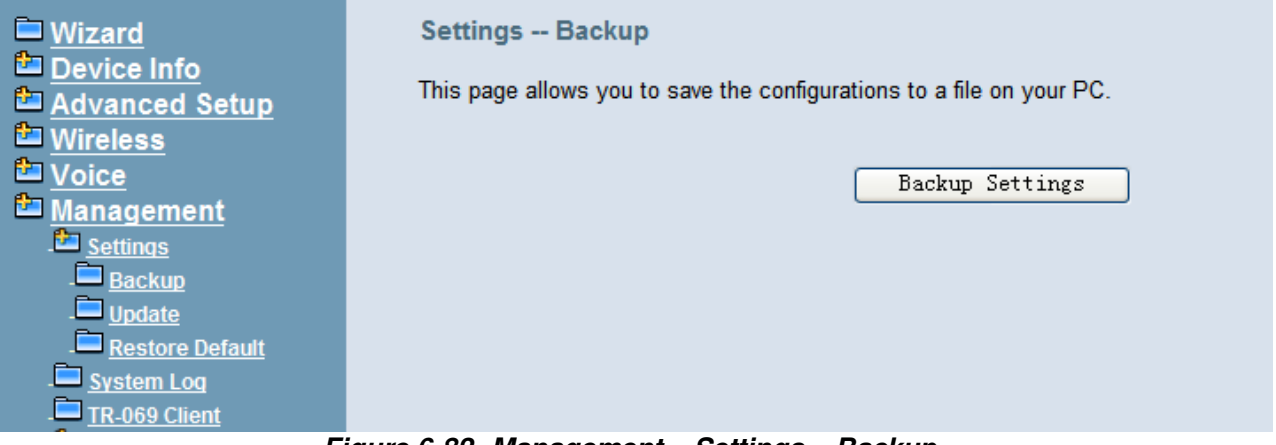

Figure 6-82. Management – Settings – Backup

# 6.7.1.2 Update

Click "Browse" to locate the setting file saved on the Local PC. The file can be a compress file (.tar) or a System Configuration file (backupsettings.conf). Then, click "Update Settings" would apply the settings to the IG7600 according to the configuration file. (Figure 6-83)

| Wizard                               | Tools Update Settings                                                                    |
|--------------------------------------|------------------------------------------------------------------------------------------|
| Device Info Advanced Setup           | This page allows you to update the configurations using the saved setting file.          |
| Mireless<br>Voice                    | Step 1: Click the "Browse" button to choose the saved setting file.                      |
| Management                           | Step 2: Click the "Update Settings" button to update device to the saved configurations. |
| - <u>Settings</u><br>- <u>Backup</u> | Settings file: 浏览                                                                        |
| - Update<br>- Restore Default        | Update Settings                                                                          |
| - System Log                         |                                                                                          |
| - <u>Time Settings</u>               |                                                                                          |
| - Access Control<br>- PTC            |                                                                                          |

Figure 6-83. Management – Settings – Update

### 6.7.1.3 Restore Default

You can choose restore Voice Files or Default Settings or Restor All in the drop-down menu. Click "Restore" to restore selected default settings. This would be helpful when the voice files or settings are messed up. After IG7600 returns to factory default settings, the wizard setup is invoked automatically when the administrator accesses to IG7600's web server. (Figure 6-84)

| Wizard                     | Tools Restore Default Settings    |
|----------------------------|-----------------------------------|
| Device Info Advanced Setup | Restore settings to the defaults. |
| 🖆 Wireless                 |                                   |
| Voice                      | Restore Default Settings 🗸        |
| Management                 |                                   |
| . <u>Settings</u>          | Restore                           |
| - Backup                   |                                   |
| - Update                   |                                   |
| - <u>Restore Default</u>   |                                   |
|                            |                                   |
| Time Settings              |                                   |
| <u>Access Control</u>      |                                   |

Figure 6-84. Management – Settings – Restore Default

### 6.7.2 System Log

This allows system administrator to view the system log and configure the system log options. Click "View System Log" to view the system log. Click "Configure System Log" to configure the system log options. (Figure 6-85, Figure 6-86)

When you configure the system log options, you can see Log Levels and Display Levels: Emergency, Alert, Critical, Error, Warning, Notice, Informational, and Debugging. The Log Level implies that what log level is applied to IG7600 to record the log. The Display Level would just show the users the log message that they want to know. As a result, Display Level was just a subset of total log messages. If "Mode" is set to "Remote" or "Both", the log messages would be sent to the specified UDP port of the specified log server. Click "Apply/Save" button that you can save the new configuration.

| Uizard                               | System Log                                                                                    |  |  |  |
|--------------------------------------|-----------------------------------------------------------------------------------------------|--|--|--|
| Device Info Advanced Setup           | The System Log dialog allows you to view the System Log and configure the System Log options. |  |  |  |
| Wireless Voice                       | Click "View System Log" to view the System Log.                                               |  |  |  |
| Management<br>Settings               | Click "Configure System Log" to configure the System Log options.                             |  |  |  |
| - System Log<br>- TR-069 Client      | View System Log Configure System Log                                                          |  |  |  |
| - Time Settings<br>- Access Control  |                                                                                               |  |  |  |
| . <u>Ртс</u>                         |                                                                                               |  |  |  |
| Figure 6-85. Management – System Log |                                                                                               |  |  |  |

| System Log Configuration                                                                                                    |  |  |  |  |  |  |  |  |  |
|----------------------------------------------------------------------------------------------------|--|--|--|--|--|--|--|--|--|
| If the log mode is enabled, the system will begin to log all the selected events. For the Log Level, all events<br>above or equal to the selected level will be logged. For the Display Level, all logged events above or equal to the<br>selected level will be displayed. If the selected mode is 'Remote' or 'Both,' events will be sent to the specified IP<br>address and UDP port of the remote syslog server. If the selected mode is 'Local' or 'Both,' events will be<br>recorded in the local memory. |  |  |  |  |  |  |  |  |  |
| Select the desired values and click 'Apply/Save' to configure the system log options.                                                                                                    |  |  |  |  |  |  |  |  |  |
| Log: ODisable CEnable                                                                                                    |  |  |  |  |  |  |  |  |  |
| Log Level: Debugging  Display Level: Error  Mode: Local                                                                                                    |  |  |  |  |  |  |  |  |  |
|                                                                                                    |  |  |  |  |  |  |  |  |  |
| Back Apply/Save                                                                                                    |  |  |  |  |  |  |  |  |  |

Figure 6-86. Management –System Log –Configure System Log

### 6.7.3 TR-069 Client

WAN Management Protocol (TR-069) allows an Auto-Configuration Server (ACS) to perform auto-configuration, provision, collection, and diagnostics to this device. Firmware upgrade or vendor configuration file backup can be done remotely on ACS server. Select the desired values and click "Save Settings" to configure the TR-069 client options. (Figure 6-87)

**Inform**: It can be set to Disable or Enable for periodically inform every Inform Interval. Fill the correct ACS URL, ACS username/password and select Interface, the TR-069 client is able to connect to ACS server.

Display SOAP message on serial console: Disable/Enable.

**Connection Request Authentication**: The "Connection Request User Name" and "Connection Request User Password" are used for the server to initiate an ACS initiation connection.

| Wizard                       | TR-069 client - Configuration                                                                            |                    |                                       |  |  |  |  |  |  |  |  |
|------------------------------|----------------------------------------------------------------------------------------------------|--------------------|---------------------------------------|--|--|--|--|--|--|--|--|
| Device Info Advanced Setup   | WAN Management Protocol (TR-069) allows a Auto-Configuration Server (ACS) to perform auto-configuration, |                    |                                       |  |  |  |  |  |  |  |  |
| Wireless                     | provision, collection, and diagnostics to this device.                                                   |                    |                                       |  |  |  |  |  |  |  |  |
|                              | Select the desired values and click "Apply/Save" to configure the TR-069 client options.                 |                    |                                       |  |  |  |  |  |  |  |  |
| - Management<br>- Destings   | Inform                                                                                                   | 🔿 Disable 💿 Enable |                                       |  |  |  |  |  |  |  |  |
| - System Log                 | Inform Intonial:                                                                                         | 300                | 1                                     |  |  |  |  |  |  |  |  |
| - TR-069 Client              | mommerval.                                                                                               | 300                |                                       |  |  |  |  |  |  |  |  |
| - Time Settings              | tings ACS URL: 192. 16. 123. 70                                                                          |                    |                                       |  |  |  |  |  |  |  |  |
| - Access Control             | ACS User Name:                                                                                           | admin              | ]                                     |  |  |  |  |  |  |  |  |
| - <u>PIC</u><br>- PIC Camera | ACS Password:                                                                                            | ••••               |                                       |  |  |  |  |  |  |  |  |
| Update Software              | Interface:                                                                                               |                    |                                       |  |  |  |  |  |  |  |  |
| - <u>APNS Certificate</u>    | Display SOAP messages on serial console O Disable I Enable                                               |                    |                                       |  |  |  |  |  |  |  |  |
| Diagnostics                  |                                                                                                    |                    |                                       |  |  |  |  |  |  |  |  |
| Logout                       | Connection Request Authentication                                                                        |                    |                                       |  |  |  |  |  |  |  |  |
|                              | Connection Request User Name:                                                                            | admin              |                                       |  |  |  |  |  |  |  |  |
|                              | Connection Request Password:                                                                             |                    |                                       |  |  |  |  |  |  |  |  |
|                              | Connection Request URL: http://192.168.123.1:30005/                                                      |                    |                                       |  |  |  |  |  |  |  |  |
|                              | <u> </u>                                                                                                 |                    | · · · · · · · · · · · · · · · · · · · |  |  |  |  |  |  |  |  |
|                              | Apr                                                                                                    | GetRPCMet          | thods                                 |  |  |  |  |  |  |  |  |
|                              |                                                                                                    |                    |                                       |  |  |  |  |  |  |  |  |

Figure 6-87. Management – TR-069 Client

#### 6.7.4 Time Setting

This item allows you to configure system's time and the Daylight Saving Time.

#### 6.7.4.1 Internet Time

This page allows you to configure the Internet time setting. You can choose the "Automatically synchronize with internet time servers". So the IG7600 can synchronize its system time with NTP time server automatically (Figure 6-88). When you choose "Manual Date and Time Settings", you can manually configure the date and time settings (Figure 6-88).

| Wizard                                                                                                    |                                                                                  |                                                      |  |  |  |  |  |  |  |  |  |
|----------------------------------------------------------------------------------------------------|----------------------------------------------------------------------------------|------------------------------------------------------|--|--|--|--|--|--|--|--|--|
| <ul> <li><u>Device Info</u></li> <li><u>Advanced Setup</u></li> </ul>                                                                           | P This page allows you to configure the time synchronization method of the unit. |                                                      |  |  |  |  |  |  |  |  |  |
| Wireless     O Automatically synchronize with Internet time servers.                                                                            |                                                                                  |                                                      |  |  |  |  |  |  |  |  |  |
|                                                                                                    | First NTP time server:                                                           | time.nist.gov 👻                                      |  |  |  |  |  |  |  |  |  |
|                                                                                                    | Second NTP time server:                                                          | ntp1.tummy.com 🗸                                     |  |  |  |  |  |  |  |  |  |
| - <u>System Log</u>                                                                                                    | Third NTP time server:                                                           | None                                                 |  |  |  |  |  |  |  |  |  |
| . TR-069 Client                                                                                                    | Fourth NTP time server:                                                          | None                                                 |  |  |  |  |  |  |  |  |  |
| . Time Settings                                                                                                    | Fifth NTP time server:                                                           | None                                                 |  |  |  |  |  |  |  |  |  |
| - <u>Internet Time</u>                                                                                                    |                                                                                  |                                                      |  |  |  |  |  |  |  |  |  |
|                                                                                                    | Time zone offset:                                                                | (GMT+08:00) Beijing, Chongquing, Hong Kong, Urumqi 🗸 |  |  |  |  |  |  |  |  |  |
| <u>Access Control</u> <u>PTC</u> <u>IP Camera</u> <u>Update Software</u> <u>APNS Certificate</u> <u>Reboot</u> <u>Diagnostics</u> <u>Logout</u> | ○ Manual Date and Time                                                           | Settings                                             |  |  |  |  |  |  |  |  |  |

Figure 6-88. Management – Time Setting – Internet Time – Automatically

| Wizard                                                 | Time Settings                                                                  |  |  |  |  |  |  |  |  |  |
|--------------------------------------------------------|--------------------------------------------------------------------------------|--|--|--|--|--|--|--|--|--|
| Device Info Advanced Setup                             | This page allows you to configure the time synchronization method of the unit. |  |  |  |  |  |  |  |  |  |
| Wireless<br>Voice                                      | O Automatically synchronize with Internet time servers.                        |  |  |  |  |  |  |  |  |  |
| Management                                             | ⊙ Manual Date and Time Settings                                                |  |  |  |  |  |  |  |  |  |
| - <u>System Loq</u>                                    | Date: 03 v 21 v / 2013 v MM/DD/YY                                              |  |  |  |  |  |  |  |  |  |
| - <u> </u>                                             | Time: 05 💽 16 💽 38 💟 PM 🗸 HH:MM:SS                                             |  |  |  |  |  |  |  |  |  |
| - <mark>Internet Time</mark><br>- Daylight Saving Time |                                                                                |  |  |  |  |  |  |  |  |  |
| - Access Control<br>- Dec                              | Apply/Save                                                                     |  |  |  |  |  |  |  |  |  |

Figure 6-89. Management – Time Setting – Internet Time – Manually

#### 6.7.4.2 Daylight Saving Time

This page allows you to configure the Daylight Saving Time (DST) which supports auto adjustment for daylight saving time. Click "Save Settings" button that you can save the new configuration. Click "Cancel Changes" button that you can cancel the changes. (Figure 6-90,Figure 6-91)

| Wizard<br>Device Info                        | Daylight Saving Time                                              |
|----------------------------------------------|-------------------------------------------------------------------|
| Advanced Setup                               | This page allows you to configure the Daylight Saving Time (DST). |
| Wireless Voice                               |                                                                   |
| Management                                   | Save Settings Cancel Changes                                      |
| - 🔁 <u>Settings</u><br>- 🗖 <u>System Log</u> |                                                                   |
| TR-069 Client                                |                                                                   |
| - Internet Time                              |                                                                   |
| - Daylight Saving Time                       |                                                                   |
|                                              |                                                                   |

Figure 6-90. Management – Time Settings – Daylight Saving Time

|                                 |                      |                              |            | 0 , 0              |          | 5 |  |  |  |
|---------------------------------|----------------------|------------------------------|------------|--------------------|----------|---|--|--|--|
| 🗖 Wizard                        | Daylight Saving Time |                              |            |                    |          |   |  |  |  |
|                                 | This page            | e allows you to configure th | e Daylight | Saving Time (DST). |          |   |  |  |  |
|                                 | Manual DST Rule      |                              |            |                    |          |   |  |  |  |
|                                 |                      |                              |            |                    |          |   |  |  |  |
| <u>Vireless</u>                 |                      |                              |            |                    |          |   |  |  |  |
| Voice                           | Start Ti             | me of DST                    |            |                    |          |   |  |  |  |
| 🛅 Management                    | Month                | 1                            | Day        | 1                  |          |   |  |  |  |
| - Martings                      | DavElag :            | + 🗸                          | WeekDay    | 1                  | 7        |   |  |  |  |
| - <u>System Loq</u>             | Dayr lag .           |                              | weekbay    | ·                  |          |   |  |  |  |
| - TR-069 Client                 | Hour                 | 0                            | Minute     | 0                  | Second   | 0 |  |  |  |
| - Time Settings                 |                      |                              |            |                    |          |   |  |  |  |
| - Internet Time                 | End Tin              | T2G to a                     |            |                    |          |   |  |  |  |
| . 🗖 <u>Daylight Saving Time</u> |                      | le of DST                    |            |                    | _        |   |  |  |  |
| - Access Control                | Month                | 12                           | Day        | 1                  |          |   |  |  |  |
| . <u>— ртс</u>                  | DayFlag:             | + 🗸                          | WeekDay    | 1                  | ]        |   |  |  |  |
|                                 |                      |                              |            | 0                  |          | 0 |  |  |  |
| - Update Software               | Hour                 | U                            | Minute     | U                  | Second   | U |  |  |  |
| - APNS Certificate              |                      |                              |            |                    |          |   |  |  |  |
| <u>Reboot</u>                   | Save Ti              | me during DST Period         | b          |                    |          |   |  |  |  |
| Diagnostics                     | SavaElaa             | Addition 💀                   |            |                    |          |   |  |  |  |
| 🗖 Logout                        | Saveriay.            |                              |            |                    | _        |   |  |  |  |
|                                 | Hour                 | 0                            | Minute 0   |                    | Second 0 | ) |  |  |  |
|                                 |                      |                              |            |                    |          |   |  |  |  |
|                                 |                      |                              |            |                    |          |   |  |  |  |
|                                 | Save                 | Settings Can                 | cel Chang  | es                 |          |   |  |  |  |
|                                 |                      |                              |            |                    |          |   |  |  |  |

Figure 6-91. Management – Time Settings – Day Light Saving Time – Manual DST Rule

Default International DST Rule: Default DST Rule obey international standard rule.

Manual DST Rule: Define your own DST Rule.

**Start Time of DST**: The date and time to start daylight saving.

If "Weekday" is 0, it means the date to start daylight saving is at exactly the given date. If "Weekday" is not 0, the DST starts on the "Weekday" on or after the given date.

End Time of DST: The date and time to end daylight saving.

If "Weekday" is 0, it means the date to end daylight saving is at exactly the given date. If "Weekday" is not 0, the DST ends on the "Weekday" on or before the given date.

**Save Time during DST Period**: The amount of hour/min/sec to add to the current time during daylight saving period.

#### 6.7.5 Access Control

This item allows you to configure some service Ports, enable/disable some services, IP Address access control, and password for user, support, and administrator.

#### 6.7.5.1 Service Port

This page allows you to change the IG7600's web port, ftp port, tftp port, ssh port and telnet port. And they will take effect after reboot. (Figure 6-92)

| <ul> <li>➡ Wizard</li> <li>➡ Device Info</li> <li>➡ Advanced Setup</li> </ul> | Service Port<br>This page allows you to change the unit's web port, ftp port, tftp port, telnet port and ssh port . And they will<br>take effect after reboot. |
|-------------------------------------------------------------------------------|----------------------------------------------------------------------------------------------------|
| Wireless<br>Voice                                                             | Web Port 80                                                                                                    |
| Management                                                                    | Ftp Port 21                                                                                                    |
| Settings                                                                      | Tftp Port 69                                                                                                    |
| - System Log                                                                  | Telnet Port 23                                                                                                    |
| - <u> </u>                                                                    | Ssh Port 22                                                                                                    |
| -                                                                             |                                                                                                    |
| - <u>Service Port</u>                                                         | Save and reboot Save Settings Cancel Changes                                                                                                    |
| IP Addresses                                                                  |                                                                                                    |
| Password                                                                      |                                                                                                    |

Figure 6-92. Management – Access Control –Service Port

### 6.7.5.2 Services

A Service Control List enables or disables services from being used. (Figure 6-93)

| <ul> <li><u>■ Wizard</u></li> <li><u>■ Device Info</u></li> <li><u>Advanced Setup</u></li> <li><u>Wireless</u></li> </ul>                                                                                                    | Services Access<br>A Service Control List ("SCL") enables or disables services from being used. |            |        |                |   |  |  |  |  |  |
|----------------------------------------------------------------------------------------------------|-------------------------------------------------------------------------------------------------|------------|--------|----------------|---|--|--|--|--|--|
| Voice<br>Management                                                                                                    | Services LAN WAN                                                                                |            |        |                |   |  |  |  |  |  |
| Partings                                                                                                    |                                                                                                 | FTP        | Enable | Enable         |   |  |  |  |  |  |
| - <u>System Log</u><br>- TR-069 Client                                                                                                    |                                                                                                 | HTTP       | Enable | Enable         |   |  |  |  |  |  |
| Time Settings                                                                                                    |                                                                                                 | ICMP       | Enable | Enable         |   |  |  |  |  |  |
| . <u>Service Port</u>                                                                                                    |                                                                                                 | SSH        | Enable | Enable         |   |  |  |  |  |  |
| - <u>Services</u><br>- IP Addresses                                                                                                    |                                                                                                 | TELNET     | Enable | Enable         |   |  |  |  |  |  |
| . Password                                                                                                    |                                                                                                 | TFTP       | Enable | Enable         |   |  |  |  |  |  |
| Definition of the second second secon | Sa                                                                                              | ve Setting | 5 (    | Cancel changes | ) |  |  |  |  |  |
| .□ <u>Reboot</u><br>□ <u>Diagnostics</u><br>□ <u>Logout</u>                                                                                                    |                                                                                                 |            |        |                |   |  |  |  |  |  |

Figure 6-93. Management – Access Control – Services

#### 6.7.5.3 IP Addresses

If the Access Control mode is enabled, permits access to local management services from IP addresses contained in the Access Control List. If disabling the mode, it will not validate IP addresses for incoming packets. WAN Only and WAN And LAN in Access Control Interface entry are for you to choose the rule excecuted on which side of your IG. Make sure you can connet to IG if you choose WAN and LAN mode. (Figure 6-94)

| Wizard Acc                                                           | Access Control IP Address                                                                                                    |  |  |  |  |  |  |  |  |  |
|----------------------------------------------------------------------|----------------------------------------------------------------------------------------------------|--|--|--|--|--|--|--|--|--|
| Device Info     Advanced Setup     dd     Wireless     Voice     Cor | The IP Address Access Control mode, if enabled, permits access to local management services from IP<br>addresses contained in the Access Control List. If the Access Control mode is disabled, the system will not<br>validate IP addresses for incoming packets. The services are the system applications listed in the Service<br>Control List |  |  |  |  |  |  |  |  |  |
| - <u>Management</u><br>- <u>Settings</u>                             | Access Control Mode: <ul> <li>Disable</li> <li>Enable</li> </ul>                                                                                                    |  |  |  |  |  |  |  |  |  |
| - System Log<br>- TR-069 Client                                      | Access Control Interface: <ul> <li>WAN only</li> <li>WAN and LAN</li> </ul>                                                                                                    |  |  |  |  |  |  |  |  |  |
| - Time Settings<br>- Control                                         |                                                                                                    |  |  |  |  |  |  |  |  |  |
| - <u>Service Port</u><br>- <u>Services</u>                           | IP Address Remove                                                                                                    |  |  |  |  |  |  |  |  |  |
| - Password                                                           | Add Remove                                                                                                    |  |  |  |  |  |  |  |  |  |
| . D <u>PTC</u><br>. D <u>IP Camera</u>                               |                                                                                                    |  |  |  |  |  |  |  |  |  |
| - Update Software<br>- APNS Certificate                              |                                                                                                    |  |  |  |  |  |  |  |  |  |
| . Diagnostics                                                        |                                                                                                    |  |  |  |  |  |  |  |  |  |
|                                                                      | 04 Management Access Control ID Addresses                                                                                                    |  |  |  |  |  |  |  |  |  |

Figure 6-94. Management – Access Control –IP Addresses

#### 6.7.5.4 Password

In this page you can define the passwords for administrator, support, and user. The Administrator has unrestricted access to change and view configuration of your IG7600. The Support is used to allow an ISP technician to access your IG7600 for maintenance and to run diagnostics. The User can access the IG7600, view configuration settings and statistics, as well as, update the router's software.

Use the password field to enter up to 16 characters. Note: Password cannot contain a space. (Figure 6-95)

| Wizard                                                                                                    | Access Control Passwords                                                                                                    |                                                                                                    |            |  |  |  |  |  |  |
|----------------------------------------------------------------------------------------------------|----------------------------------------------------------------------------------------------------|----------------------------------------------------------------------------------------------------|------------|--|--|--|--|--|--|
| <ul> <li>Device Info</li> <li>Advanced Setup</li> <li>Wireless</li> <li>Voice</li> <li>Management</li> <li>. Settings</li> </ul> | Access to your DSL<br>"admin1234" has unr<br>is used to allow an IS<br>name "user" can acc<br>software. Use the fiel<br>passwords. Note: Pa | ugh three user accounts: admin, support, and user. The user nar<br>nge and view configuration of your device. The user name "suppor<br>your device for maintenance and to run diagnostics. The user<br>nfiguration settings and statistics, as well as, update the router's<br>16 characters and click "Apply/Save" to change or create<br>a space. | me<br>ort" |  |  |  |  |  |  |
| - System Log                                                                                                    | Username:                                                                                                    | admin1234                                                                                                    | ▼          |  |  |  |  |  |  |
| - <u> </u>                                                                                                    | Old Password:                                                                                                    | •••••                                                                                                    |            |  |  |  |  |  |  |
| Access Control                                                                                                    | New Password:                                                                                                    | •••••                                                                                                    |            |  |  |  |  |  |  |
| - <u>Service Port</u>                                                                                                    | Confirm Password:                                                                                                    | •••••                                                                                                    |            |  |  |  |  |  |  |
| - <u>Services</u><br>- IP Addresses                                                                                              |                                                                                                    |                                                                                                    |            |  |  |  |  |  |  |
| . Password                                                                                                    |                                                                                                    |                                                                                                    | Apply/Save |  |  |  |  |  |  |
|                                                                                                    |                                                                                                    |                                                                                                    |            |  |  |  |  |  |  |

Figure 6-95. Management – Access Control – Password

# 6.7.6 PTC

IG7600 can connect to a PTS for upgrade IG7600 firmware, IG7600 configuration and IP20xx Phone firmware. You can configure IG7600 name, PTS server URL and Time interval for check new firmware version. (Figure 6-96)

| Wireless       PTC Enable         Voice       Save Settings         Management       Save Settings         System Log       TR.069 Client         Time Settings       Access Control         PTC       PTC | <sup>➡</sup> <u>Wizard</u><br><sup>➡</sup> <u>Device Info</u><br><sup>➡</sup> Advanced Setup                                                                                             | PTC Configure<br>You can configure PTC in this page to support device firmware and configuration file, phone firmware updating. |
|----------------------------------------------------------------------------------------------------|----------------------------------------------------------------------------------------------------|----------------------------------------------------------------------------------------------------|
|                                                                                                    | <ul> <li>Wireless</li> <li>Voice</li> <li>Management</li> <li>Settings</li> <li>System Loq</li> <li>TR-069 Client</li> <li>Time Settings</li> <li>Access Control</li> <li>PTC</li> </ul> | PTC Enable Save Settings                                                                                                    |

Figure 6-96. Management-PTC

# 6.7.7 IP Camera

IG7600 now provide 8 entrys for IP Camera, You can either add IP Cameras automatically when you are configuring a tecom special supported IP Camera, or manually add an ordinary one.

| ➡ <u>Wizard</u> ➡ <u>Device Info</u> ▲ Advanced Setup                                                                                                    | IP-( | Camer<br>page a | a<br>Illows | you to setup IP- C   | amera | as tha | ıt is avai | ilable to you     | ır IG. At n | nost 8 IP-Cameras are suj | pported |
|----------------------------------------------------------------------------------------------------|------|-----------------|-------------|----------------------|-------|--------|------------|-------------------|-------------|---------------------------|---------|
| Wireless           Voice                                                                                                    | No.  | Name            | MAC         | IP or domain<br>name | Port  | Path   | User<br>ID | Pairing<br>Status | Action      | Execution                 | Remove  |
| Management<br><u>Settings</u>                                                                                                    | 1    | IPC1            |             | 192.168.123.200      | 80    |        | admin      |                   | Edit        | Link to IPCamera          |         |
| <ul> <li>System Loq</li> <li>TR-069 Client</li> <li>Time Settings</li> <li>Internet Time</li> <li>Daylight Saving Time</li> <li>Access Control</li> <li>PTC</li> <li>PC Camera</li> <li>Update Software</li> <li>APNS Certificate</li> <li>Reboot</li> <li>Diagnostics</li> <li>Logout</li> </ul> |      |                 |             |                      |       | A      | bb (       | Remove            |             |                           |         |

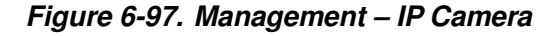

click add to add a new entry

| Advanced Setup Name   Wireless IP or domain name   Voice Path   Management Pot   Settings Pot   System Log User ID   Trace69 Client Password   Internet Time Daylight Saving Time   Access Control Back   PTC IP Camera   Update Software APINS Certificate   Reboot Diagnostics | Uizard                                           | IP-Camera Setup<br>This page allows you to setup your IP-Camera |
|----------------------------------------------------------------------------------------------------|--------------------------------------------------|-----------------------------------------------------------------|
| Wireless IP or domain name   Voice Path   Management Path   Settings Port   System Log User ID   TR-069 Client Password   Time Settings Password   Internet Time Daylight Saving Time   Daylight Saving Time Back   Save Cancel Changes                                          | Advanced Setup                                   | Name                                                            |
| Management   Settings   Port   System Log   User ID   Traces Control   Internet Time   Davlight Saving Time   Back   Save   Cancel Changes     PTC   PTC   PTC   PTC   PTC   Pto Camera   Update Software   Acpus Certificate   Reboot                                           | Vireless<br>Voice                                | IP or domain name                                               |
| System Log       User ID          Time Settings       Password          Internet Time       Back       Save          Daylight Saving Time       Back       Save          PTC       PTC          IP Camera          Aphis Certificate          Reboot                             | Management<br>_ <u>Settings</u>                  | Port 80                                                         |
| Ime Settings       Password         Internet Time       Daylight Saving Time         Access Control       Back       Save         PTC       PTC         Update Software       APINS Certificate         Reboot       Diagnostics                                                 | . System Log<br>. TR-069 Client                  | User ID                                                         |
| Daylight Saving Time     Back Save Cancel Changes      Access Control      Dir C     Diagnostics      Diagnostics                                                                                                    | . <u>Time Settings</u><br>. Internet Time        | Password                                                        |
| <ul> <li>□ <u>PTC</u></li> <li>□ <u>IP Camera</u></li> <li>□ <u>Update Software</u></li> <li>□ <u>APNS Certificate</u></li> <li>□ <u>Reboot</u></li> <li>□ <u>Diagnostics</u></li> </ul>                                                                                         | - Daylight Saving Time<br>- Daylight Saving Time | Back Save Cancel Changes                                        |
| Update Software     APNS Certificate     Diagnostics                                                                                                    | - PTC<br>- PTC<br>IP Camera                      |                                                                 |
| Diagnostics                                                                                                    | - Update Software<br>- APNS Certificate          |                                                                 |
|                                                                                                    | Diagnostics                                      |                                                                 |
|                                                                                                    | Logout                                           |                                                                 |

Figure 6-98. Management – IP Camera-Add

#### 6.7.8 Update Software

The new released software could be upgraded from the Local PC side or remotely. Click the "Browse" to locate the new software image file in the PC. Then, click "Update Software" to process the software update. NOTE: The upgrade process takes about 5 minutes to complete, and your IG7600 will reboot. (Figure 6-99)

Figure 6-99. Management – Update Software

#### 6.7.9 APNS Certificate

APNS Certificate page is for you to update your apns certificate file for IG. you can use either Manual Mode or Auto Mode to update your certificate file. When you use Auto mode ask for the server URL from your Internet service provider. You should update the certificate file before your certification is expired. or your ios device will not get push notifications any more.

| Wizard                                                  | Management Update APNS Certificate File                                  |  |  |
|---------------------------------------------------------|--------------------------------------------------------------------------|--|--|
| Device Info Advanced Setup                              | Manual Mode                                                              |  |  |
| Wireless<br>Voice                                       | Step 1: Obtain a certificate file from your system provider.             |  |  |
| Management                                              | Step 2: Click the "Browse" button to choose the certificate file.        |  |  |
| - Settings<br>- System Log                              | Step 3: Click the "Update Certificate" button to update the certificate. |  |  |
| - TR-069 Client                                         | Certificate File: 浏览                                                     |  |  |
| - <u>Access Control</u><br>- <u>PTC</u><br>- <u>PTC</u> | Update Certificate                                                       |  |  |
| . Update Software<br>. DAPNS Certificate                | Auto Mode                                                                |  |  |
| -= <u>Reboot</u><br>= Diagnostics                       | ✓ Auto Check for Update                                                  |  |  |
| Logout                                                  | Server URL: apns.tecom.com.tw                                            |  |  |
|                                                         | Save Settings Check Now                                                  |  |  |

Figure 6-100. Management – APS Client

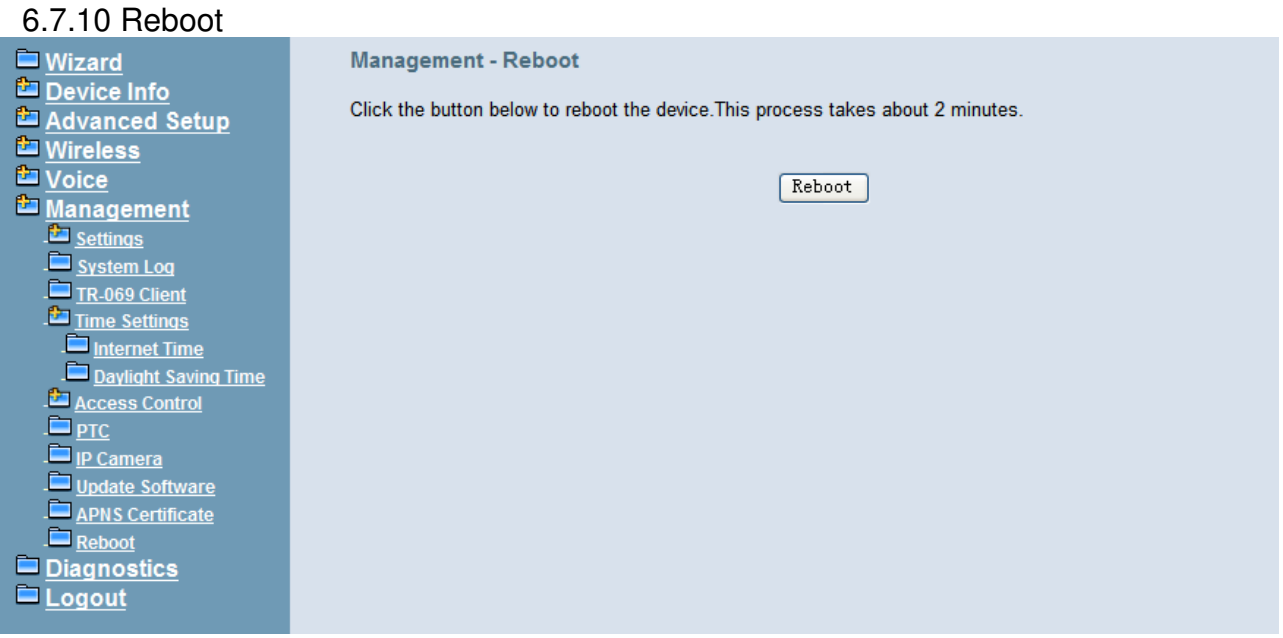

#### Figure 6-101. Management – Save/Reboot

Click "Reboot" to reboot the IG7600. The IG7600 would automatically save the configuration before reboot, so that modified settings would take effect after reboot. (Figure 6-101)

# 6.8 Diagnostics

This page provides the following information to users: (Figure 6-102)

- The network connection information on the net.
- The status of IG7600's PSTN Line.
- The status of IG7600's IP Trunk Line.
- The status of IG7600's AA Line.
- The status of IG7600's FXS.
- Network Connection
   PASS: Normally connected
   FAIL: Connecting fail
   DOWN: No connection
- PSTN Line / IP Trunk Line / AA / FXS
   FAILED: Connecting fail or registering failure
   IDLE: The line is idle
   N/A: The line is not available
   Busy: The line is in use

For Refresh Mode, if user select automatically refresh, the web page will automatically refresh for every 20 seconds.

Click "Disconnect" button will allow you release the selected trunk line or rescue the blocked one.

| <sup>È</sup> <u>Wizard</u><br><sup>È</sup> Device Info | Refresh Mode: O automatically O manually Refresh |  |  |  |  |
|--------------------------------------------------------|--------------------------------------------------|--|--|--|--|
| Advanced Setup                                         | Test your network connection                     |  |  |  |  |
|                                                        | Test your WAN Connection: PASS                   |  |  |  |  |
| 🖆 Management                                           | Test your LAN Connection: PASS                   |  |  |  |  |
| Diagnostics                                            | Test your Wireless Connection: PASS              |  |  |  |  |
| Logout                                                 | Ping default gateway: FAIL                       |  |  |  |  |
|                                                        | Ping primary Domain Name Server: FAIL            |  |  |  |  |
|                                                        | Test the status of PSTN Line                     |  |  |  |  |
|                                                        | Disconnect PSTN Line 1: N/A                      |  |  |  |  |
|                                                        | Disconnect PSTN Line 2: N/A                      |  |  |  |  |
|                                                        | Disconnect PSTN Line 3: N/A                      |  |  |  |  |
|                                                        | Disconnect PSTN Line 4: N/A                      |  |  |  |  |
|                                                        | Test the status of IP Trunk Line                 |  |  |  |  |
|                                                        | Disconnect IP Trunk Line 1: IDLE                 |  |  |  |  |
|                                                        | Disconnect IP Trunk Line 2: IDLE                 |  |  |  |  |
|                                                        | Disconnect IP Trunk Line 3: IDLE                 |  |  |  |  |
|                                                        | Disconnect IP Trunk Line 4: N/A                  |  |  |  |  |
|                                                        | Test the status of AA Line                       |  |  |  |  |
|                                                        | Disconnect Auto Attendant Line 1: IDLE           |  |  |  |  |
|                                                        | Disconnect Auto Attendant Line 2: IDLE           |  |  |  |  |
|                                                        | Disconnect Auto Attendant Line 3: IDLE           |  |  |  |  |
|                                                        | Disconnect Auto Attendant Line 4: IDLE           |  |  |  |  |
|                                                        | Tast the status of EVS                           |  |  |  |  |
|                                                        | FXS Line 1: IDLE                                 |  |  |  |  |
|                                                        |                                                  |  |  |  |  |
|                                                        | Figure 6-102. Diagnostics                        |  |  |  |  |

**6.9 Logout** Press "Logout", you can logout the IG7600 web configuration page.

# **Appendix 1: Product Summary**

# **TCP/IP Protocols**

- IP Protocol (791)
- ARP (RFC 826) / RARP (RFC 903)
- ICMP (RFC792)
- TCP (RFC 793)
- UDP (RFC 768)
- SNTP
- DNS
- HTTP
- Telnet

# **IP Address Assignment**

- Static
- Dynamic
- Subnet Mask
- PPPoE Client (RFC 2516)
- Primary and Secondary DNS
- DHCP Server (RFC 2131-2132)
- DHCP Client (RFC 2132)
- Dynamic DNS

# Routing

- RIP v1/v2
- Static routing
- DHCP Server/Relay/Client
- DNS Relay
- NAT/NAPŤ
- NAT Traversal / Far End NAT Traversal
- SIP Firewall

### Virtual Server

- Virtual Server
- Port Trigger
- DMZ

# **USB Host Application**

Printer Server

# QoS

- IP ToS function (RFC 1349)
- DSCP
- IP Precedence
- Priority for Voice packet

### **VoIP Protocols**

- SIP (RFC 3261)
- SDP(RFC2327, RFC3264)

- Real Time Protocol (RTP ; RFC 1889)
- MD5 (RFC3261 HTTP) digest authentication
- G.168 Echo Cancellation
- Voice Codec: G.711u, G.711a, G726-16, G726-24, G726-32 and G.726-40 (G.729a optional)
- Support FAX/modem tone detection and auto-fallback to G.711
- T.38

# **Digital Audio**

- Codec: G.711 a-law/µ-law 64Kbps, G.729
- SIP Call Offer /Answer: Codec auto capacity exchange
- Echo Cancellation: G.168 for each voice line
- Silence Detection/Suppression
- Comfort Noise Generation
- Adaptive jitter buffer
- Different frame size support (10,20,30,40, 50, and 60ms)
- Packet loss concealment
- Out-band (RFC2833) and In-band DTMF

#### Security

- Password protected system management
- User authentication for PPP (PAP/CHAP/MSCHAP)
- Firewall
- Packet Filtering
- Access Control List
- Wireless Security:

Support WEP (64, 128-bit) encryption 802.1x and WPA/WAP2 authentication MAC Address-based access control WDS support

### **Configuration Management**

- LAN/WAN management via Telnet interface or Web-based browser interface
- Status display and event report from Web-based management
- Configuration Save and Restore from PC
- Reset to factory default
- System Clock Setting
- Manual / Automatic by Network NTP Server
- Remote Diagnostics
- Software Upgrade
- Remote management through Tecom PTS/PTC
- TR-069

### **Remote Diagnostic**

- System for Debugging and Event log
- Device Diagnostic, Enable remote test following: Test the connection to your local network, The connection to your Internet service provider, The status of PSTN Line, The status of IP Trunk Line, The status of VAA Line,

# The status of FXS

# Language Support

■ English (North America) – default

# LED Status

| LED Name   | Color    | Status           | Description                                        |
|------------|----------|------------------|----------------------------------------------------|
| POWER      | Red/Blue | Red On           | Firmware updating                                  |
|            |          | Blue<br>Flashing | System booting up                                  |
|            |          | Blue On          | System initialized and running                     |
|            |          | Off              | Power off                                          |
| WIRELESS   | Blue     | On               | Wireless LAN is active                             |
|            |          | Off              | Wireless LAN is idle                               |
| LINE (1-6) | Blue     | Off              | PSTN Line is idle                                  |
|            |          | On               | PSTN Line is active                                |
| TEL        | Blue     | Off              | Phone is idle                                      |
|            |          | On               | Phone is active                                    |
| LAN        | Blue     | On               | LAN is connected                                   |
|            |          | Off              | LAN is not connected                               |
|            |          | Flashing         | LAN activity present (traffic in either direction) |
| WAN        | Red/Blue | Blue On          | WAN is connected and IP is obtained                |
|            |          | Red On           | WAN is not conneced or no IP assigned              |
|            |          | Flashing         | WAN activity present (traffic in either direction) |

### **Power Requirement**

- Input : Voltage Range 90~230 VAC
- Output : 12V DC / 1.5A

# **Operating Environment**

- Temperature : 0~40°C
- Humidity : 10 to 90%, non-condensing

# **Physical Specification**

■ Dimension : 190(W) x 280(L) x 34(D) (mm)

# **Appendix 2: Feature Access Codes**

The Feature Access Codes are applied in IP2032/2061/2062 Phones, IP305x Smart Phones and FXS phone only. It's to activate/cancel some IG7600 user-specified functions.

These Feature Access Codes are used when the phone is at idle state.

# **Direct Call Forward**

Forward all of the calls without regard to the extension status. (Type: 0 - ICM, 1 - Outside, 2 - Both)

# To Activate

\*21 + Type + Ext/VAA/UCD No. \*21 + Type + \* + (PSWD) + \* + Outside Number

# To Cancel

\*\*21

# **Busy Call Forward**

Forward the calls if the extension is busy. (Type: 0 - ICM, 1 - Outside, 2 - Both)

# To Activate

\*22 + Type + Ext/VAA/UCD No. \*22 + Type + \* + (PSWD) + \* + Outside Number

# **To Cancel**

\*\*22

# No Answer Call Forward

Forward the calls if the extension doesn't answer the call within No Answer Time. (Type: 0 - ICM, 1 - Outside, 2 - Both)

# To Activate

\*23 + Type + Ext/VAA/UCD No + \* + Time. \*23 + Type + \* + (PSWD) + \* + Outside Number + \* + Time.

# To Cancel

\*\*23

# **DND Call Forward**

Forward the calls if the extension enables DND. (Type: 0 - ICM, 1 - Outside, 2 - Both)

# **To Activate**

\*24 + Type + Ext/VAA/UCD No \*24 + Type + \* + (PSWD) + \* + Outside Number

# To Cancel

\*\*24

# Follow Me Call Forward:

Forwards calls at your extension to the extension where you are currently working.

(Type: 0 – ICM, 1 – Outside, 2 – Both)

#### **To Activate**

\*25 + Type + Ext No + \* + Password

#### **To Cancel**

\*\*25 + Ext No + \* + Password

# **Call Fork**

When extension gets an incoming call, the extension gets ringing. It rings another extension or rings an outside destination simultaneously.

(Type: 0 – ICM, 1 – Outside, 2 – Both; Destination: 1 – First; 2 – Second)

#### **To Activate**

\*26 + Destination# + Type + Ext No

\*26 + Destination# + Type + \* + (PSWD) + \* + Outside Number

#### **To Cancel**

\*\*26  $\rightarrow$  cancel the both forking destination \*\*261  $\rightarrow$  cancel the first forking destination only \*\*262  $\rightarrow$  cancel the second forking destination only

# **Do Not Disturb**

Extension users can enable DND to stop incoming calls from ringing at their phone.

#### To Activate

\*4

#### To Cancel

\*\*4

# **Call Pickup**

Users can answer the calls at another extension. The feature allows you to easily access calls ringing via the feature access code.

\*53 + Ext No.

# **COS Following**

It changes the individual COS of the extension temporarily.

\*55 + (phone number) + (password)

### Call Back Busy (for IP20xx only)

When remote party is busy, press 6 to wait call back. Press \*66 to delete the record. **To Activate** 

```
6
To Cancel
```

\*66

# **Remote Maintenance Simple Enable**

```
*62 + Action Type + Admin. Password
"Action Type":1 – Enable ; 2 – Disable.
To Activate
```

\*621 + Admin. Password

#### To Cancel

\*622 + Admin. Password

# **Remote Maintenance Simple Save**

\*63 + Admin. Password

# **Remote Maintenance**

\*64 + Action Type [+ Log Level] + \* + Admin. Password "Action Type":1 – Enable ; 2 – Disable ;3 – Save and send the tar ball file through email. "Log Level": 0 – Error ;1 – Warning ;2 – Info ;3 – Debug

# **Reset Feature Buttons**

Reset all feature buttons to IG7600's setting. \*68 + (Password)

# **Reset To Default**

Selected IG7600 extension features can be returned to default setting. \*69 + (Extension/Administrator password)

# **Feature Key Programming**

To program the line keys as a PSTN, IP Trunk, Trunk Group number, Call-Park number or Extension number.

\*70 + (Feature Key number:  $01 - 28^{(5)}$ ) + (Feature Key Type: 00 - 08) + Number Feature Key Type:

00: Null; Number should be null.

01: Extension; Number can be an Extension number.

- 02: Trunk; Number can be a PSTN, IP Trunk or Trunk Group number.
- 03: Call-Park; Number can be a Park number.
- 04: Feature Key; Number can be a feature access code

05: Others; Number could be an outside phone number.

06. Do Not Disturb; Number should be null.

07: Live Record

08: Virtual Mailbox key; Number can be a Virtual number.

Note: IP2032 provides 2 keys for feature access.

IP2061/IP2062 provides 4 keys for feature access.

IP2061 supports EDM module, it provides 24 more (total 28) keys for feature access.

# **Service Mode Selection**

Change Service Mode from Operator

\*79 + (Service Mode, 0 – 3)

(Service Mode:

0. Change the Service Mode
- 1: Day Mode
- 2: Night Mode
- 3: Time Mode)

### Agent Log On/Off

It can control the status in an UCD group.

**To Activate (Log On)** \*91

To Cancel (Log Off) \*\*91

#### Phone Lock/Unlock

You can use the Lock feature to prevent unauthorized trunk calls from being made from extension.

**To Activate Phone Lock** \*97 + (password)

To Cancel Phone Lock

\*\*97 + (password)

#### **Call Waiting**

If disabled, it returns busy response while getting second call at non-idle state

**To Activate** \*98

To Cancel \*\*98

#### Page Allow/Deny

Block one-way paging (group and all page) over the IP phone speaker

#### To Activate Page Deny

\*99

#### **To Cancel Page Deny**

\*\*99

# **Appendix 3: Auto Attendant and Voicemail System**

The IG7600 Auto Attendant can greatly enhance business productivity by providing either a full-time automated attendant to handle all incoming system calls or part-time automated attendant to handle overflow traffic. The Voice Mail Module provides up to 16 hours recording time that are shared by all extensions. The system can handle four simultaneous calls

# Appendix 3.1 Functions

#### Appendix 3.1.1 Auto Attendant Functions

The Auto Attendant provides an incoming caller with a customized welcome greeting and specific prompts that will describe the options available to the caller.

#### A. AA Service Mode

The Auto Attendant supports 3 different Service Mode: Working, Holiday and Temporary; each Service Mode plays the different Greeting Messages.

At Working mode, it follows the working time setting to play the greeting.

- "Working Time": it's to program the working time per weekday. If the current time is in the programming Time, it plays Day Greeting message. If the current time is out of the programming time, it plays Night Greeting message.
- "Lunch Break Time": It will be applied on Day time only. It plays Lunch Greeting message.
- "Holiday": It allows you to configure 20 off-duty holidays on "Holiday" mode. On-duty holiday will be seen as "Working" time.

At Holiday mode, it plays Holiday Greeting message always.

At Temporary mode, it plays Temporary Greeting message. If the greeting message does not exist, it follows Working mode to play the Greeting messages.

The system administrator can change the Service Mode remotely. Please refer 3.1.3.A ("Change the Greeting Mode")

#### B. Advertised Message

Support a message to be like an advertisement.

- a. Add a Virtual mailbox.
- b. Record the advertisement as the Greeting message of the mailbox.
- c. Disable "Leaving Message" of the Virtual Mailbox.

Program the Virtual Mailbox as Answering Position of the trunk, or the Destination of the specified phone number in DID Table, it plays the advertisement. After finishing the playing, the call will be released.

It also allows programming the virtual mailbox in Single Digit Table of AA Menu. After listening to the message, it's back to AA Menu.

#### C. Direct Inward System Access (DISA)

AA allows you to remotely access IG7600 lines to make the outside calls. Press "#" when AA plays the Welcome message. AA will ask the caller to input the extension number and the extension's VM password. After verifying, the caller dials the outside

phone number. AA will use the extension's COS (Class Of Service) to check the phone number in Call Restriction Table. Then, the phone number will be dialed out via Call Routing Table.

The DISA function is disabled by default.

#### D. DTMF Digit Receiving

AA supports to receive DTMF digits by using RFC2833, In-Band DTMF and SIP-INFO.

#### E. Route the Call to the Appropriate Destination

When AA answers the call, the caller can dial one or more digits to the destination.

- Extension Number
- Virtual Extension Number: it's to leave a message in the Virtual VM box.
- UCD Group Number
- Operator Code
- Digit "\*": it's to enter personal VM box.
- Digit "#": it's to make a DISA call.

#### Appendix 3.1.2 Voice Mail Functions

#### A. 16 Hours Recording Time

The Voice Mail Module provides up to 16 hours recording time that are shared by all extensions. When 90% of the VM size is used, it shows "Message Full" on the all IP20xx's LCD.

When VM size is full, the call will be released when the caller asks to leave the message.

#### B. 17 Extension Voice Mail Boxes

IG7600 support 16 IP extensions and 1 SLT extension. Each extension has a voice mail box. For IP extension, the voice mail box is formed automatically when the extension number is added in Phone Extension Table.

#### C. 16 Virtual Voice Mail Boxes

These Virtual Mailboxes can be used by the members not works in the office, or as a secondary mailbox, or as a guest mailbox.

The virtual VM boxes also can be programmed as the Destination for the specified DID Phone Number. The personal greeting can be used as the appropriate Main Greeting to be played.

#### D. 200 VM Messages per Mailbox

For each VM box, the maximum number of Voice Mail is 200. The maximum recording length for each message is 30 minutes. For each leaving message, it can

be saved 1 - 30 days or infinite.

When entering the VM box to hear the leaving messages, it will play the total in the message folder first. If it plays "99", it means it has 99 or more messages in the folder.

When the mailbox has no room to store the new messages, VM will play a warning message, then release the call.

#### E. Email Notification

When a new message is left, VM supports to send a notification via email. VM also supports to add the message as the attachment in WAV format (for PCMU and PCMA format).

Envelop information indicates

- Time and date of the message received
- Sender information (Caller ID and Contact Number)
- Mailbox status (the count of the new and old messages)
- Email header. can be programmed. The default is "You have a new voice mail message in your mailbox!)
- ◆ Voicemail Tag

When the email with leaving message is transmitted successfully, the leaving message could be "Save as New", "Save as Old" or "Delete" in the VM box. The choice is programmable per mailbox.

#### F. Enter Voice Mail Box

The VM user can enter its own VM box through the followings way

- a. Press the VM button. Then enter the VM password.
- b. Dial VM number (default: 500) on its own IP20xx/IP305x phone. Then enter the VM password.
- c. Dial VM number (or press the VM button) on another extension's phone. The press "\*". VM will ask the user to enter the Mailbox number and password.
- d. Enter VM box from outside through AA. Press "\*" when hearing AA's greeting message. Then, VM will ask the user to enter the Mailbox number and password.
- e. The virtual Mailbox user can enter its own VM box on any IP20xx/IP305x extension. Press the VM button, then press "\*", VM will ask the user to enter the Mailbox ID and password.

#### G. Expert Mode Support When Reviewing Messages

The leaving messages will be played one by one continuously. When listening to the leaving messages, the VM user can press the specified digit to delete or skip messages.

- "1": listen the playing the message again
- "2": listen the next message
- "3": delete the message

"4": forward the message to other mailboxes

"5": listen the previous message

"\*": it plays the instruction message (10516.vox)

If the VM user dials an unadapted number ("0/6/7/8/9"), it will play the instruction message (10516.vox).

#### H. Forward Messages to Other Mailboxes

When listening to the leaving messages, the VM user can press "4" (10516.vox) to transfer the message to other mailboxes. It will ask the user to input the Destination (10501.vox). The Destination can be

- a Mailbox number
- ◆ All other mailboxes (press "0")

#### I. Personal Greeting

Every VM user can record its own VM Greeting message when entering the VM box (press "3"). Before entering the VM box to leave the message, the caller will hear the personal greeting of the VM box first.

#### J. Personal VM Password

The personal VM password is 4 digits fixed (default: "0000"). It will be used when entering VM box.

The personal VM password can also be used in some other IG7600's functions

- DISA function via AA
- Some IG7600's feature access codes (for IP20xx/IP305x phones)

Every VM user can update its own VM password when entering the VM box (press "4").

#### K. Messages Backup

When rebooting the system to the default, the all leaving messages will be removed. If it'd like to recover the files back, the administrator needs to backup the files through FTP before rebooting the system to the default. Then recover these files back after rebooting.

When connecting to the system through FTP, the following directories should be back up:

/var/usb/disk1/vm/Msg: the all leaving messages /var/usb/disk1/vm/Greeting: the all personal greetings /var/usb/disk1/vm/Name: the all Display Name files.

#### Appendix 3.1.3 Management Menu

#### A. Change the Greeting Mode

Press "0" after entering Management Menu (19011.vox). It plays a message (10920.vox") to ask Administrator to select the Greeting Mode.

- Press "1" to select Working mode.

- Press "2" to select Holiday mode.
- Press "3" to select Temporary mode.

#### B. Record the Greeting Messages

Press "1" or "2" after entering Management Menu (19011.vox). It selects the language type in the recording.

Then press "1" ~ "5" to select the Greeting type ("1" is for Day message; "2" is for Night message; "3" is for Lunch message; "4" is for Holiday message; "5" is for Temporary message.).

#### C. Record the process Message

Press "3" after entering Management Menu (19011.vox). Then type 5 digits file number to directly record prompt/greeting into the respective file name.

## Appendix 3.2 Voice Messages

Appendix 3.2.1 File Format

#### A. Two Language Service

The file names of the all voice files for AA and VM are 5 digits length. For Language 1, the leading digit of the file name is "1". For Language 2, the leading digit of the file name is 2.

For Auto Attendant, when the both languages are enabled, AA will play 91000.vox before playing the Welcome message. It asks the caller to select the language.

For Voice Mail, every VM user can select one of the both languages in Web setting.

#### B. Codec Type: G711-ulaw, G711-alaw and G729

When changing the codec type, the previous leaving messages, personal greeting message of all VM Box will be deleted automatically. The Administrator should update the all voice files to the selected codec type by itself.

It has a sub-folder for each codec under vox folder. When changing the codec type, the previous VOX files will be overwritten by the VOX files in the sub-folder.

#### C. Record the Voice Files

You can change Voice Prompts by two ways:

#### Through IP Phone Client

- a. Enter VM box.
- b. Press "\*" key right here, to enter the Administrator mode.
- c. Type in Voicemail Administrator password ("000000" at default)
- d. Listen to the prompt. Press "1" to record the first language greeting. Press "2" to record the second language greeting. After the selection, it will play 19012.vox. Administrator inputs 1~5 to record the respective greeting message.
- e. Or press "3" directly, then type 5 digits file number to directly record prompt/greeting into the respective file name

#### Through FTP Server directly

- a. All prompt/greeting files are saved in vox folder in PCMU or PCMA or G729 format. You can record your prompt in wav format first and then convert to the selected format.
- Login IG7600 embedded FTP server: <u>ftp://IG7600\_IP address</u> (Or in IG7600-Web, select "Voice" "Voicemail" "Advanced", then press "Browser Voicemail file" button.).
- c. Save the new prompt to vox folder with the same file number to replace the old prompt. (Suggest you to save all old prompts before updating the new files.)

#### Through Web

In "Voice" – "Voicemail" – "Update Voice File" page, it allows to upload he voice files. Before uploading, the voice files are compressed into a file with .tar, .tar.gz or .tgz format.

#### D. Upload MOH File

IG7600 supports to upload the MOH (Music On Hold) file through Web. In web (Voice - Voicemail - Update MOH File), upload a MOH file with "mono" format (PCM signed, 16 bit, mono). IG7600 will convert it to MOH files with PCMU and PCMA format, and save them into IG7600.

#### E. Preset Voice Prompts

| File  | Contents                                                                                                    | Application                                                                                          |
|-------|----------------------------------------------------------------------------------------------------|----------------------------------------------------------------------------------------------------|
| #     |                                                                                                    |                                                                                                    |
| 10001 | Hello, your call has been answered by the voice processing<br>system. This system can quickly get your call to the<br>extension that you wish. You may dial that extension now or<br>press zero for the attendant              | It's a Welcome Message. It's played while getting an incoming FXO/IP line call in working hours.     |
| 10002 | Hello, your call has been answered by the voice processing<br>system. At this time, our office is closed. However, this<br>system can quickly get your call to the extension that you<br>wish. You may dial the extension now. | It's a Welcome Message. It's played while<br>getting an incoming FXO/IP line call in off<br>hours.   |
| 10003 | Hello, your call has been answered by the voice processing<br>system. At this time, our office is closed. However, this<br>system can quickly get your call to the extension that you<br>wish. You may dial the extension now. | It's a Welcome Message. It's played while<br>getting an incoming FXO/IP line call in lunch<br>hours. |
| 10004 | Thank you for calling. We are closed for the holiday. If you know your party's extension, please dial it now.                                                                                                    | It's a Welcome Message. It's played while<br>getting an incoming FXO/IP line call in holidays.       |
| 10005 |                                                                                                    | Temporary Greeting Message.                                                                          |
| 10051 | Enter the extension number, and then press pound (#)                                                                                                    | It requests to dial a phone number.                                                                  |
| 10097 | This mailbox is full. There is no room for more messages.                                                                                                    | It talks to the Caller it has no room to store the<br>leaving messages.                              |
|       |                                                                                                    |                                                                                                    |
| 10102 | The operation you have requested cannot be completed,<br>Please wait while your call is transferred to the attendant.                                                                                                    | AA gets non-existed extension number input<br>many times. AA will transfer the call to<br>Operator.  |
| 10103 | Your selection is not one of those available.                                                                                                    | It's played while the user makes an incorrect<br>input                                               |
| 10104 | Please check the number and try again later.                                                                                                    | It's played before AA hangs up the call.                                                             |
| 10106 | Your entry doesn't match any of the choices, please try again.                                                                                                    | AA gets non-existed extension number input<br>and allows the caller to redial.                       |
| 10107 | Your entry doesn't match any of the choices. Good bye!                                                                                                    | AA gets non-existed extension number input<br>many times. AA will drop the call.                     |
|       |                                                                                                    |                                                                                                    |
| 10201 | Please wait while we transfer your call.                                                                                                    | It's played before AA transfers the call to the transferred party.                                   |
| 10205 | That extension is busy, press star (*) to wait a moment, for automatic retry.                                                                                                    | The transferred destination is busy. AA<br>provides some choices for the user.                       |

| 10206          | That extension does not answer, press star (*) to wait a moment, for automatic retry.                                                   | The transferred destination doesn't answer the call in 30 seconds. AA provides some choices for the user. |
|----------------|----------------------------------------------------------------------------------------------------|----------------------------------------------------------------------------------------------------|
| 10207          | To leave a message, press pound (#).                                                                                                    | Same as 10205 or 10206, another choice.                                                                   |
| 10210          | You may also dial another extension now, or press zero for the attendant.                                                               | Same as 10205 or 10206, another choice                                                                    |
| 10221          | Your entry doesn't match any of the choices, please try again, or press zero for the attendant.                                         | It's played while transferring a call to an<br>extension set "Reject" of dial in.                         |
| 10230          | Using the letters on the telephone keypad, dial the person's first or last name and then press pound. For "q" press 7. For "z" press 9. | It reminds the user how to input the name.                                                                |
| 10231<br>10232 | When you hear the correct name, press 1.<br>I'm sorry, there are no matches for the name that you have<br>entered.                      | It reminds the user how to choose a name.<br>It's played while the user makes an incorrect<br>name input. |
| 10233          | Please record your name after the tone. Press pound (#) when finish or simply hang up.                                                  | It's reminds the user how to record his name.                                                             |
| 10234          | To search for another name press 1.<br>To exit and return to the main menu, press 2.                                                    | Plays if no match found in the company<br>directory                                                       |
| 10201          | Leave your measure offer the tane. Dress nound (#) when                                                                                 | It reminds the year have to leave measured                                                                |
| 10301          | finish or simply hang up.                                                                                                    | it reminds the user now to leave messages.                                                                |
| 10302          | Your message has been recorded                                                                                                    | Finish leaving message.                                                                                   |
| 10303          | lo keep your message, press one.                                                                                                    | It's played after finishing leaving message.                                                              |
|                | To listen to the message, press two.                                                                                                    |                                                                                                    |
|                | To rerecord the message, press three.                                                                                                   |                                                                                                    |
|                | To cancel the message, press four.                                                                                                    |                                                                                                    |
| 10004          | To exit, press pourio (#).                                                                                                    | The last is a wave and is wave used                                                                       |
| 10304          | Your message has been recorded.                                                                                                    | The leaving message is recorded.                                                                          |
| 10305          | I hat was the last message.                                                                                                    | Notity that all leaving messages are played                                                               |
| 10306          | Thank you, good bye.                                                                                                    | It's played while finishing Voicemail System                                                              |
|                |                                                                                                    | service.                                                                                                  |
|                |                                                                                                    |                                                                                                    |
| 10501          | Please input the mailbox number                                                                                                    | It's played first while the user gets into Voice<br>Mail Box through the FXO/IP trunks.                   |
| 10502          | I'm sorry. The mailbox is not installed on this system, please try again.                                                               | It's played if the user dials an invalid mailbox ID                                                       |
| 10503          | I'm sorry. The mailbox number that you entered is not installed on this system, please try again.                                       | It's played if the user dials a valid, but disabled mailbox ID.                                           |
| 10504          | Please input your password                                                                                                    | It requests the user to enter the password of the mailbox.                                                |
| 10505          | The password entered does not match the one stored, please try again                                                                    | The user dials an incorrect password. It allows the user to try again.                                    |
| 10506          | The password entered is not valid, please try again later.                                                                              | The user dials incorrect password over 3 times.<br>It disallows the user to try again.                    |
| 10507          | To listen to your messages, press one.                                                                                                  | It's played after entering Voice Mail Box.                                                                |
|                | To delete all messages, press two.                                                                                                    |                                                                                                    |
|                | To record your personal greeting, press three.                                                                                          |                                                                                                    |
|                | To change the password of this mailbox, press four.                                                                                     |                                                                                                    |
|                | To record your name, press five.                                                                                                    |                                                                                                    |
|                | To send a message to another extensions, press six.                                                                                     |                                                                                                    |
| 10508          | To listen to your new messages, press one.                                                                                              | Selects the message folder                                                                                |
|                | To listen to your saved messages, press two.                                                                                            |                                                                                                    |
|                | To undelete the message, press three.                                                                                                   |                                                                                                    |
| 10510          | You are no messages in this mailbox.                                                                                                    | No leaving message in the mailbox.                                                                        |
| 10511          | You have                                                                                                    | It will report how many leaving messages in the mailbox.                                                  |
| 10512          | voice messages                                                                                                    | It reports how many leaving messages in the mailbox. "xx messages"                                        |
| 10513          | voice message                                                                                                    | "x message"                                                                                               |
| 10514          |                                                                                                    | (for Chinese only)                                                                                        |
| 10515          | new                                                                                                    |                                                                                                    |
| 10516          | To listen to this message again, press one.                                                                                             | This message is played when user dial a digit                                                             |
|                | To save this message, press two.                                                                                                    | other than 1~5 and # during message listening.                                                            |
|                | To delete this message, press three.                                                                                                    |                                                                                                    |
|                | To copy this message to another mailbox, press four.                                                                                    |                                                                                                    |

|       | To listen to the previous message, press five.                                                           |                                                                                           |
|-------|----------------------------------------------------------------------------------------------------|-------------------------------------------------------------------------------------------|
| 10517 | There are no more messages                                                                               | It's played if it has played the all messages                                             |
| 10518 | To confirm deletion, press star (*). To cancel, press pound (#)                                          | nto played in it has played the air messages.                                             |
| 10519 | First message.                                                                                           | It's played if user order playback previous message when it has played the first message. |
| 10520 | To undelete the message, press zero                                                                      | Plays when in the deleted folder to restore a message to the Saved folder.                |
| 10521 | Copy complete.                                                                                           | Transfer the leaving message to another mailbox well.                                     |
| 10522 | Copy failure.                                                                                            | Fail to transfer the leaving message to another mailbox.                                  |
| 10523 | Deleting, please wait                                                                                    | Voicemail system is deleting the all leaving messages.                                    |
| 10524 | All messages have been deleted.                                                                          | All leaving message are deleted.                                                          |
| 10526 | Please input the new four digit password.                                                                | It reminds the user how to input the new mailbox password.                                |
| 10527 | The password you entered is                                                                              | It plays what the new input password is.                                                  |
| 10528 | If this is correct, press one.<br>To re-enter, press two.                                                | It's to ask whether the new input password is correct.                                    |
|       | To return to the previous menu, press the pound (#).                                                     |                                                                                           |
| 10529 | Your password has been changed.                                                                          | It's to report the password is changed successfully.                                      |
| 10531 | To listen to your current greeting, press one.                                                           | It's for recording a user's temporally greeting.                                          |
|       | To record a new greeting, press two.<br>To delete the current greeting, press three.                     |                                                                                           |
|       | To exit and return to the previous menu, press pound (#).                                                |                                                                                           |
| 10532 | There is no greeting recorded                                                                            | It's played if having no greeting message.                                                |
| 10533 | Start recording after the tone. When you are finished, press pound (#).                                  | It reminds the user how to record the greeting message.                                   |
| 10534 | The recording is complete.                                                                               | It's played after finishing recording.                                                    |
| 10547 | The programming is complete.                                                                             | Finish setup.                                                                             |
| 10549 | Deletion complete                                                                                        | It reports the leaving message is deleted<br>successfully.                                |
| 10550 | Deletion failed                                                                                          | It fails to delete the leaving message.                                                   |
| 10580 | I'm sorry. The mailbox number that you entered is busy.                                                  | The mailbox is in use.                                                                    |
| 10601 | Begin recording after the tone, press pound when you are finished. (#)                                   | It reminds the administrator how to record the voice files.                               |
|       |                                                                                                    |                                                                                           |
| 10731 | AM                                                                                                    | ante meridiem                                                                             |
| 10732 | PM                                                                                                    | post meridiem                                                                             |
| 10733 | Oh                                                                                                    | Zero. Ex. February 3rd two oh two a.m. (Feb 03<br>2:02 a.m. = 2:02 )                      |
| 10000 |                                                                                                    | (For Chingge Only)                                                                        |
| 10898 |                                                                                                    | (For Chinese Only)                                                                        |
| 10899 |                                                                                                    | (For Chinese Only)                                                                        |
| 19001 | Input the system administrator password                                                                  | It requests administrator to enter the mailbox                                            |
| 19010 | Enter the menu reading ID number to be notified. Valid entries are zero through nine                     |                                                                                           |
| 19011 | To change the greeting mode, press zero.                                                                 | It's for Management menu.                                                                 |
|       | To record the English greeting, press one.                                                               | Ŭ                                                                                         |
|       | To record the Chinese greeting, press two .<br>To exit and return to the previous menu, press pound (#). |                                                                                           |
| 19012 | To record the system greeting used during regular office                                                 | It's to choose what kind of greeting message                                              |
|       | hours, press one.                                                                                        | will be recorded.                                                                         |
|       | To record the system greeting used after hours, press two.                                               |                                                                                           |
|       | To record the system greeting used during break periods,                                                 |                                                                                           |
|       | press three.                                                                                             |                                                                                           |
|       | To record the holiday greeting, press four.                                                              |                                                                                           |
|       | To record the temporary greeting, press five.                                                            |                                                                                           |
| 1     | To exit and return to the previous menu, press pound (#).                                                |                                                                                           |

| 19013  | To listen to the recording, press 1.                                  | It's for recording voice files.                |
|--------|-----------------------------------------------------------------------|------------------------------------------------|
|        | To rerecord it, press 2.                                              |                                                |
| 10015  | To exit and return to the previous menu, press pound (#).             |                                                |
| 19015  | There are no recordings.                                              | The voice message is not yet recorded.         |
| 19020  | To use the day greeting, press one.                                   | Used to select the greeting message            |
|        | To use the holiday greeting, press two.                               |                                                |
|        | To use the temporary greeting, press three.                           |                                                |
| 19073  | The extension number that you entered is not installed on this system | It plays if entering a wrong extension number. |
| 10000  | Discourse instanting from discit file seconds and                     | 12 for extension of the second                 |
| 19200  | Please input the five digit file number.                              | It's for entering voice file name.             |
| 10001  | To exit and return to the previous menu, press pound (#).             |                                                |
| 19201  | The voice file code you entered is                                    | It's to play what voice file name is entered.  |
|        |                                                                       |                                                |
| 91000  | To select English, press one.                                         | If setting "Iwo Languages", it's played before |
|        | To select Chinese, press two.                                         | Welcome message.                               |
|        |                                                                       |                                                |
| 91100  | (Beep Tone)                                                           | It's played before recording any message.      |
|        |                                                                       |                                                |
| pcmud  |                                                                       | Dial Tone - PCMU                               |
| ial    |                                                                       |                                                |
| pcmad  |                                                                       | Dial Tone - PCMA                               |
| ial    |                                                                       |                                                |
| g726di |                                                                       | Dial Tone - G726                               |
| al     |                                                                       |                                                |
| g729di |                                                                       | Dial Tone - G729                               |
| al     |                                                                       |                                                |
| pcmur  |                                                                       | Ringback Tone - PCMU                           |
| b      |                                                                       |                                                |
| pcmar  |                                                                       | Ringback Tone - PCMA                           |
| b      |                                                                       |                                                |
| g726r  |                                                                       | Ringback Tone - G726                           |
| b      |                                                                       |                                                |
| g729r  |                                                                       | Ringback Tone - G729                           |
| b      |                                                                       |                                                |
| mohpc  |                                                                       | Music On Hold - PCMU                           |
| mu     |                                                                       |                                                |
| mohpc  |                                                                       | Music On Hold - PCMA                           |
| ma     |                                                                       |                                                |
| mohg7  |                                                                       | Music On Hold - G726                           |
| 26     |                                                                       |                                                |
| mohg7  |                                                                       | Music On Hold - G729                           |
| 29     |                                                                       |                                                |

| 10870 | 0 zero     | 10871 | 1 one        | 10872 | 2 two       | 10873 | 3 three     |
|-------|------------|-------|--------------|-------|-------------|-------|-------------|
| 10874 | 4 four     | 10875 | 5 five       | 10876 | 6 six       | 10877 | 7 seven     |
| 10878 | 8 eight    | 10879 | 9 nine       | 10880 | 10 ten      | 10881 | 11 eleven   |
| 10882 | 12 twelve  | 10883 | 13 thirteen  | 10884 | 14 fourteen | 10885 | 15 fifteen  |
| 10886 | 16 sixteen | 10887 | 17 seventeen | 10888 | 18 eighteen | 10889 | 19 nineteen |
| 10890 | 20 twenty  | 10891 | 30 thirty    | 10892 | 40 forty    | 10893 | 50 fifty    |
| 10894 | 60 sixty   | 10895 | 70 seventy   | 10896 | 80 eighty   | 10897 | 90 ninety   |
|       |            |       |              |       |             |       |             |
| 10700 | first      | 10701 | second       | 10702 | third       | 10703 | fourth      |
| 10704 | fifth      | 10705 | sixth        | 10706 | seventh     | 10707 | eighth      |
| 10708 | ninth      | 10709 | tenth        | 10710 | eleventh    | 10711 | twelfth     |

| 10712 | thirteenth  | 10713 | fourteenth | 10714 | fifteenth  | 10715 | sixteenth |
|-------|-------------|-------|------------|-------|------------|-------|-----------|
| 10716 | seventeenth | 10717 | eighteenth | 10718 | nineteenth | 10719 | twentieth |
| 10720 | 21th        | 10721 | 22th       | 10722 | 23th       | 10723 | 24th      |
| 10724 | 25th        | 10725 | 26th       | 10726 | 27th       | 10727 | 28th      |
| 10728 | 29th        | 10729 | 30th       | 10730 | 31th       |       |           |
|       |             |       | •          |       | ÷          |       | •         |
| 10760 | January     | 10761 | February   | 10762 | March      | 10763 | April     |
| 10764 | Мау         | 10765 | June       | 10766 | July       | 10767 | August    |
| 10768 | September   | 10769 | October    | 10770 | November   | 10771 | December  |

### Appendix 3.2.2 File Storage

The all voice files serviced for Auto Attendant and Voice Mail are saved in /var/usb/disk1/vm/vox folder. Some sub-folders are created under the vox folder. It's a backup, and will be used when changing the codec of the voice files.

vox/pcmu: voice prompts with PCMU codec. vox/pcma: voice prompts with PCMA codec vox/G729: voice prompts with G729 codec vox/General: Dial Tone files (pcmudial, pcmadial, g729dial), Ringback Tone files (pcmurb, pcmarb, g729rb), and Music-on-Hold files (mohpcmu, mohpcma, mohg729).

When changing "VAA Codec" settings, the files in the specified folder and vox/General folder will be copied into /vox to be serviced in the application.

# Appendix 3.3 Flowchart

## Appendix 3.3.1 Automated Attendant

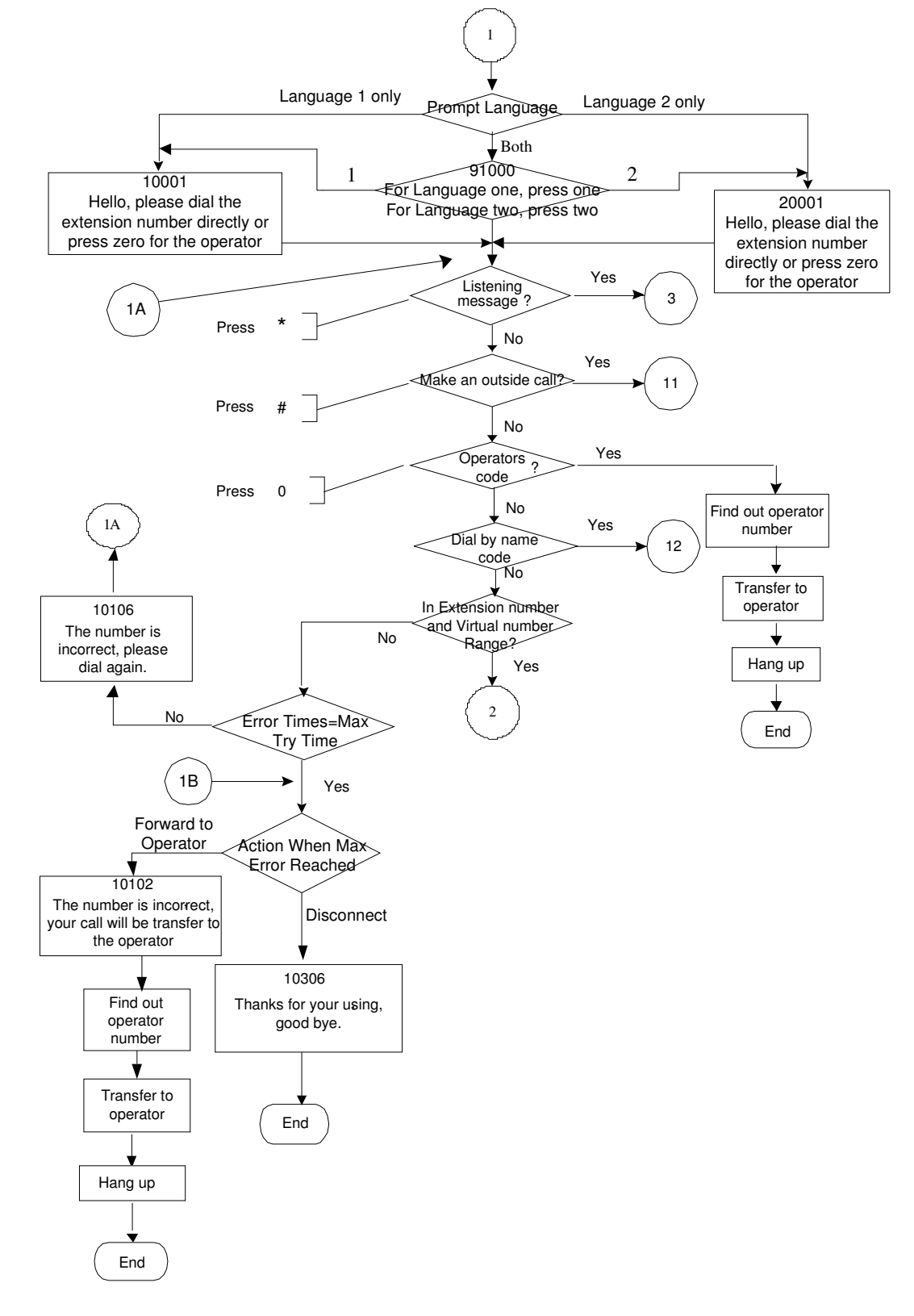

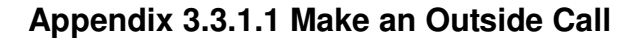

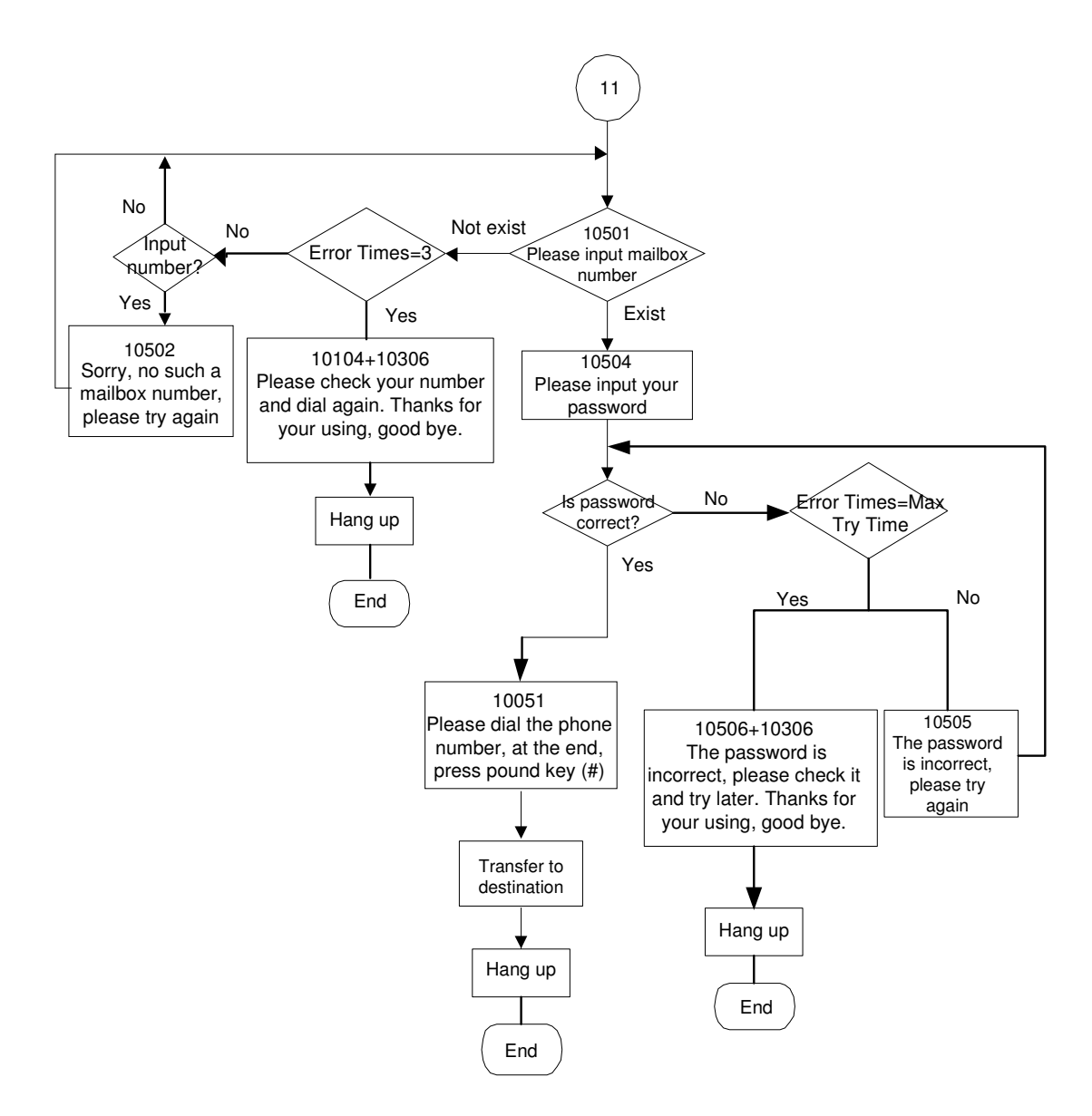

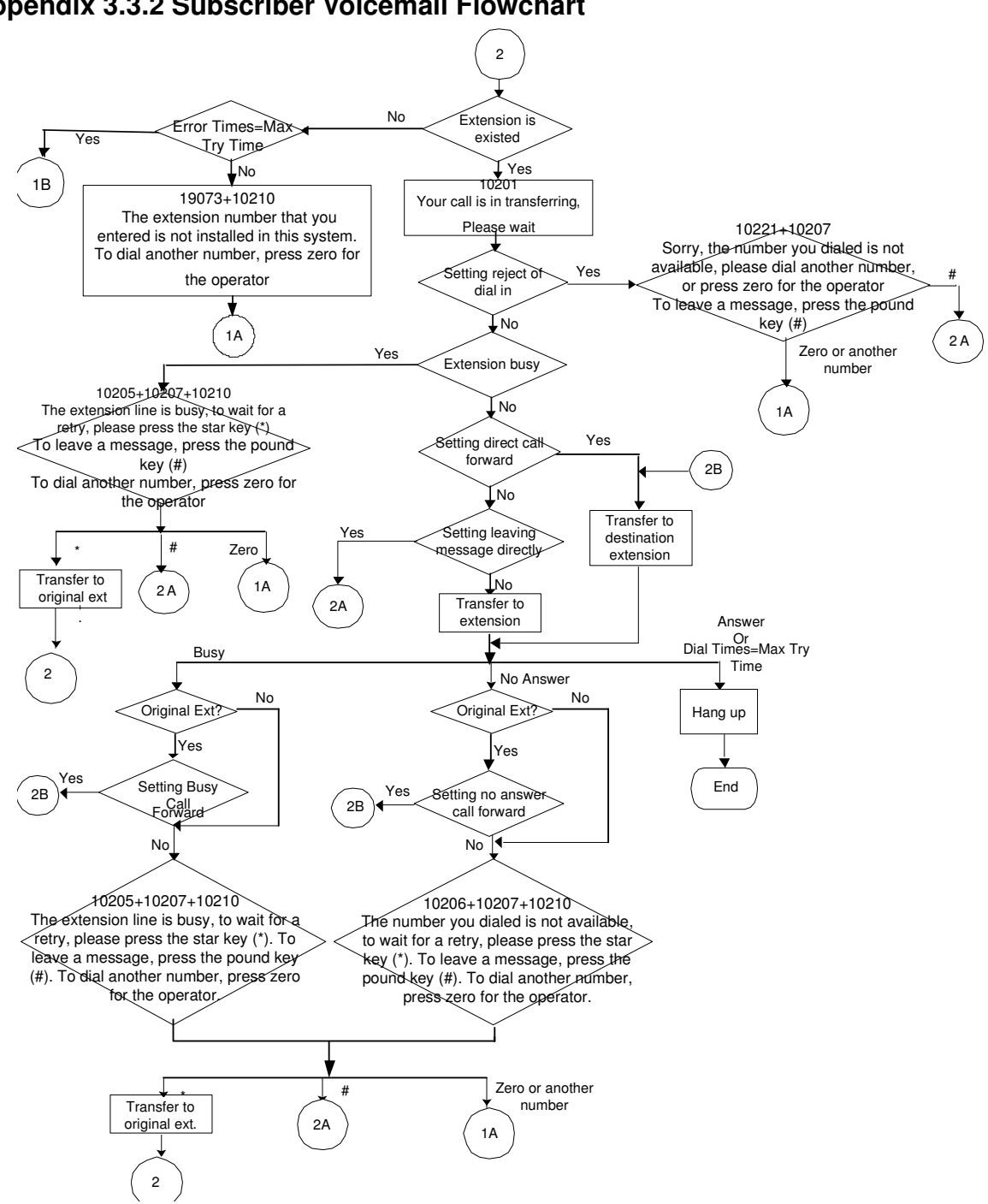

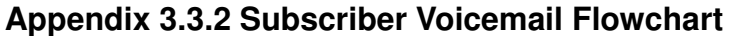

#### Appendix 3.3.2.1 Leaving messages

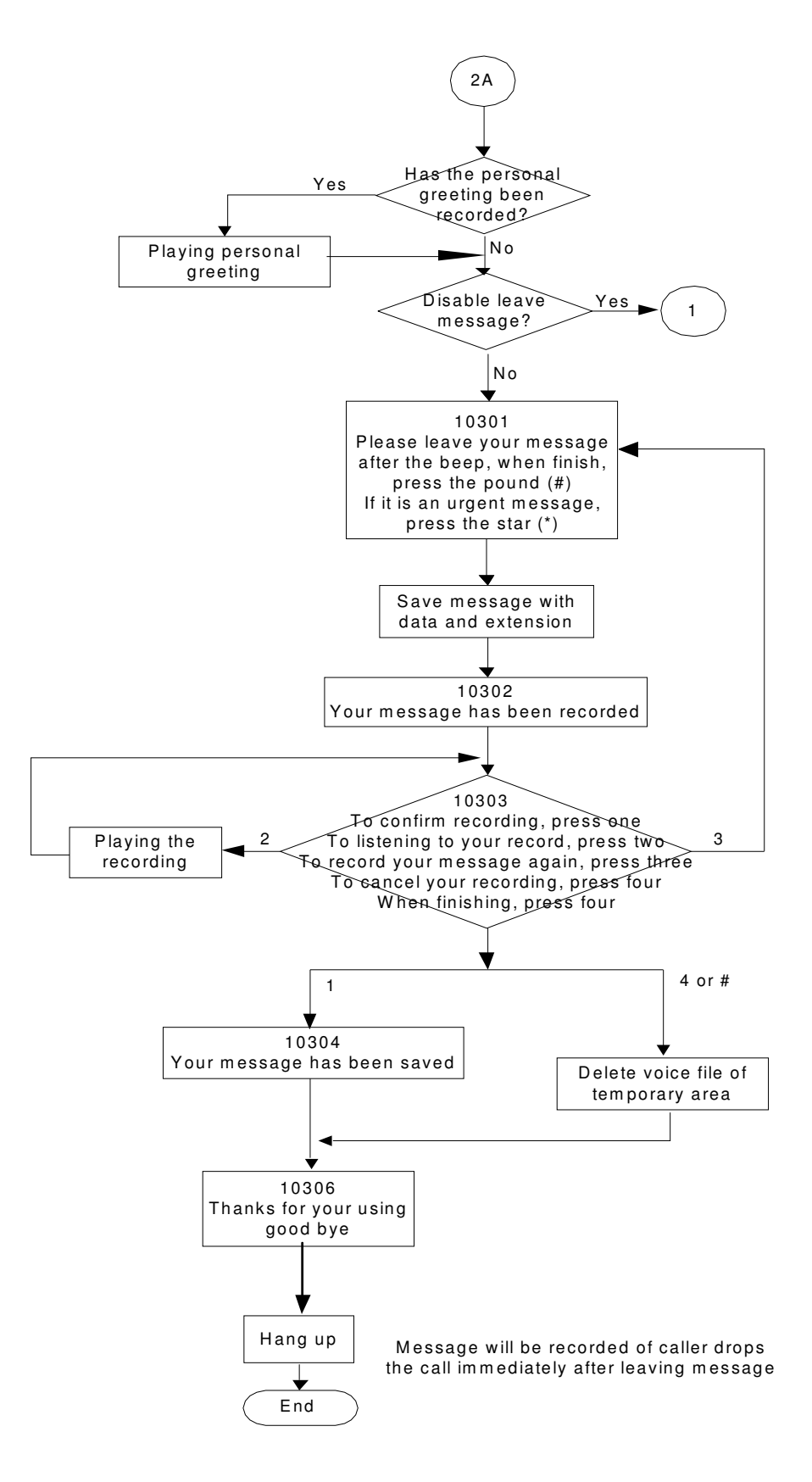

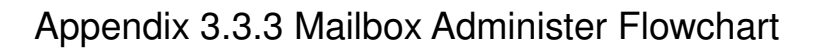

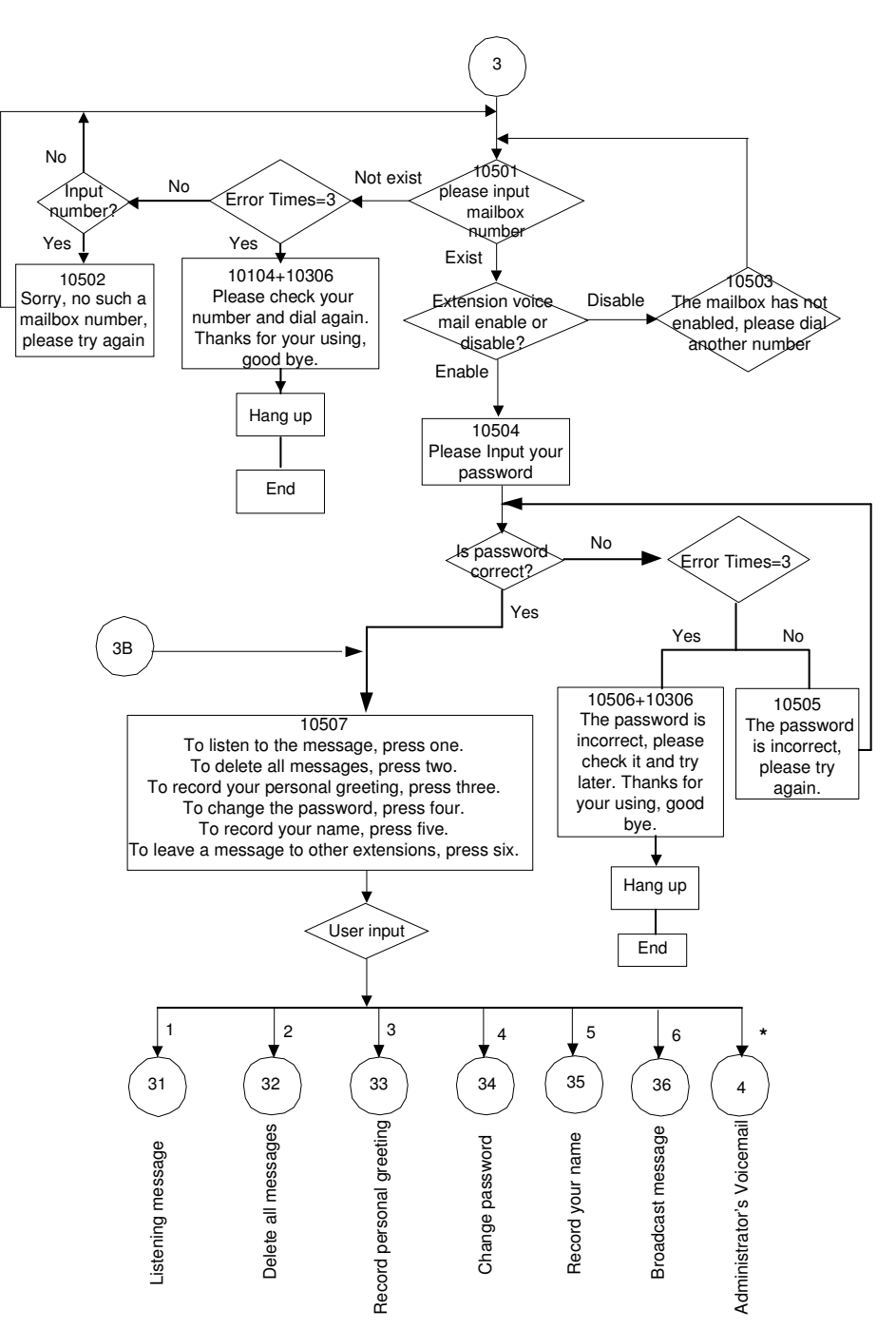

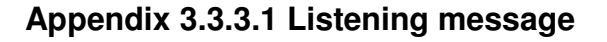

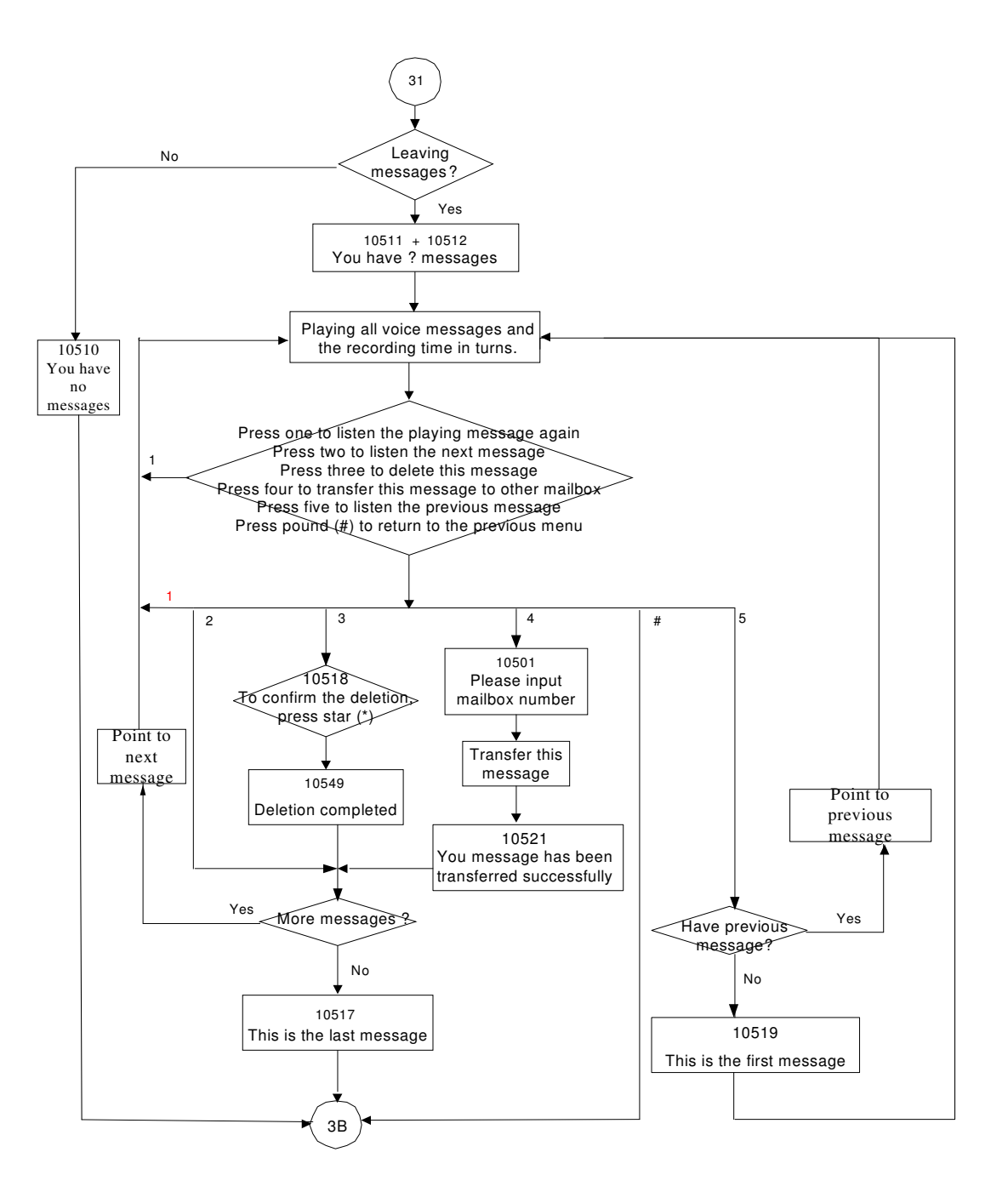

#### Appendix 3.3.3.2 Delete all Messages

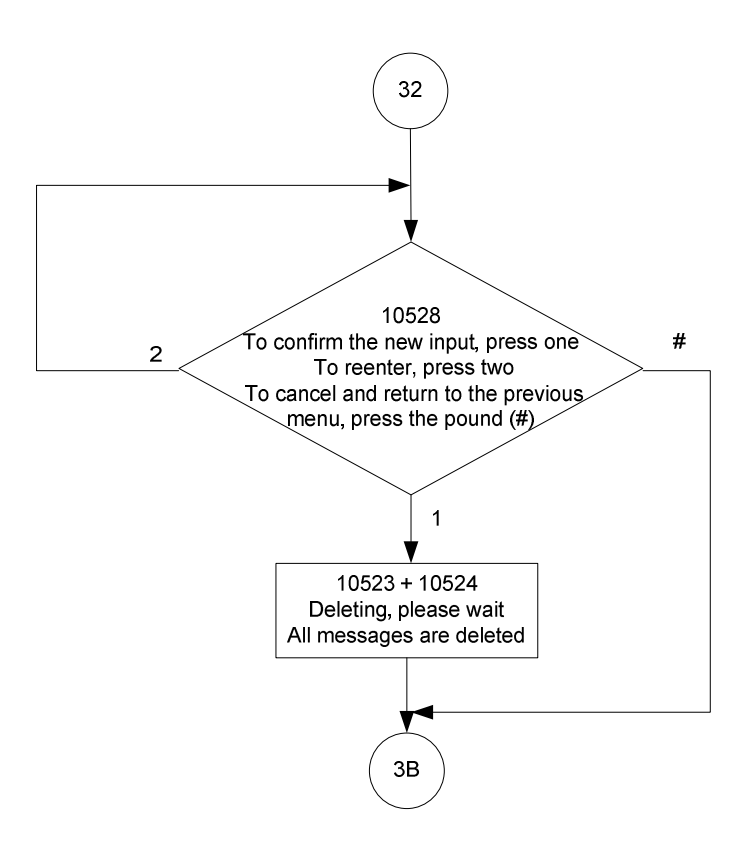

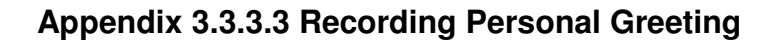

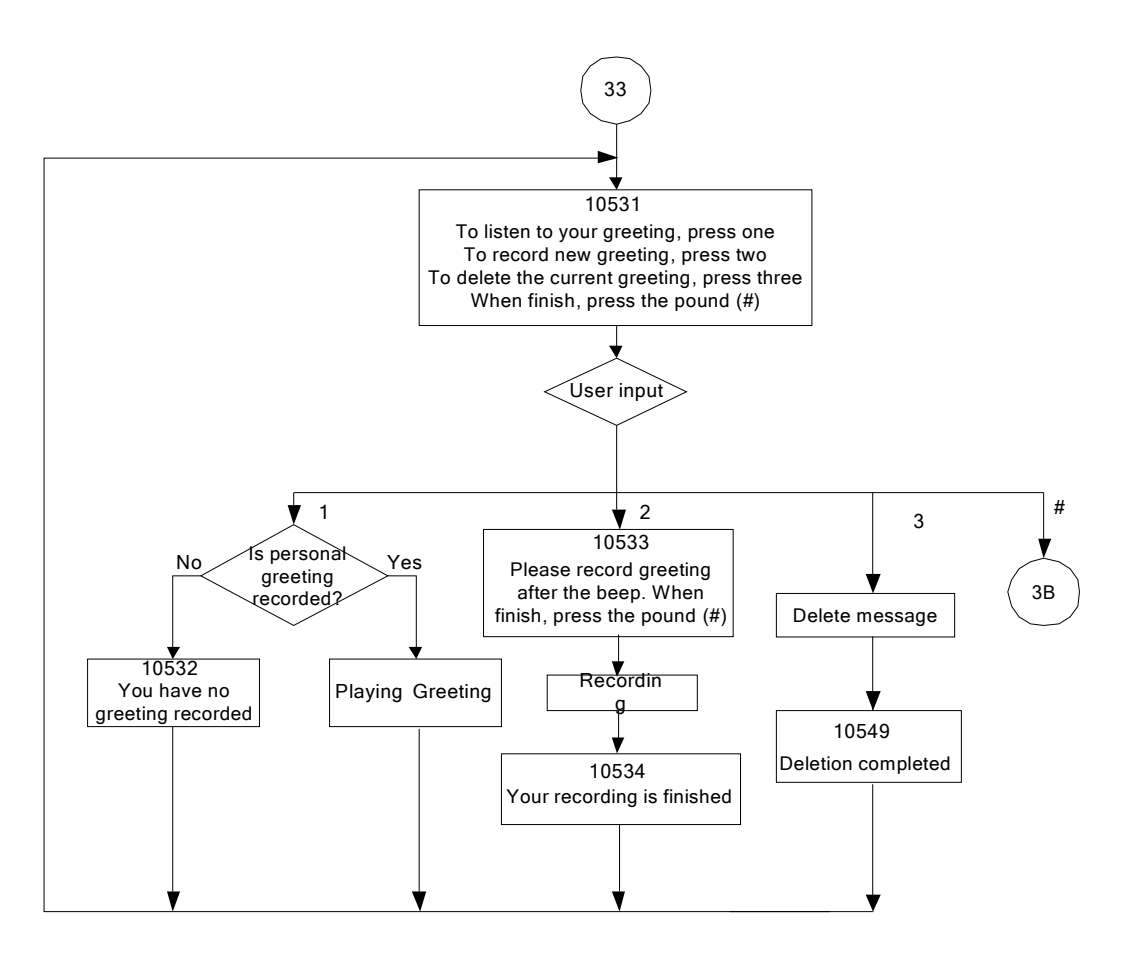

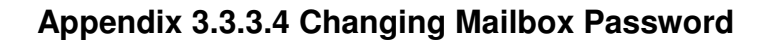

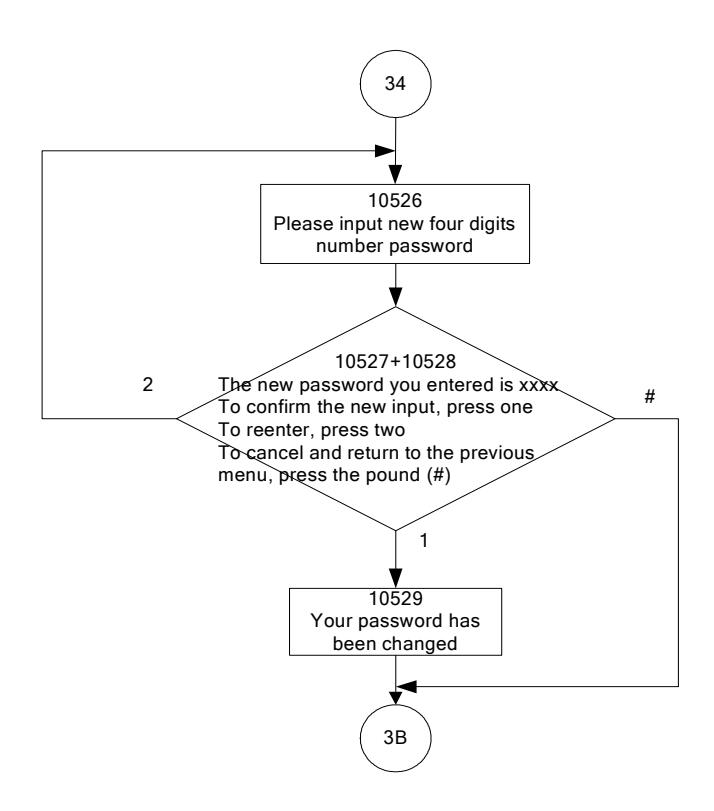

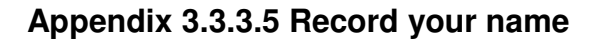

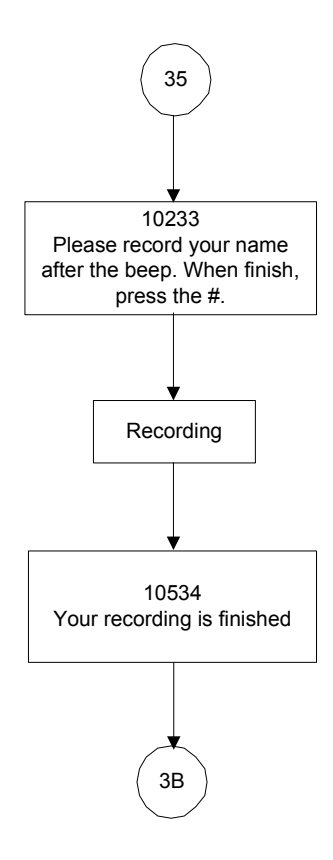

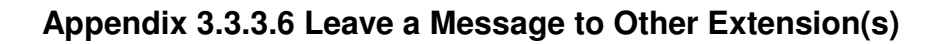

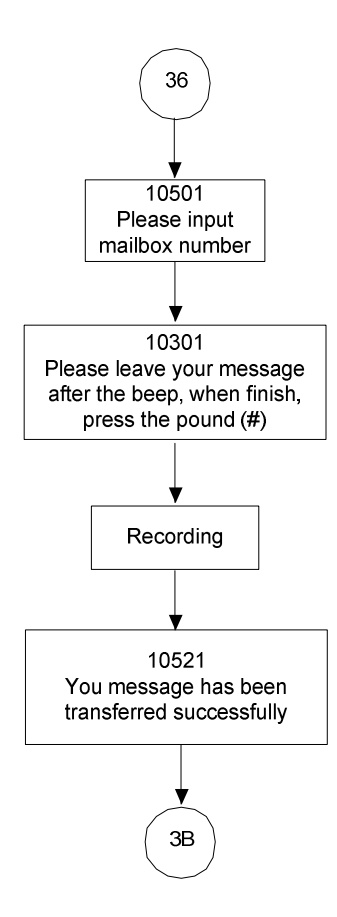

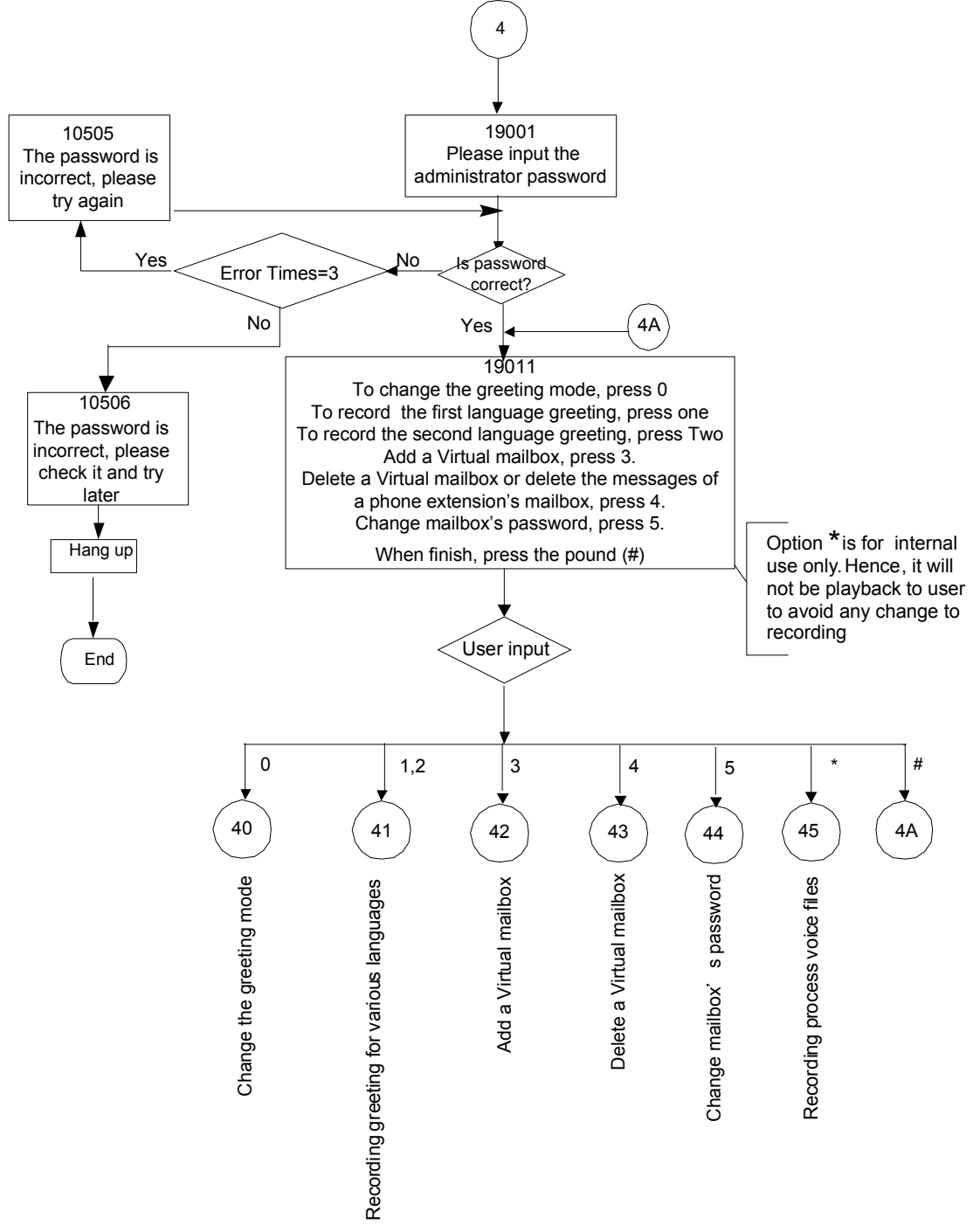

## Appendix 3.3.4 System Administrator's Voicemail Flowchart

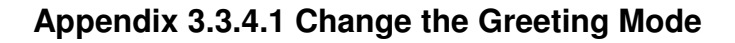

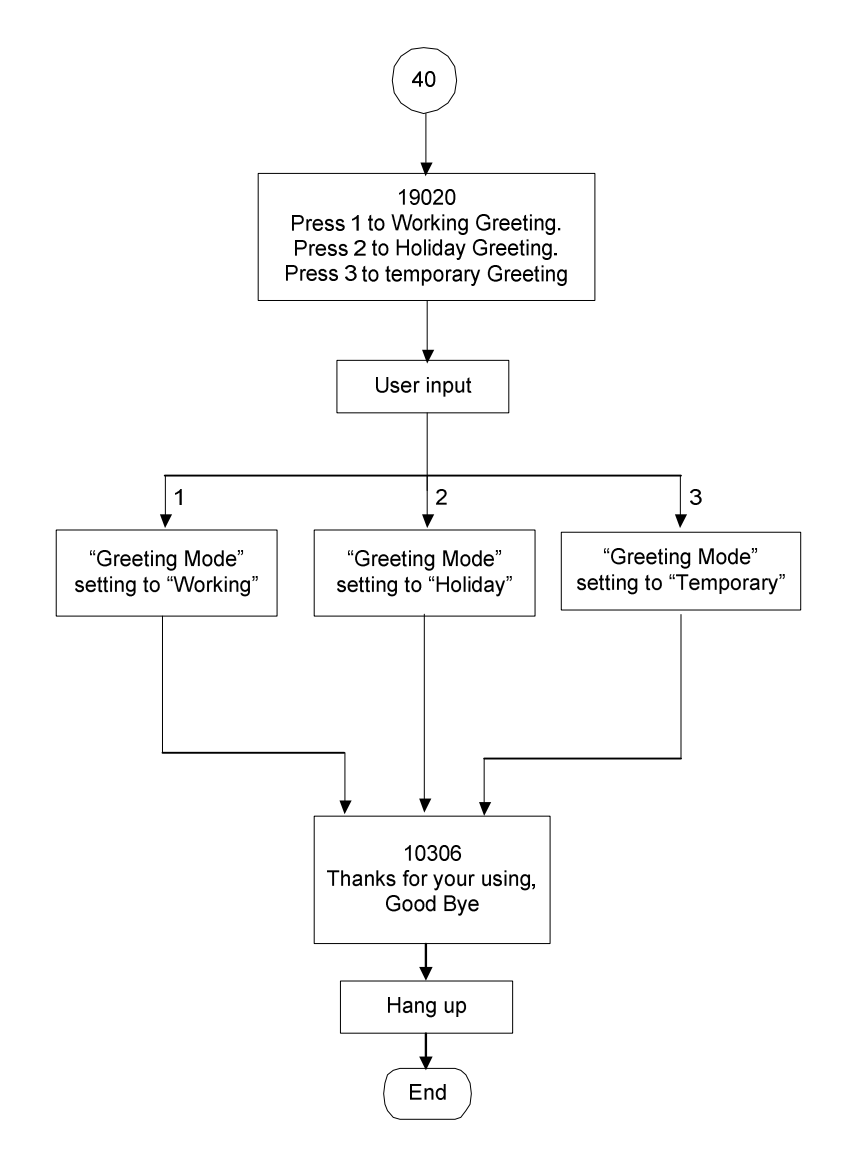

Note: At Temporary Greeting mode, it plays Temporary Greeting message. If the file is non-existed, it follows Working mode to play the Greeting messages.

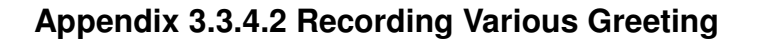

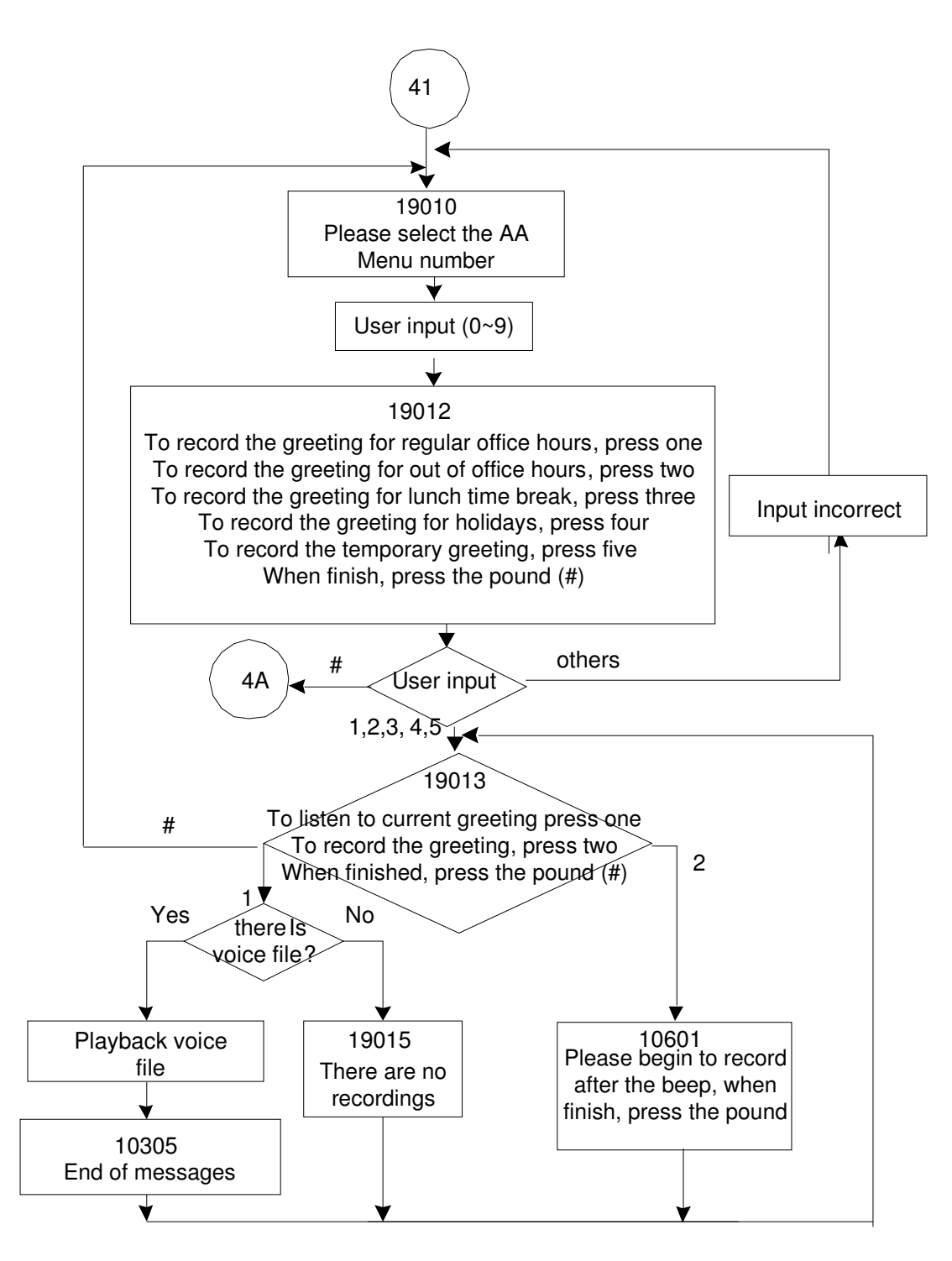

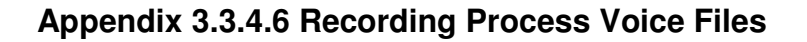

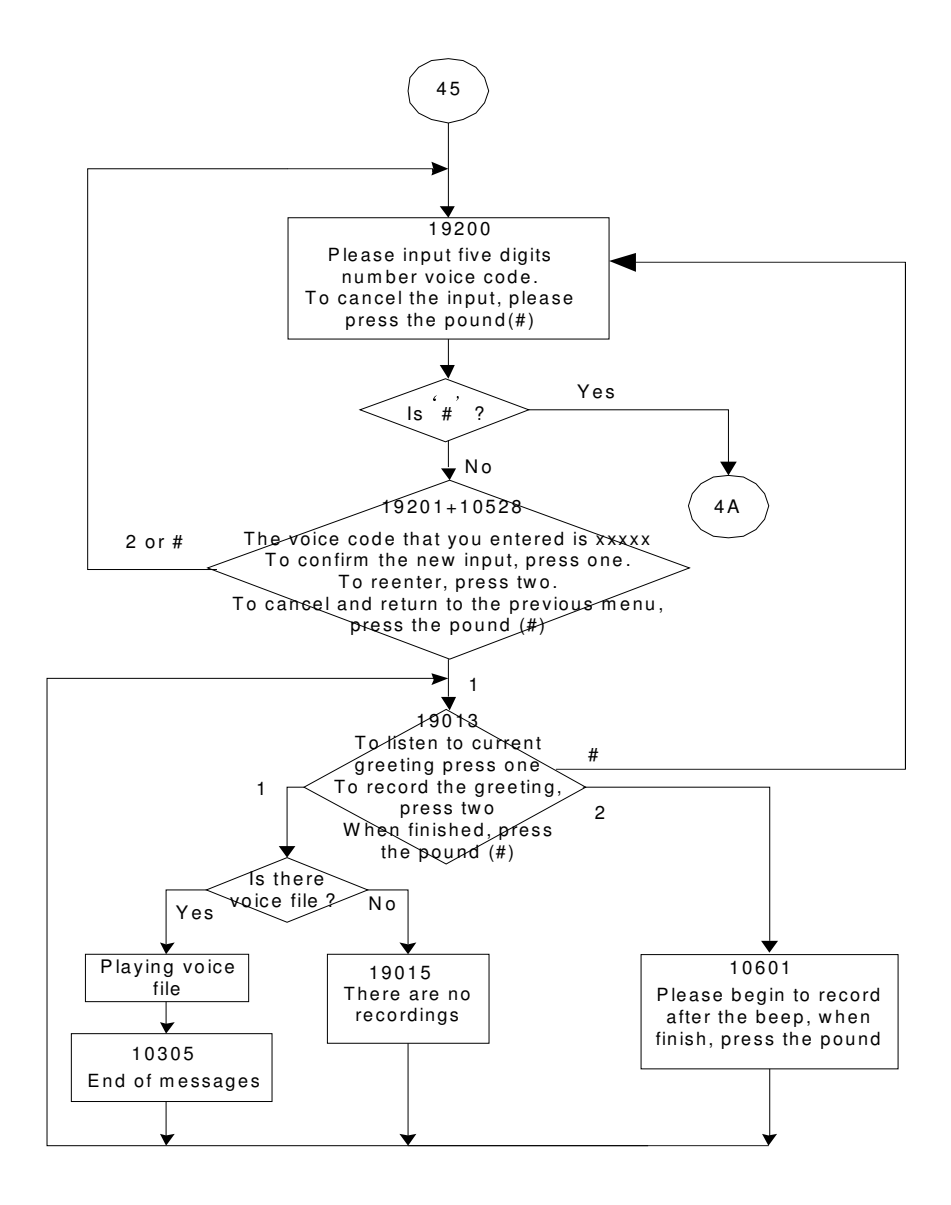

# Appendix 4: APS

APS is the remote Management for IG7600. The APS system consists of 2 components: APS and PTC.

APS is a Windows application that allows you to manage the system (Firmware and configuration update for IG7600 and firmware update for IP phones registered to the IG7600).

PTC is a client software that is embedded in the IG7600.

## **Appendix 4.1 Install APS on Windows**

APS is a program that can be executed on MS Windows.

Typically you can get a tarball of APS, like APS-V0.6.9.rar, from your supplier.

When you get it, please unzip it on your PC, then you can get a directory named "Release", then please run the Setup.Exe file which makes an executable binary file "APS" installed on your PC.

After APS is installed on your PC, you can use it to upgrade the firmware or configuration of IG7600 or IPPhones, and you can also reset all IP Phones to defait with it.

If you execute the APS program, you can see the main window of APS is as following:

|    | APS  |                  |                           |              |         |        |  |
|----|------|------------------|---------------------------|--------------|---------|--------|--|
| Ac | tion | Firmware Manager | Configuration Manager Too | ls About     |         |        |  |
|    |      |                  |                           |              | 1       | 1      |  |
|    |      | Name             |                           | Search       | Refresh |        |  |
|    |      | Device           | Version                   | MAC          | Name    | Status |  |
|    |      | IG7600           | VO.2.14                   | 001915B67ECA | Ethan   | idle   |  |
|    | ш    | IG7600           | VO.2.23.1.build_1         | 00192C33BEC9 | Vinco   | idle   |  |
|    |      |                  |                           |              |         |        |  |
|    |      |                  |                           |              |         |        |  |
|    |      |                  |                           |              |         |        |  |
|    |      |                  |                           |              |         |        |  |
|    |      |                  |                           |              |         |        |  |
|    |      |                  |                           |              |         |        |  |
|    |      |                  |                           |              |         |        |  |
|    |      |                  |                           |              |         |        |  |
|    |      |                  |                           |              |         |        |  |
|    |      |                  |                           |              |         |        |  |
|    |      |                  |                           |              |         |        |  |
|    |      |                  |                           |              |         |        |  |
|    |      |                  |                           |              |         |        |  |
|    |      |                  |                           |              |         |        |  |
|    |      |                  |                           |              |         |        |  |
|    |      |                  |                           |              |         |        |  |
|    |      |                  |                           |              |         |        |  |
|    |      |                  |                           |              |         |        |  |
|    |      |                  |                           | Get Cfg File |         |        |  |
|    |      |                  |                           |              |         |        |  |

## Appendix 4.2 Managing IG7600 Firmware

Press Firmware Manager -> IG7600 Firmware Manager, a new window will be popped up.

| Action        | Firmware Manage                | er Configuration Manag                                                                                                  | ger Tools About                       |                               |                                                  |          |   |
|---------------|--------------------------------|----------------------------------------------------------------------------------------------------|---------------------------------------|-------------------------------|--------------------------------------------------|----------|---|
|               | IG7600 Firmw:<br>TPPhone Firmw | are Manager                                                                                                    |                                       |                               |                                                  |          |   |
|               | infinite Firm                  |                                                                                                    |                                       | Search                        | Refresh                                          |          |   |
|               | Device                         | Version<br>W0 2 14                                                                                                    | 001915B67ECA                          | Name<br>Ethan                 | Status                                           |          | _ |
| i i i         | IG7600                         | VO. 2. 23. 1. bu                                                                                                    | . 00192C33BEC9                        | Vinco                         | idle                                             |          |   |
|               |                                |                                                                                                    |                                       |                               |                                                  |          |   |
|               |                                |                                                                                                    |                                       |                               |                                                  |          |   |
|               |                                |                                                                                                    |                                       |                               |                                                  |          |   |
|               |                                |                                                                                                    |                                       |                               |                                                  |          |   |
|               |                                |                                                                                                    |                                       |                               |                                                  |          |   |
|               |                                |                                                                                                    |                                       |                               |                                                  |          |   |
|               |                                |                                                                                                    |                                       |                               |                                                  |          |   |
|               |                                |                                                                                                    |                                       |                               |                                                  |          |   |
|               |                                |                                                                                                    |                                       |                               |                                                  |          |   |
|               |                                |                                                                                                    |                                       |                               |                                                  |          |   |
|               |                                |                                                                                                    |                                       |                               |                                                  |          |   |
|               |                                |                                                                                                    |                                       |                               |                                                  |          |   |
|               |                                |                                                                                                    |                                       |                               |                                                  |          |   |
|               |                                |                                                                                                    |                                       |                               |                                                  |          |   |
|               |                                |                                                                                                    | Cet Cfg F                             | 1.                            |                                                  |          |   |
|               |                                |                                                                                                    | Get Cig F.                            | .16                           |                                                  |          |   |
|               |                                | ,                                                                                                    |                                       |                               |                                                  |          |   |
| 🖳 AP S        |                                |                                                                                                    |                                       |                               |                                                  |          |   |
| APS           | Firmware Manage                | r Configuration Manage                                                                                                  | er Tools About                        |                               |                                                  |          |   |
| ACTION        | Firmware Manage:               | r Configuration Manage                                                                                                  | er Tools About                        | Samah                         | Peferek                                          |          |   |
| Action        | Firmware Manage                | Configuration Manage                                                                                                    | er Tools About                        | Search                        | Refresh                                          |          |   |
| APS<br>Action | Firmware Manager               | <ul> <li>Configuration Manage</li> <li>Version</li> <li>V0. 2. 14</li> </ul>                                            | er Tools About                        | Search<br>Name<br>Ethan       | Refresh<br>Status<br>idle                        |          |   |
| APS<br>Action | Firmware Manager               | <ul> <li>Configuration Manage</li> <li>Version</li> <li>W0.2.14</li> <li>Firavare Lanager</li> </ul>                    | er Tools About                        | Search<br>Name<br>Ethan       | Refresh Status<br>idle                           |          |   |
| Action        | Firmware Manager               | r Configuration Manage<br>Version<br>VO.2.14<br>Fireware Lanager                                                        | er Tools About                        | Search<br>Name<br>Ethan       | Refresh Status<br>idle                           |          |   |
| APS<br>Action | Firmware Manager               | r Configuration Manage<br>Version<br>V0.2.14<br>Firaware Lanager<br>167600 Firmware                                     | er Tools About<br>NAC<br>001915B67ECA | Search<br>Name<br>Ethan       | Refresh<br>Status<br>idle                        |          |   |
| APS<br>Action | Firmware Manager               | r Configuration Manage<br>Version<br>V0.2.14<br>Firmware Manager                                                        | er Tools About                        | Search<br>Name<br>Ethan       | Refresh<br>Status<br>idle<br>Open                | Upload   |   |
| APS           | Firmware Manager               | r Configuration Manage<br>Version<br>VO.2.14<br>Firaware Manager<br>IG7600 Firmware                                     | er Tools About                        | Search<br>Name<br>Ethan       | Refresh Status<br>idle<br>Open                   | Upload   |   |
| APS           | Firmware Manager               | r Configuration Manage<br>Version<br>WO. 2. 14<br>Firaware Manager<br>IG7600 Firmware                                   | er Tools About                        | Search<br>Name<br>Ethan       | Refresh Status<br>idle<br>Open<br>rsion          |          |   |
| APS<br>Action | Firmware Manager               | r Configuration Manage<br>Version<br>VO. 2. 14<br>Firavare Lanager<br>IG7600 Firmware                                   | er Tools About                        | Search<br>Name<br>Ethan       | Refresh<br>Status<br>idle<br>Open<br>rsion       | Upload   |   |
| APS<br>Action | Firmware Manager               | r Configuration Manage<br>Version<br>VO. 2. 14<br>Fireware Lanager<br>IG7600 Firmware<br>e Firmware No                  | er Tools About                        | Search<br>Name<br>Ethan       | Refresh<br>Status<br>idle<br>Open<br>rsion       | Upload   |   |
| Action        | Firmware Manages               | r Configuration Manage<br>Version<br>VO. 2. 14<br>Firnware Manager<br>IG7600 Firmware M<br>e Firmware N                 | er Tools About                        | Search<br>Name<br>Ethan       | Refresh<br>Status<br>idle<br>Open<br>rsion       |          |   |
| Action        | Firmware Manager               | r Configuration Manage<br>Version<br>VO.2.14<br>Firaware Tanager<br>IG7600 Firmware<br>e Firmware N                     | er Tools About                        | Search<br>Name<br>Ethan       | Refresh Status<br>idle<br>Open                   | Uplosd   |   |
| APS<br>Action | Firmware Manager               | r Configuration Manage<br>Version<br>VO.2.14<br>Firaware Manager<br>IG7600 Firmware<br>e Firmware No                    | er Tools About                        | Search<br>Name<br>Ethan       | Refresh Status<br>idle<br>Open<br>rsion          | <br><br> |   |
| Action        | Firmware Manager               | r Configuration Manage<br>Version<br>VO. 2. 14<br>Firaware Manager<br>IG7600 Firmware<br>e Firmware No                  | er Tools About                        | Search<br>Name<br>Ethan       | Refresh Status<br>idle<br>Open                   | Upload   |   |
| APS<br>Action | Firmware Manages               | r Configuration Manage<br>Version<br>VO.2.14<br>Firmware Lanager<br>IG7600 Firmware<br>e Firmware No                    | er Tools About                        | Search<br>Name<br>Ethan       | Refresh<br>Status<br>idle<br>Open<br>rsion       | Uplosd   |   |
| Action        | Firmware Manages               | r Configuration Manage<br>Version<br>VO.2.14<br>Firaware Manager<br>IG7600 Firmware<br>e Firmware No                    | er Tools About                        | Search<br>Name<br>Ethan       | Refresh Status<br>idle                           | Upload   |   |
| Action        | Firmware Manager               | r Configuration Manage<br>Version<br>VO.2.14<br>Firaware Lanager<br>IG7600 Firmware<br>e Firmware No                    | er Tools About                        | Search<br>Name<br>Ethan       | Refresh  <br>  Status<br>idle<br>Open  <br>rsion | Upload   |   |
| APS           | Firmware Manager               | r Configuration Manage<br>Version<br>VO. 2.14<br>Firaware Manager<br>IG7600 Firmware<br>e Firmware N<br>e Selected Item | er Tools About                        | Search<br>Name<br>Ethan<br>Ve | Refresh Status<br>idle                           | Upload   |   |

- a. Press Open button to select available firmware of IG7600 on your PC.
- b. Press Upload button to load available firmware to APS. After the loading is finished, you can see the following window:

| 🖳 AP S    |                          |                         |        |              |        |
|-----------|--------------------------|-------------------------|--------|--------------|--------|
| Action Fi | rmware Manager Configura | ion Manager Tools About |        |              |        |
|           |                          |                         | Samah  | Referench    |        |
|           |                          | - Invia                 | search | Kerresn      |        |
|           | 🛃 IG7600 Firmware        | Lanager                 |        |              |        |
|           |                          |                         |        |              |        |
|           | Upload IG7600 Firmw      | are                     |        | Open         | Upload |
|           |                          | ,                       |        |              |        |
|           | Type                     | Firmware Name           | 1      | Version      |        |
|           | <b>I</b> G7600           | IG7600-V0.2.19.1.img    | 1      | VO. 2. 19. 1 |        |
|           |                          |                         |        |              |        |
|           |                          |                         |        |              |        |
|           |                          |                         |        |              |        |
|           |                          |                         |        |              |        |
|           |                          |                         |        |              |        |
|           |                          |                         |        |              |        |
|           |                          |                         |        |              |        |
|           |                          |                         |        |              |        |
|           |                          |                         |        |              |        |
|           | Delete Selected I        | tem                     |        |              |        |
|           |                          |                         |        |              |        |
|           |                          | Get Cfg 1               | File   |              |        |

# Appendix 4.3 Show all IG7600 managed

Press Refresh button on the main window as following:

| APS   |                  |                       |             |          |        |  |
|-------|------------------|-----------------------|-------------|----------|--------|--|
| ction | Firmware Manager | Configuration Manager | Tools About |          |        |  |
|       |                  |                       |             |          |        |  |
|       |                  | -                     |             | Search R | efresh |  |
|       | Device           | Version               | MAC         | Name     | Status |  |
|       |                  |                       |             |          |        |  |
|       |                  |                       |             |          |        |  |
|       |                  |                       |             |          |        |  |
|       |                  |                       |             |          |        |  |
|       |                  |                       |             |          |        |  |
|       |                  |                       |             |          |        |  |
|       |                  |                       |             |          |        |  |
|       |                  |                       |             |          |        |  |
|       |                  |                       |             |          |        |  |
|       |                  |                       |             |          |        |  |
|       |                  |                       |             |          |        |  |
|       |                  |                       |             |          |        |  |
|       |                  |                       |             |          |        |  |
|       |                  |                       |             |          |        |  |
|       |                  |                       |             |          |        |  |
|       |                  |                       |             |          |        |  |
|       |                  |                       |             |          |        |  |
|       |                  |                       |             |          |        |  |
|       |                  |                       |             |          |        |  |
|       |                  |                       |             |          |        |  |
|       |                  |                       | Get Cfg F:  | ile      |        |  |

All available IG7600 managed will be shown as following:

| 🔜 AP:  | 5                |                       |              |        |         |  |
|--------|------------------|-----------------------|--------------|--------|---------|--|
| Action | Firmware Manager | Configuration Manager | Tools About  |        |         |  |
|        |                  |                       |              |        |         |  |
|        |                  | •                     |              | Search | Refresh |  |
|        | Device           | Version               | MAC          | Name   | Status  |  |
|        | IG7600           | VO.2.14               | 001915B67ECA | Ethan  | idle    |  |
|        | IG7600           | ₩0.2.23.1.bu          | 00192C33BEC9 | Vinco  | idle    |  |
|        |                  |                       |              |        |         |  |
|        |                  |                       |              |        |         |  |
|        |                  |                       |              |        |         |  |
|        |                  |                       |              |        |         |  |
|        |                  |                       |              |        |         |  |
|        |                  |                       |              |        |         |  |
|        |                  |                       |              |        |         |  |
|        |                  |                       |              |        |         |  |
|        |                  |                       |              |        |         |  |
|        |                  |                       |              |        |         |  |
|        |                  |                       |              |        |         |  |
|        |                  |                       |              |        |         |  |
|        |                  |                       |              |        |         |  |
|        |                  |                       |              |        |         |  |
|        |                  |                       |              |        |         |  |
|        |                  |                       |              |        |         |  |
|        |                  |                       |              |        |         |  |
|        |                  |                       | Cat Offa Rit | 1-1    |         |  |
|        |                  |                       | Get Cig Fi.  | Le     |         |  |
|        |                  |                       |              |        |         |  |

If you click on any one of them, all IP Phones that registered on it will be shown as following:

|     | AP S |                  |                            |                    |                    |                   |                                      |         |              |  |  |
|-----|------|------------------|----------------------------|--------------------|--------------------|-------------------|--------------------------------------|---------|--------------|--|--|
| Act | ion  | Firmware M       | anager C                   | onfigurati         | ion Manager        | Tools Abou        | it                                   |         |              |  |  |
|     |      |                  |                            | -                  |                    |                   | Sea                                  | irch    | Refresh      |  |  |
|     |      | Device           | Ethan                      | Version            | 1                  | MAC               |                                      | Name    | Status       |  |  |
|     |      | IG7600<br>IG7600 | Device<br>IP2061<br>ENTP20 | ₩0.2.19<br>₩0.2.20 | Name<br>271<br>202 | Vo.<br>Vo.<br>Vo. | BCA<br><u>sion</u><br>9.8.3<br>9.8.3 | Vii MAC | idle<br>idle |  |  |
|     |      |                  | 1                          |                    |                    |                   |                                      |         |              |  |  |
|     |      |                  |                            |                    |                    | Get Cf;           | g File                               |         |              |  |  |

- a. If you press this new window, the window will be closed.
- b. If choose one searching type in down list, and put searching keys on text box, then press search button, the devices which meet the keys will be displayed.

|    | APS  |                  |                       |              |        |         |  |
|----|------|------------------|-----------------------|--------------|--------|---------|--|
| Ac | tion | Firmware Manager | Configuration Manager | Tools About  |        |         |  |
|    |      | Name             | ▼ Ethan               |              | Search | Refresh |  |
|    |      | Device           | Version               | MAC          | Name   | Status  |  |
|    |      | IG7600           | VO.2.14               | 001915B67ECA | Ethan  | idle    |  |
|    | Ц    | IG7600           | VO. 2. 23. 1. bu      | 00192C33BEC9 | Vinco  | idle    |  |
|    |      |                  |                       |              |        |         |  |
|    |      |                  |                       |              |        |         |  |
|    |      |                  |                       |              |        |         |  |
|    |      |                  |                       |              |        |         |  |
|    |      |                  |                       |              |        |         |  |
|    |      |                  |                       |              |        |         |  |
|    |      |                  |                       |              |        |         |  |
|    |      |                  |                       |              |        |         |  |
|    |      |                  |                       |              |        |         |  |
|    |      |                  |                       |              |        |         |  |
|    |      |                  |                       |              |        |         |  |
|    |      |                  |                       |              |        |         |  |
|    |      |                  |                       |              |        |         |  |
|    |      |                  |                       |              |        |         |  |
|    |      |                  |                       |              |        |         |  |
|    |      |                  |                       |              |        |         |  |
|    |      |                  |                       | Get Cfg Fi   | le     |         |  |

| 🔛 APS  | ;                |                           |              |        |         |  |
|--------|------------------|---------------------------|--------------|--------|---------|--|
| Action | Firmware Manager | Configuration Manager     | Tools About  |        |         |  |
|        |                  |                           |              |        |         |  |
|        | Name             | <ul> <li>Ethan</li> </ul> |              | Search | Refresh |  |
|        | Device           | Version                   | MAC          | Name   | Status  |  |
|        | IG7600           | VO.2.14                   | 001915B67ECA | Ethan  | idle    |  |
|        |                  |                           |              |        |         |  |
|        |                  |                           |              |        |         |  |
|        |                  |                           |              |        |         |  |
|        |                  |                           |              |        |         |  |
|        |                  |                           |              |        |         |  |
|        |                  |                           |              |        |         |  |
|        |                  |                           |              |        |         |  |
|        |                  |                           |              |        |         |  |
|        |                  |                           |              |        |         |  |
|        |                  |                           |              |        |         |  |
|        |                  |                           |              |        |         |  |
|        |                  |                           |              |        |         |  |
|        |                  |                           |              |        |         |  |
|        |                  |                           |              |        |         |  |
|        |                  |                           |              |        |         |  |
|        |                  |                           |              |        |         |  |
|        |                  |                           |              |        |         |  |
|        |                  |                           |              |        |         |  |
|        |                  |                           | Get Cfg File |        |         |  |

# Appendix 4.4 Upgrading IG7600 Firmware

Select the IG7600 that you want to upgrade.

Press Action->IG7600 Firmware Update, then you can choose the firmware to upgrade to this IG7600.

|     | AP S    |                  |                       |              |               |             | _ 🗆 🛛    |
|-----|---------|------------------|-----------------------|--------------|---------------|-------------|----------|
| Act | i on    | Firmware Manager | Configuration Manager | Tools About  |               |             |          |
|     |         | Name             | Fthan                 |              | Seerch        | Refresh     |          |
| Г   |         | Dession          |                       |              | Jearch        | Ctatus      |          |
|     |         | JC7600           | Version<br>WO 2 14    | 001915B67FC4 | Name<br>Ethen | jdle        |          |
|     | ⊻ı<br>( | 191800           | 0.2.14                | OUISIBBUECA  | Ethan         | Idle        |          |
|     |         | 🔡 IG7600 Firi    | ware Update           |              |               |             |          |
|     |         |                  |                       |              |               |             |          |
|     |         | Device           | Version               | MA           | C             | Device Name |          |
|     |         | 1G7600           | VO. 2. 14             | 00           | 1915B67ECA    | Ethan       |          |
|     |         |                  |                       |              |               |             |          |
|     |         |                  |                       |              |               |             |          |
|     |         |                  |                       |              |               |             |          |
|     |         |                  |                       |              |               |             |          |
|     |         |                  |                       |              |               |             |          |
|     |         |                  |                       |              |               |             |          |
|     |         |                  |                       |              |               |             |          |
|     |         |                  |                       |              |               |             |          |
|     |         |                  |                       |              |               |             |          |
|     |         |                  |                       |              |               |             | <b>N</b> |
|     |         |                  |                       |              |               |             |          |
|     |         |                  |                       |              |               |             |          |
|     |         | IG7600 Firmw     | are : IG7600-V0.      | 2.19.1.img   | •             | Undate      |          |
| Ľ ' |         |                  | 1                     |              | - ~           |             |          |
|     |         |                  |                       |              |               |             |          |
|     |         |                  |                       |              |               |             |          |

After you press Update button, the upgrading procedure begins, and the status of IG7600 will become "waiting" or "loading" before the upgrading procedure finishes.

| 🔡 🛃           | ;                                              |                                                                   |                                                                  |                                  |                                      |  |
|---------------|------------------------------------------------|-------------------------------------------------------------------|------------------------------------------------------------------|----------------------------------|--------------------------------------|--|
| Action        | Firmware Manager                               | Configuration Manager                                             | Tools About                                                      |                                  |                                      |  |
|               |                                                |                                                                   |                                                                  |                                  |                                      |  |
|               | Name                                           | - Ethan                                                           |                                                                  | Search                           | Refresh                              |  |
|               | Device                                         | Version                                                           | MAC                                                              | Name                             | Status                               |  |
|               | IG7600                                         | VO.2.14                                                           | 001915B67ECA                                                     | Ethan                            | waiting                              |  |
| Ш             | IG7600                                         | VO. 2. 23. 1. bu                                                  | 00192C33BEC9                                                     | Vinco                            | idle                                 |  |
|               |                                                |                                                                   |                                                                  |                                  |                                      |  |
|               |                                                |                                                                   |                                                                  |                                  |                                      |  |
|               |                                                |                                                                   |                                                                  |                                  |                                      |  |
|               |                                                |                                                                   |                                                                  |                                  |                                      |  |
|               |                                                |                                                                   |                                                                  |                                  |                                      |  |
|               |                                                |                                                                   |                                                                  |                                  |                                      |  |
|               |                                                |                                                                   |                                                                  |                                  |                                      |  |
|               |                                                |                                                                   |                                                                  |                                  |                                      |  |
|               |                                                |                                                                   |                                                                  |                                  |                                      |  |
|               |                                                |                                                                   |                                                                  |                                  |                                      |  |
|               |                                                |                                                                   |                                                                  |                                  |                                      |  |
|               |                                                |                                                                   |                                                                  |                                  |                                      |  |
|               |                                                |                                                                   |                                                                  |                                  |                                      |  |
|               |                                                |                                                                   |                                                                  |                                  |                                      |  |
|               |                                                |                                                                   |                                                                  |                                  |                                      |  |
|               |                                                |                                                                   |                                                                  |                                  |                                      |  |
|               |                                                |                                                                   | Get Cfg Fil                                                      | Le                               |                                      |  |
|               |                                                |                                                                   |                                                                  |                                  |                                      |  |
|               |                                                |                                                                   |                                                                  |                                  |                                      |  |
|               |                                                |                                                                   |                                                                  |                                  |                                      |  |
| 🛃 APS         | ;                                              |                                                                   |                                                                  |                                  |                                      |  |
| Action        | ;<br>Firmware Manager                          | Configuration Manager                                             | Tools About                                                      |                                  |                                      |  |
| Action        | Firmware Manager                               | Configuration Manager                                             | · Tools About                                                    |                                  |                                      |  |
| APS<br>Action | Firmware Manager                               | Configuration Manager                                             | Tools About                                                      | Search                           | Refresh                              |  |
| Action        | Firmware Manager                               | Configuration Manager                                             | Tools About                                                      | Search Name                      | Refresh Status                       |  |
| Action        | Firmware Manager                               | Configuration Manager<br>Version<br>V0. 2. 14<br>V0. 2. 23. 1. bu | Tools About<br>MAC<br>001915B67ECA<br>00192C33BEC9               | Search<br>Name<br>Ethan<br>Vinco | Refresh<br>Status<br>loading<br>idle |  |
| Action        | Firmware Manager<br>Device<br>IG7600<br>IG7600 | Configuration Manager<br>Version<br>V0. 2. 14<br>V0. 2. 23. 1. bu | MAC<br>001915E67ECA<br>00192C33BEC9                              | Search<br>Name<br>Ethan<br>Vinco | Refresh<br>Status<br>Loading<br>idle |  |
| Action        | Firmware Manager<br>Device<br>IG7600<br>IG7600 | Configuration Manager<br>Version<br>W0. 2. 14<br>W0. 2. 23. 1. bu | NAC<br>001915B67ECA<br>00192C33BEC9                              | Search<br>Name<br>Ethan<br>Vinco | Refresh<br>Status<br>loading<br>idle |  |
| Action        | Firmware Manager<br>Device<br>IG7600<br>IG7600 | Configuration Manager<br>Version<br>V0. 2. 14<br>V0. 2. 23. 1. bu | Tools About<br>MAC<br>001915B67ECA<br>00192C33BEC9               | Search<br>Name<br>Ethan<br>Vinco | Refresh<br>Status<br>loading<br>idle |  |
| Action        | Firmware Manager<br>Device<br>IG7600<br>IG7600 | Configuration Manager<br>Version<br>V0.2.14<br>V0.2.23.1.bu       | NAC<br>001915B67ECA<br>00192C33BEC9                              | Search<br>Name<br>Ethan<br>Vinco | Refresh<br>Status<br>Loading<br>idle |  |
| Action        | Firmware Manager<br>Device<br>IG7600<br>IG7600 | Configuration Manager<br>Version<br>V0. 2. 14<br>V0. 2. 23. 1. bu | MAC<br>001915B67ECA<br>00192C33BEC9                              | Search<br>Name<br>Ethan<br>Vinco | Refresh<br>Status<br>Loading<br>idle |  |
| Action        | Firmware Manager<br>Device<br>IG7600<br>IG7600 | Configuration Manager<br>Version<br>W0. 2. 14<br>W0. 2. 23. 1. bu | NAC<br>001915B67ECA<br>00192C33BEC9                              | Search<br>Name<br>Ethan<br>Vinco | Refresh<br>Status<br>Loading<br>idle |  |
| Action        | Firmware Manager<br>Device<br>IG7600<br>IG7600 | Configuration Manager<br>Version<br>V0. 2. 14<br>V0. 2. 23. 1. bu | NAC<br>001915B67ECA<br>00192C33BEC9                              | Search<br>Name<br>Ethan<br>Vinco | Refresh<br>Status<br>loading<br>idle |  |
| Action        | Firmware Manager<br>Device<br>IG7600<br>IG7600 | Configuration Manager<br>Version<br>V0. 2. 14<br>V0. 2. 23. 1. bu | Tools About<br>MAC<br>001915B67ECA<br>00192C33BEC9               | Search<br>Name<br>Ethan<br>Vinco | Refresh<br>Status<br>loading<br>idle |  |
| Action        | Firmware Manager Device IG7600 IG7600          | Configuration Manager<br>Version<br>V0.2.14<br>V0.2.23.1.bu       | Tools About<br>MAC<br>001915B67ECA<br>00192C33BEC9               | Search<br>Name<br>Ethan<br>Vinco | Refresh<br>Status<br>Loading<br>idle |  |
| Action        | Firmware Manager                               | Configuration Manager<br>Version<br>VO. 2. 14<br>VO. 2. 23. 1. bu | NAC<br>001915B67ECA<br>00192C33BEC9                              | Search<br>Name<br>Ethan<br>Vinco | Refresh<br>Status<br>loading<br>idle |  |
| Action        | Firmware Manager                               | Configuration Manager<br>Version<br>V0. 2. 14<br>V0. 2. 23. 1. bu | NAC<br>001915B67ECA<br>00192C33BEC9                              | Search<br>Name<br>Ethan<br>Vinco | Refresh<br>Status<br>Loading<br>idle |  |
| Action        | Firmware Manager                               | Configuration Manager<br>Version<br>W0. 2. 14<br>W0. 2. 23. 1. bu | NAC<br>001915B67ECA<br>00192C33BEC9                              | Search<br>Name<br>Ethan<br>Vinco | Refresh<br>Status<br>loading<br>idle |  |
| Action        | Firmware Manager                               | Configuration Manager<br>Version<br>W0. 2. 14<br>W0. 2. 23. 1. bu | NAC<br>001915B67ECA<br>00192C33BEC9                              | Search<br>Name<br>Ethan<br>Vinco | Refresh<br>Status<br>loading<br>idle |  |
| Action        | Firmware Manager Device IG7600 IG7600          | Configuration Manager<br>Version<br>W0. 2. 14<br>W0. 2. 23. 1. bu | Tools About<br>MAC<br>001915B67ECA<br>00192C33BEC9               | Search<br>Name<br>Ethan<br>Vinco | Refresh<br>Status<br>loading<br>idle |  |
| Action        | Firmware Manager Device IG7600 IG7600          | Configuration Manager<br>Version<br>VO. 2. 14<br>VO. 2. 23. 1. bu | Tools About<br>MAC<br>001915B67ECA<br>00192C33BEC9               | Search<br>Name<br>Ethan<br>Vinco | Refresh<br>Status<br>Loading<br>idle |  |
| Action        | Firmware Manager                               | Configuration Manager<br>Version<br>VO. 2. 14<br>VO. 2. 23. 1. bu | Tools About<br>MAC<br>001915B67ECA<br>00192C33BEC9               | Search<br>Name<br>Ethan<br>Vinco | Refresh<br>Status<br>Ioading<br>idle |  |
| Action        | Firmware Manager                               | Configuration Manager<br>Version<br>VO. 2. 14<br>VO. 2. 23. 1. bu | Tools About<br>MAC<br>001915B67ECA<br>00192C33BEC9               | Search<br>Name<br>Ethan<br>Vinco | Refresh<br>Status<br>Ioading<br>idle |  |
| Action        | Firmware Manager                               | Configuration Manager<br>Version<br>W0. 2. 14<br>W0. 2. 23. 1. bu | Tools About<br>MAC<br>001915B67ECA<br>00192C33BEC9<br>Get Cfg Fi | Search<br>Name<br>Ethan<br>Vinco | Refresh<br>Status<br>loading<br>idle |  |

# Appendix 4.5 IG7600 Configure File Update

Press Action->IG7600 Configure File Update.

| 💀 AP S                           |                           |                |       |
|----------------------------------|---------------------------|----------------|-------|
| Action Firmware Manager Configur | ation Manager Tools About |                |       |
| IG7600 Firmware Update           |                           |                |       |
| IG7600 Configure File Update     |                           | Search Refresh |       |
| IPPhone Firmware Update          | on MAC                    | Name St        | tatus |
| Keset Iffhone to Default         | .14 001915B67ECA          | Ethan id       | ile   |
| ☑ IG7600 VO.2                    | .23.1.bu 00192C33BEC9     | Vinco id       | ile   |
|                                  |                           |                |       |
|                                  |                           |                |       |
|                                  |                           |                |       |
|                                  |                           |                |       |
|                                  |                           |                |       |
|                                  |                           |                |       |
|                                  |                           |                |       |
|                                  |                           |                |       |
|                                  |                           |                |       |
|                                  |                           |                |       |
|                                  |                           |                |       |
|                                  |                           |                |       |
|                                  |                           |                |       |
|                                  |                           |                |       |
|                                  |                           |                |       |
|                                  |                           |                |       |
|                                  |                           |                |       |
|                                  |                           |                |       |
|                                  |                           |                |       |
|                                  | Get Cfg Fi                | le             |       |
|                                  |                           |                |       |

You can upgrade more than one IG7600 at one time.

| APS    |                                                |                                        |                 |             |   |
|--------|------------------------------------------------|----------------------------------------|-----------------|-------------|---|
| Action | Firmware Manager Config<br>IC7600 Configure Fi | uration Manager lools Ab<br>.le Update | out             |             | 3 |
| F      | Device                                         | Version                                | MAC             | Device Name |   |
| İ      | 191000                                         | γυ. 2. 23. 1. Dui1α_i                  | 001226230864    | ¥1100       |   |
|        | IG7600 Configure File :                        | C:\Documents and Setting               | s\Administ Open | Update      |   |
|        |                                                | Get C                                  | fg File         |             |   |

# **Appendix 4.6 Managing IP Phone Firmware**

Press Firmware Manage->IPPhone Firmware Manager

| 🔜 AP  | s            |                      |                    |           |          |      |  |
|-------|--------------|----------------------|--------------------|-----------|----------|------|--|
| Actio | a Firmware M | Manager Configuratio | n Manager Tools Al | oout      |          |      |  |
|       | IG7600 1     | Firmware Manager     |                    |           |          |      |  |
|       | IPPhone      | Firmware Manager     |                    | Search    | Refresh  |      |  |
|       | Device       | Version              | MAC                | Nan       | .e   Sta | atus |  |
|       | IG7600       | VO.2.14              | 001915B            | 67ECA Eth | ian id.  | le   |  |
|       | IG7600       | VO.2.23.             | 1.bu 00192C3       | 3BEC9 Vir | ico id.  | le   |  |
|       |              |                      |                    |           |          |      |  |
|       |              |                      |                    |           |          |      |  |
|       |              |                      |                    |           |          |      |  |
|       |              |                      |                    |           |          |      |  |
|       |              |                      |                    |           |          |      |  |
|       |              |                      |                    |           |          |      |  |
|       |              |                      |                    |           |          |      |  |
|       |              |                      |                    |           |          |      |  |
|       |              |                      |                    |           |          |      |  |
|       |              |                      |                    |           |          |      |  |
|       |              |                      |                    |           |          |      |  |
|       |              |                      |                    |           |          |      |  |
|       |              |                      |                    |           |          |      |  |
|       |              |                      |                    |           |          |      |  |
|       |              |                      |                    |           |          |      |  |
|       |              |                      |                    |           |          |      |  |
|       |              |                      |                    |           |          |      |  |
|       |              |                      | Cot (              | Ya Rilo   |          |      |  |
|       |              |                      |                    | ig rite   |          |      |  |

Press Open button to choose available IP Phone firmwares on PC and press Upload button to load it to APS.

| 🖳 AP S |                                                                   | × |
|--------|-------------------------------------------------------------------|---|
| Action | Firmware Manager Configuration Manager Tools About                |   |
|        |                                                                   |   |
|        | IPPhone Firmware Lanager                                          | _ |
|        | Upload IPPhone Firmware D:\Ethan\FTP\PhoneFirmwareFor Open Upload | - |
|        | Type Firmware Name Version                                        |   |
|        |                                                                   |   |
|        | Delete Selected Item                                              |   |
| ,      | Get Cfg File                                                      |   |
| 🖳 AP S   |                                                                   |  |  |  |  |  |  |  |  |  |
|----------|-------------------------------------------------------------------|--|--|--|--|--|--|--|--|--|
| Action 1 | Action Firmware Manager Configuration Manager Tools About         |  |  |  |  |  |  |  |  |  |
|          |                                                                   |  |  |  |  |  |  |  |  |  |
|          | E IPPhone Firmware Lanager                                        |  |  |  |  |  |  |  |  |  |
|          | Upload IPPhone Firmware D:\Ethan\FTP\PhoneFirmwareFor Open Upload |  |  |  |  |  |  |  |  |  |
|          | Type Firmware Name Version                                        |  |  |  |  |  |  |  |  |  |
|          | IP2062 IP2062T_V0.9.8.3.bin.gz V0.9.8.3                           |  |  |  |  |  |  |  |  |  |
|          |                                                                   |  |  |  |  |  |  |  |  |  |
|          | Delete Selected Item                                              |  |  |  |  |  |  |  |  |  |
| ,        | Get Cfg File                                                      |  |  |  |  |  |  |  |  |  |

#### **Appendix 4.7 Upgrading IP Phone Firmware**

Choose one IP Phone Firmware file and press Update button to load it to IG7600.

|    | APS          |      |                          |                        |              |             |   |  |  |
|----|--------------|------|--------------------------|------------------------|--------------|-------------|---|--|--|
| Ac | tion         | Firm | ware Manager Configurati | on Manager Tools About |              |             |   |  |  |
|    |              |      |                          |                        |              |             |   |  |  |
|    |              |      | IPPhone Firmware Up      | date                   |              |             |   |  |  |
|    |              |      |                          |                        |              |             | _ |  |  |
|    |              |      | Device                   | Version                | MAC          | Device Name | I |  |  |
|    |              |      | IG7600                   | VO. 2. 14              | 001915B67ECA | Ethan       |   |  |  |
|    |              |      |                          |                        |              |             |   |  |  |
|    |              |      |                          |                        |              |             |   |  |  |
|    |              |      |                          |                        |              |             |   |  |  |
|    |              |      |                          |                        |              |             |   |  |  |
|    |              |      |                          |                        |              |             |   |  |  |
|    |              |      |                          |                        |              |             |   |  |  |
|    |              |      |                          |                        |              |             |   |  |  |
|    |              |      |                          |                        |              |             |   |  |  |
|    |              |      |                          |                        |              |             |   |  |  |
|    |              |      |                          |                        |              |             |   |  |  |
|    |              |      | IPPhone Firmware File :  |                        | - Unds       | ate         |   |  |  |
|    |              |      |                          | IP2062T_V0.9.8.3.bin   | EZ           |             |   |  |  |
|    |              |      |                          | [1120621_90.9.8.3A.b1  | n. g/        |             |   |  |  |
|    |              |      |                          |                        |              |             |   |  |  |
|    | Get Cfg File |      |                          |                        |              |             |   |  |  |
|    |              |      |                          |                        |              |             |   |  |  |

After the IP Phone firmware is uploaded to IG7600, all IP Phones with that model that register to this IG7600 will be upgraded with this firmware within 30 minutes (IG7600 will notify every IP Phone after a delay with a random time between 0 to 30 minutes).

### Appendix 4.8 Reset IP Phone to Default

Press Action->Reset IPPhone to Default.

Then all IP Phones that register to this IG7600 will be reset to default.

|    | APS            |                                         |                       |              |                |         |  |
|----|----------------|-----------------------------------------|-----------------------|--------------|----------------|---------|--|
| Ac | tion           | Firmware Manager                        | Configuration Manager | Tools About  |                |         |  |
|    | IG760<br>IG760 | O Firmware Update<br>O Configure File l | /pdate                |              | Search         | Refresh |  |
|    | IPPho          | ne Firmware Update                      | •                     | 1140         | N              |         |  |
|    | Reset          | IPPhone to Defaul                       | it id                 | 00101ERG7ECA | Name<br>Ether  | jotatus |  |
|    | Ř              | 167600                                  | WO 2 23 1 bu          | 001915067ECA | Ethan<br>Vinco | idle    |  |
|    |                | 101000                                  | vv. 2. 20. 1. DU      | 001920300809 | VINCO          | TATE    |  |
|    |                |                                         |                       |              |                |         |  |
|    |                |                                         |                       |              |                |         |  |
|    |                |                                         |                       |              |                |         |  |
|    |                |                                         |                       |              |                |         |  |
|    |                |                                         |                       |              |                |         |  |
|    |                |                                         |                       |              |                |         |  |
|    |                |                                         |                       |              |                |         |  |
|    |                |                                         |                       |              |                |         |  |
|    |                |                                         |                       |              |                |         |  |
|    |                |                                         |                       |              |                |         |  |
|    |                |                                         |                       |              |                |         |  |
|    |                |                                         |                       |              |                |         |  |
|    |                |                                         |                       |              |                |         |  |
|    |                |                                         |                       |              |                |         |  |
|    |                |                                         |                       |              |                |         |  |
|    |                |                                         |                       |              |                |         |  |
|    |                |                                         |                       |              |                |         |  |
|    |                |                                         |                       | Get Cfg Fi   | le             |         |  |

#### **Appendix 4.9 Configuration Manager**

Press Get Cfg File button on the main window, then the configuration file on the specific IG7600 is downloaded to your PC.

| 🔜 APS  | ;                |                       |              |        |         |  |
|--------|------------------|-----------------------|--------------|--------|---------|--|
| Action | Firmware Manager | Configuration Manager | Tools About  |        |         |  |
|        |                  |                       |              |        |         |  |
|        |                  | <u> </u>              |              | Search | Refresh |  |
|        | Device           | Version               | MAC          | Name   | Status  |  |
|        | IG7600           | VO. 2. 14             | 001915B67ECA | Ethan  | waiting |  |
|        | 167600           | VU. 2. 23. 1. bu      | 00192C33BEC9 | Vinco  | ldle    |  |
|        |                  |                       |              |        |         |  |
|        |                  |                       |              |        |         |  |
|        |                  |                       |              |        |         |  |
|        |                  |                       |              |        |         |  |
|        |                  |                       |              |        |         |  |
|        |                  |                       |              |        |         |  |
|        |                  |                       |              |        |         |  |
|        |                  |                       |              |        |         |  |
|        |                  |                       |              |        |         |  |
|        |                  |                       |              |        |         |  |
|        |                  |                       |              |        |         |  |
|        |                  |                       |              |        |         |  |
|        |                  |                       |              |        |         |  |
|        |                  |                       |              |        |         |  |
|        |                  |                       |              |        |         |  |
|        |                  |                       |              |        |         |  |
|        |                  |                       |              |        |         |  |
|        |                  |                       |              |        |         |  |
|        |                  |                       | Get Cfg Fi   | le     |         |  |

Press Configuration Manage button, then you can edit this configuration file.

After you modify the configuration and save it, you can send it back to this IG7600, then this IG7600 will use this file as its configuration file and reboot itself to let it take effect.

| Ac | tion |   | IG760 | OCfgEanager |              |                              |                   |  |  |  |  |
|----|------|---|-------|-------------|--------------|------------------------------|-------------------|--|--|--|--|
|    |      |   |       |             |              |                              |                   |  |  |  |  |
|    |      |   | Nan   | ie          | Mac          | FileName                     | ModifyDate        |  |  |  |  |
|    |      |   | Eth   | ιaπ         | 001915B67ECA | IG7600_CFG_001915B67ECA. xml | 2013-5-9 11:14:24 |  |  |  |  |
|    |      | , |       |             | <            | Send Selected Cfg File       |                   |  |  |  |  |

## Appendix 4.10 Show Update Log

Press Tools->Log

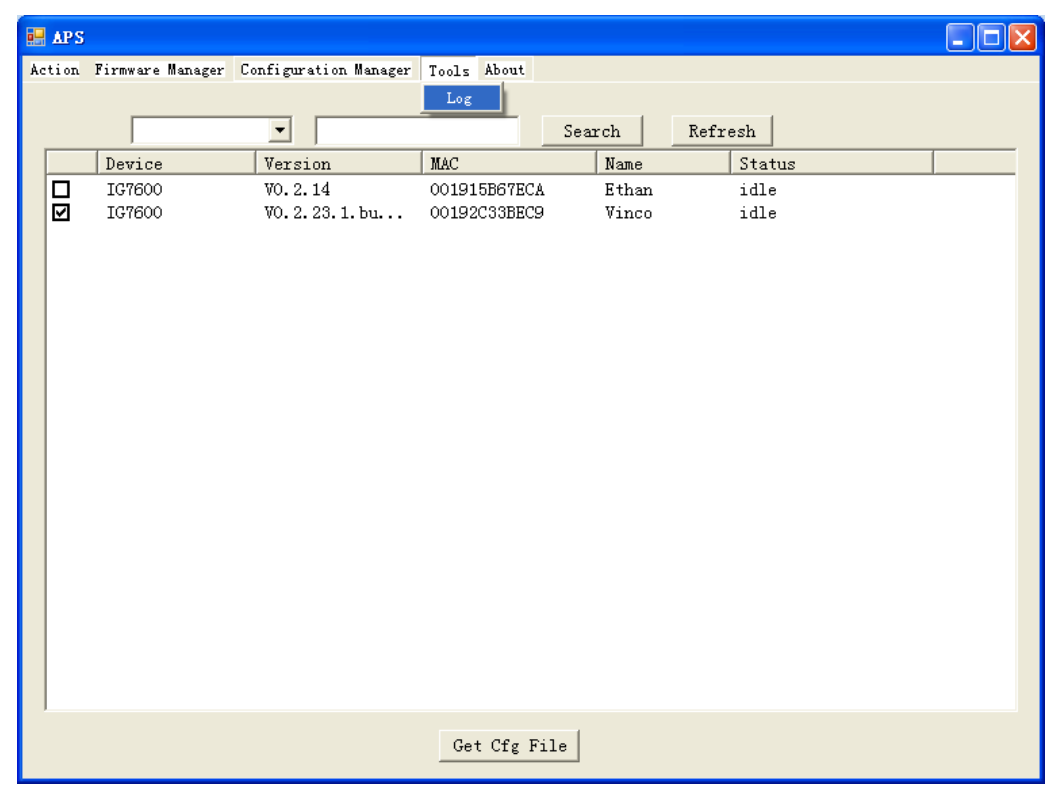

A window showing all the log for operations will display.

|   | 🖳 🖬 🖾        |    |                                                                                                    |                                                          |                                           |                                                                                              |                                                                                                    |                                              |  |  |
|---|--------------|----|----------------------------------------------------------------------------------------------------|----------------------------------------------------------|-------------------------------------------|----------------------------------------------------------------------------------------------|----------------------------------------------------------------------------------------------------|----------------------------------------------|--|--|
| A | ction        | Fi | rmware Manager Coni                                                                                                    | figuration Manag                                         | er Tools A                                | bout                                                                                         |                                                                                                    |                                              |  |  |
|   |              |    | update_log                                                                                                    |                                                          |                                           |                                                                                              |                                                                                                    |                                              |  |  |
|   |              |    |                                                                                                    |                                                          |                                           |                                                                                              |                                                                                                    |                                              |  |  |
|   |              |    | Date                                                                                                    | Device                                                   | Name                                      | Mac                                                                                          | Update File Name                                                                                                | Result                                       |  |  |
|   |              |    | 2013-5-9 10:42:37<br>2013-5-9 10:53:05<br>2013-5-9 11:14:25<br>2013-5-9 11:14:25<br>2013-5-9 11:17:27<br>2013-5-9 11:17:30 | IG7600<br>IG7600<br>IG7600<br>IG7600<br>IG7600<br>IG7600 | Ethan<br>Ethan<br>Ethan<br>Vinco<br>Vinco | 001915B67ECA<br>001915B67ECA<br>001915B67ECA<br>00192C33BEC9<br>00192C33BEC9<br>00192C33BEC9 | IG7600-V0.2.19.1.img<br>IG7600-V0.2.19.1.img<br>¶<br>IG7600_CFG_001915B6TECA.xml<br>IG7600_CFG_00192C33BEC9.xml | Fail<br>Fail<br>Fail<br>Fail<br>Fail<br>Fail |  |  |
|   | Get Cfg File |    |                                                                                                    |                                                          |                                           |                                                                                              |                                                                                                    |                                              |  |  |

# Appendix 4.11 About Show APS version info here.

| 📑 AP  | s                  |                       |              |           |         |  |
|-------|--------------------|-----------------------|--------------|-----------|---------|--|
| Actio | n Firmware Manager | Configuration Manager | Tools About  |           |         |  |
|       |                    |                       | APS-IG       | 7600-V0.4 |         |  |
|       |                    | •                     |              | Search    | Refresh |  |
|       | Device             | Version               | MAC          | Name      | Status  |  |
|       | IG7600             | VO.2.14               | 001915B67ECA | Ethan     | idle    |  |
|       | IG7600             | VO. 2. 23. 1. bu      | 00192C33BEC9 | Vinco     | idle    |  |
|       |                    |                       |              |           |         |  |
|       |                    |                       |              |           |         |  |
|       |                    |                       |              |           |         |  |
|       |                    |                       |              |           |         |  |
|       |                    |                       |              |           |         |  |
|       |                    |                       |              |           |         |  |
|       |                    |                       |              |           |         |  |
|       |                    |                       |              |           |         |  |
|       |                    |                       |              |           |         |  |
|       |                    |                       |              |           |         |  |
|       |                    |                       |              |           |         |  |
|       |                    |                       |              |           |         |  |
|       |                    |                       |              |           |         |  |
|       |                    |                       |              |           |         |  |
|       |                    |                       |              |           |         |  |
|       |                    |                       |              |           |         |  |
|       |                    |                       |              |           |         |  |
|       |                    |                       |              | 1         |         |  |
|       |                    |                       | Get Cfg Fil  | le        |         |  |